# 3D Static Strength Prediction Program<sup>™</sup> Version 7.0.2

**User's Manual** 

The University of Michigan Center for Ergonomics

January 2018

# 3D Static Strength Prediction Program<sup>™</sup> Version 7.0.2

# **User's Manual**

# The University of Michigan Center for Ergonomics

#### QUESTIONS?

Questions regarding computer hardware and operating systems should be addressed by the analyst's computer support personnel.

Questions regarding this software may be addressed to The University of Michigan, Office of Technology Transfer, 1600 Huron Parkway, 2nd Floor, Ann Arbor, MI 48109-2590. Tel: (734) 936-1572, Fax: (734) 998-9630. email: um-software@umich.edu

### www.umichergo.org

Copyright 2018: The Regents of The University of Michigan, ALL RIGHTS RESERVED

#### COPYRIGHT AND DISCLAIMER

The program contained on the original distribution disk is the sole property of The Regents of The University of Michigan. NO part of the program or this manual may be reproduced or distributed in any form or by any means without the prior written permission of The Regents of The University of Michigan, with the exception that you may transfer copies of the original program to a hard disk to run or to another disk for backup purposes only.

THE PROGRAM ON THE ORIGINAL DISTRIBUTION DISK IS PROVIDED "AS IS" WITH-OUT WARRANTY OF ANY KIND, EITHER EXPRESS OR IMPLIED, INCLUDING WAR-RANTIES OF MERCHANTABILITY AND FITNESS FOR A PARTICULAR PURPOSE.

The entire risk as to the performance of the program and interpretation of the output from the program is with the user. The University of Michigan assumes no responsibility or liability of any kind for errors in the program, errors in the output from the program, or for any consequential or incidental damages that may arise from use of the program.

All display screens used by the program are copyrighted by the University of Michigan. No screen or part thereof may be used in any publication or promotion without the express written consent of The Regents of The University of Michigan.

U.S. GOVERNMENT RESTRICTED RIGHTS. The PROGRAM and documentation are provided with restricted rights. Use, duplication, or disclosure by the Government is subject to restrictions as set forth in subdivisions (c)(1)(ii) of the Rights in Technical Data and Computer Software clause at 252.227-7013. Contractor/Manufacturer is The University of Michigan, Ann Arbor, Michigan, 48109.

Copyright 2018 The Regents of The University of Michigan

Windows 7 and Windows 10 are registered trademarks of the Microsoft Corporation.

#### TABLE OF CONTENTS

| Copyright and Disclaimer                                          | ii |
|-------------------------------------------------------------------|----|
| Chapter 1: INTRODUCTION                                           | 1  |
| 1.1 PURPOSE OF MANUAL                                             | 1  |
| 1.2 CAUTION                                                       | 1  |
| 1.3 BACKGROUND                                                    | 1  |
| 1.3.1 Static Strength Model                                       | 2  |
| 1.3.1.1 SDL and SUL Strength Limits                               | 3  |
| 1.3.2 L5/S1 Forces and Moments                                    | 3  |
| 1.3.3 3D Compression and Torso Muscle Force Optimization at L4/L5 | 3  |
| 1.3.3.1 Low Back Compression Limits                               | 5  |
| 1.4 MEASUREMENT COORDINATE SYSTEM                                 | 5  |
| 1.5 REMOTE OPERATION                                              | 6  |
| 1.6 ERROR REPORTING                                               | 6  |
| 1.7 SPECIAL DEFINITIONS                                           | 6  |
| 1.8 SPECIAL TYPEFACES                                             | 7  |
| Chapter 2: GETTING STARTED                                        | 9  |
| 2.1 INSTALLATION                                                  | 9  |
| 2.2 STARTING THE PROGRAM                                          | 9  |
| 2.3 ACTIVATION CODES                                              | 9  |
| 2.4 EVALUATION OPERATION                                          | 10 |
| 2.5 STARTUP SCREEN                                                | 10 |
| Chapter 3: SCREEN AREAS                                           | 11 |
| 3.1 PROGRAM WINDOW                                                | 11 |
| 3.2 PROGRAM TITLE BAR                                             | 11 |
| 3.3 MENU BAR                                                      | 12 |
| 3.4 STICK-VIEW WINDOWS                                            | 12 |
| 3.4.1 Manipulate Size and Position                                | 13 |
| 3.4.2 Grid Options                                                | 13 |
| 3.5 DIRECT MANIPULATION OF POSTURE                                | 14 |
| 3.5.1 Moving Joint Markers                                        | 14 |
| 3.5.2 Rotating Body Segments about a Joint                        | 15 |

| 3.5           | 5.3 Dire  | ct Manipulation Hints                       | 16 |
|---------------|-----------|---------------------------------------------|----|
|               | 3.5.3.1   | Moving Hips                                 | 16 |
|               | 3.5.3.2   | Trunk Flexion and Lateral Bending           | 16 |
|               | 3.5.3.3   | Trunk Axial Rotation                        | 16 |
|               | 3.5.3.4   | Head and Neck                               | 16 |
|               | 3.5.3.5   | Hand Positions                              | 16 |
| 3.5           | 5.4 Joint | t Angle Range Errors—Red Joint Marker Color | 17 |
| 3.6           | HOMIN     | OID-VIEW WINDOW                             | 17 |
| 3.6           | 6.1 Man   | ipulate Hominoid View                       | 17 |
| 3.7           | STATU     | S WINDOW                                    | 18 |
| 3.7           | 7.1 Anth  | ropometry and Hand Forces                   | 18 |
| 3.7           | 7.2 Han   | d Locations                                 | 18 |
| 3.7           | 7.3 Low   | Back Compression                            | 18 |
| 3.7           | 7.4 Stren | ngth Percent Capable                        | 18 |
| 3.7           | 7.5 Bala  | nce Analysis                                | 19 |
| 3.7           | 7.6 Coef  | fficient of Friction                        | 19 |
| 3.7           | 7.7 Loca  | alized Fatigue                              | 19 |
| 3.8           | ANIMA     | TION FRAME CONTROL BAR                      | 20 |
| 3.9           | STATU     | S BAR                                       | 20 |
| 3.10          | REPOR     | T WINDOWS                                   | 20 |
|               |           |                                             |    |
| Chapter 4: Fl | LE MEN    | U COMMANDS                                  | 21 |
| 4.1           | NEW       |                                             | 21 |
| 4.2           | OPEN      |                                             | 21 |
| 4.3           | SAVE      |                                             | 21 |
| 4.4           | SAVE A    | <b>\S</b>                                   | 22 |
| 4.5           | SET ST.   | ARTUP TASK TO CURRENT                       | 22 |
| 4.6           | RESET     | STARTUP TASK                                | 22 |
| 4.7           | PRINT I   | PREVIEW                                     | 22 |
| 4.8           | PRINT S   | SETUP                                       | 23 |
| 4.9           | PRINT A   | ACTIVE WINDOW                               | 23 |
| 4.10          | PRINT A   | APPLICATION                                 | 23 |
| 4.11          | PRINT     | DESKTOP                                     | 23 |
| 4.12          | COPY A    | ACTIVE WINDOW                               | 23 |
| 4.13          | COPY A    | APPLICATION                                 | 23 |
| 4.14          | COPY I    | DESKTOP                                     | 23 |
| 4.15          | PRINTI    | NG USING THE WINDOWS CLIPBOARD              | 23 |
| 4.16          | EXIT      |                                             | 25 |

|                                              | ~ - |
|----------------------------------------------|-----|
| Chapter 5: EDIT MENU COMMANDS                | 27  |
| 5.1 UNDO/REDO POSTURE CHANGES.               | 27  |
| 5.2 UNDO/REDO HAND LOADS                     | 27  |
| 5.3 UNDO/REDO FRAMES                         | 28  |
| 5.4 FRAME CUT, COPY, AND PASTE               | 28  |
| Chapter 6: TASK INPUT MENU COMMANDS          | 29  |
| 6.1 DESCRIPTION                              | 29  |
| 6.2 SET METRIC / ENGLISH UNITS               | 29  |
| 6.3 SET MODE                                 | 30  |
| 6.4 GRAVITY                                  | 30  |
| 6.5 SUPPORT SELECTION                        | 30  |
| 6.5.1 Feet Support                           | 31  |
| 6.5.2 Support Selection                      | 31  |
| 6.5.3 Seating Parameters                     | 31  |
| 6.6 ANTHROPOMETRY                            | 32  |
| 6.6.1 Gender                                 | 32  |
| 6.6.2 Height and Weight                      | 32  |
| 6.6.3 Show/Edit Current Anthropometry Values | 33  |
| 6.6.3.1 Creating a UNIQUE Dimensioned Person | 34  |
| 6.6.4 Shoes                                  | 34  |
| 6.6.5 Maintain Hand Positions                | 34  |
| 6.6.6 Modify Population Factors              | 35  |
| 6.6.6.1 Open Population File                 | 35  |
| 6.6.6.2 Reset to Default Population          | 35  |
| 6.6.6.3 Edit Population                      | 35  |
| 6.6.7 Population Anthropometric Factors      | 36  |
| 6.6.7.1 Gender                               | 37  |
| 6.6.7.2 File Manipulation                    | 37  |
| 6.6.7.3 Feet and Hand Dimensions             | 37  |
| 6.6.7.4 Strength Means                       | 38  |
| 6.6.7.4.1 Predicted Value                    | 38  |
| 6.6.7.4.2 Actual Value                       | 38  |
| 6.6.7.4.3 Standard Deviation                 | 38  |
| 6.6.7.5 Body Weight and Stature              | 40  |
| 6.6.7.6 Torso Muscle Factors                 | 40  |

|     | 6.6   | 5.7.7  | Posture Range of Motion Limits                   | 41 |
|-----|-------|--------|--------------------------------------------------|----|
| 6.7 | HA    | AND I  | LOADS                                            | 42 |
|     | 6.7.1 | Horiz  | zontal Hand Force Angle                          | 43 |
|     | 6.7.2 | Verti  | cal Hand Force Angle                             | 43 |
|     | 6.7.3 | Hand   | l Force Solver Feature                           | 44 |
|     | 6.7   | 7.3.1  | Hand Option                                      | 44 |
|     | 6.7   | 7.3.2  | Condition/Limitation Option                      | 44 |
|     | 6.7   | 7.3.3  | Strength Options                                 | 44 |
|     | 6.7.4 | Enter  | r Hand Loads by Components                       | 45 |
|     | 6.7   | 7.4.1  | Zero All                                         | 45 |
| 6.8 | EX    | TERI   | NAL APPLIED FORCES AND MOMENTS                   | 46 |
|     | 6.8.1 | Zero   | Current / Zero All                               | 46 |
| 6.9 | BC    | DDY S  | SEGMENT ANGLES                                   | 47 |
|     | 6.9.1 | Body   | V Segment Angle Dialog                           | 47 |
|     | 6.9.2 | Body   | V Segment Angle Depictions in Stick-View Windows | 48 |
|     | 6.9.3 | Body   | V Segment Angles                                 | 48 |
|     | 6.9   | 9.3.1  | Horizontal Angles                                | 48 |
|     | 6.9   | 0.3.2  | Vertical Angles                                  | 49 |
|     | 6.9   | 9.3.3  | Upper Arm Humeral Rotation                       | 49 |
|     | 6.9   | 0.3.4  | Upper Leg Femoral Rotation                       | 49 |
|     | 6.9   | 0.3.5  | Clavicle Horizontal Angle                        | 49 |
|     | 6.9   | 0.3.6  | Clavicle Vertical Angle                          | 52 |
|     | 6.9   | 0.3.7  | Trunk Flexion Angle                              | 52 |
|     | 6.9   | 9.3.8  | Trunk Lateral Bending Angle                      | 53 |
|     | 6.9   | 9.3.9  | Trunk Axial Rotation Angle                       | 53 |
|     | 6.9   | 0.3.10 | Pelvic Forward Rotation Angle                    | 54 |
|     | 6.9   | 9.3.11 | Pelvic Lateral Tilt Angle                        | 54 |
|     | 6.9   | 0.3.12 | Pelvic Axial Rotation                            | 55 |
|     | 6.9.4 | Head   | l Angles in Segment Angles Dialog                | 55 |
|     | 6.9   | 9.4.1  | Head Flexion Angle                               | 55 |
|     | 6.9   | 9.4.2  | Head Lateral Angle                               | 56 |
|     | 6.9   | 9.4.3  | Head Axial Rotation Angle                        | 56 |
|     | 6.9.5 | Neck   | Angles Dialog                                    | 57 |
|     | 6.9.6 | Wris   | t Angles Dialog                                  | 58 |
|     | 6.9   | 9.6.1  | Hand Segment Angles                              | 58 |
|     |       | 6.9.6  | .1.1 Hand Segment Horizontal Angle               | 59 |
|     |       | 6.9.6  | .1.2 Hand Segment Vertical Angle                 | 59 |
|     |       | 6.9.6  | .1.3 Hand Rotation Angle                         | 59 |

|            | 6.9.6.2 Hand Type                                                          | 60 |
|------------|----------------------------------------------------------------------------|----|
| 6.10       | ) PRE-SET POSTURES                                                         | 60 |
| 6.11       | 1 POSTURE PREDICTION                                                       | 60 |
|            | 6.11.1 Introduction to the Inverse Kinematics Method of Posture Prediction | 60 |
|            | 6.11.2 Posture Prediction Dialog                                           | 61 |
| 6.12       | 2 LOCKING MODE                                                             | 62 |
| 6.13       | 3 HAND GRASP POSTURES (Coming in Version 7)                                | 63 |
|            | 6.13.1 Hand Grasp Postures Segment Angles                                  | 63 |
|            | 6.13.2 Direct manipulation of Fingers                                      | 63 |
| 6.14       | 4 RUN BATCH FILE                                                           | 64 |
|            | 6.14.1 Batch File Format                                                   | 64 |
|            | 6.14.1.1 First Line of File                                                | 64 |
|            | 6.14.1.2 Command Structure                                                 | 64 |
|            | 6.14.2 ANTHROPOMETRY Command                                               | 64 |
|            | 6.14.3 AUTOEXPORT Command                                                  | 65 |
|            | 6.14.4 COMMENT Command                                                     | 65 |
|            | 6.14.5 DESCRIPTION Command                                                 | 65 |
|            | 6.14.6 EXTERNALFM (Loads) Command                                          | 65 |
|            | 6.14.7 EXPORT Command                                                      | 66 |
|            | 6.14.8 FRAME Command                                                       | 66 |
|            | 6.14.9 HANDLOADS Command                                                   | 66 |
|            | 6.14.10 HANDCOMPLOAD Command                                               | 66 |
|            | 6.14.11 LOCATION Command                                                   | 66 |
|            | 6.14.12 OUTPUT Command                                                     | 67 |
|            | 6.14.13 PAUSE Command                                                      | 67 |
|            | 6.14.14 POSTURE PREDICTION Command                                         | 67 |
|            | 6.14.15 SEGMENT ANGLES Command                                             | 67 |
|            | 6.14.16 SUPPORT Command                                                    | 68 |
|            | 6.14.17 Example Batch File                                                 | 68 |
| 6.15       | 5 OPERATION OF 3DSSPP FROM WITHIN ANOTHER PROGRAM                          | 68 |
|            |                                                                            |    |
| Chapter 7: | VIEW MENU COMMANDS                                                         | 69 |
| 7.1        | AUTO TILE                                                                  | 69 |
| 7.2        | TILE NOW                                                                   | 69 |
| 7.3        | STRENGTH LIMITS                                                            | 69 |
| 7.4        | MEASUREMENT COORDINATE SYSTEM ORIGIN                                       | 70 |
| 7.5        | WINDOWS AND BARS DISPLAY                                                   | 70 |

| Chapter 8: | STICE           | K-VIEW MENU COMMANDS                                         | 73 |  |  |
|------------|-----------------|--------------------------------------------------------------|----|--|--|
| 8.1        | S.1 SHOW FORCES |                                                              |    |  |  |
| 8.2        | SH              | IOW SUPPORT FORCES                                           | 73 |  |  |
| 8.3        | SH              | IOW CENTER OF MASS                                           | 73 |  |  |
| 8.4        | CC              | DLORS                                                        | 74 |  |  |
| 8.5        | GF              | RID OPTIONS                                                  | 74 |  |  |
| 8.6        | DE              | EFAULT VIEW                                                  | 75 |  |  |
| 8.7        | CH              | IANGE SIDE-VIEW TO OTHER SIDE                                | 75 |  |  |
| 8.8        | BA              | ACKGROUND                                                    | 75 |  |  |
| Chapter 9: | HOM             | INOID-VIEW MENU COMMANDS                                     | 77 |  |  |
| 9.1        | SH              | IOW FRAME                                                    | 78 |  |  |
| 9.2        | HU              | JMAN FIGURE                                                  | 78 |  |  |
|            | 9.2.1           | Model Type                                                   | 78 |  |  |
|            | 9.2.2           | Bone Links                                                   | 78 |  |  |
|            | 9.2.3           | Clothing Color                                               | 79 |  |  |
|            | 9.2.4           | Skin Color                                                   | 79 |  |  |
| 9.3        | EN              | VIRONMENT                                                    | 79 |  |  |
|            | 9.3.1           | Floor                                                        | 79 |  |  |
|            | 9.3.2           | Handheld Object                                              | 80 |  |  |
|            | 9.3.3           | Barrier                                                      | 80 |  |  |
|            | 9.3.4           | Color                                                        | 81 |  |  |
| 9.4        | CA              | MERA                                                         | 81 |  |  |
| 9.5        | BA              | ACKGROUND                                                    | 82 |  |  |
|            | 9.5.1           | Image                                                        | 82 |  |  |
|            | 9.5.2           | Color                                                        | 82 |  |  |
|            | 9.5.3           | Figure Transparency                                          | 82 |  |  |
| 9.6        | LI              | GHTING                                                       | 83 |  |  |
|            |                 |                                                              |    |  |  |
| Chapter 10 | : ANI           | MATION MENU COMMANDS                                         | 85 |  |  |
| 10.        | 1 FR            | AME PARAMETERS FOR BIOMECHANICAL ANALYSES                    | 85 |  |  |
| 10.        | 2 AN            | VIMATION FRAME CONTROL BAR                                   | 85 |  |  |
|            | 10.2.1          | Playing Animation Frames                                     | 86 |  |  |
|            | 10.2.2          | Animation Context Menu                                       | 86 |  |  |
|            | 10.2.3          | Animation Edit Buttons                                       | 86 |  |  |
|            | 10.2.4          | Inserting a String of Blank Frames                           | 86 |  |  |
| 10.        | 3 IM            | PORT LOCATION FILE                                           | 86 |  |  |
| 10.        | 4 PR            | EDICT REACH MOTION                                           | 88 |  |  |
|            | 10.4.1          | Dialog for HUMOSIM Motion Prediction—Standing or Seated Mode | 88 |  |  |

| 10.4.1.1 Reach Type                                                       | 88  |
|---------------------------------------------------------------------------|-----|
| 10.4.1.2 Offset Between Hands                                             | 88  |
| 10.4.1.3 Box Angle                                                        | 88  |
| 10.4.1.4 Initial and Final Postures                                       | 89  |
| 10.4.1.5 Motion Length                                                    | 89  |
| 10.4.2 Dialog for Interpolation Motion Prediction—Standing or Seated Mode | 90  |
| 10.4.2.1 Initial and Final Postures                                       | 90  |
| 10.4.2.2 Motion Length                                                    | 90  |
| 10.5 EXPORT AVI FILE                                                      | 91  |
| Chapter 11: REPORTS MENU COMMANDS                                         | 93  |
| 11.1 TASK INPUT SUMMARY REPORT                                            | 94  |
| 11.2 ANALYSIS SUMMARY REPORT                                              | 95  |
| 11.2.1 Hand Forces                                                        | 95  |
| 11.2.2 Percent Capable                                                    | 95  |
| 11.2.2.1 Strength Limits                                                  | 96  |
| 11.2.3 Disc Compression Force.                                            | 96  |
| 11.2.3.1 Compression Limits                                               | 96  |
| 11.2.4 Localized Fatigue                                                  | 96  |
| 11.2.5 Leg Load and Balance                                               | 96  |
| 11.2.6 Required Coefficient of Ground Friction                            | 97  |
| 11.3 LOCALIZED FATIGUE REPORT                                             | 97  |
| 11.4 3D LOW-BACK ANALYSIS REPORT                                          | 98  |
| 11.5 SAGITTAL PLANE LOW BACK ANALYSIS REPORT                              | 99  |
| 11.5.1 Estimated L5/S1 Ligament Strain                                    | 99  |
| 11.6 STRENGTH CAPABILITIES REPORT                                         | 100 |
| 11.7 SHOULDER MUSCLE MODEL REPORT                                         | 101 |
| 11.8 ANTHROPOMETRY REPORT                                                 | 102 |
| 11.9 BALANCE REPORTS                                                      | 103 |
| 11.9.1 Center of Body Mass Calculation                                    | 103 |
| 11.9.2 Center of Pressure Calculation                                     | 104 |
| 11.9.3 Base of Support                                                    | 105 |
| 11.9.4 Center of Pressure Graphic                                         | 105 |
| 11.9.5 Stability Balance Condition                                        | 105 |
| 11.9.6 Leg Loads                                                          | 105 |
| 11.9.7 Support Forces                                                     | 105 |
| 11.9.8 Residual Support Moments                                           | 106 |
| 11.9. Maximum Balance Moments                                             | 106 |
| 11.10 CENTER OF MASS LOCATIONS REPORT                                     | 107 |

| 11.11 JOINT FORCES REPORT               | 108 |
|-----------------------------------------|-----|
| 11.12 JOINT LOCATIONS REPORT            | 109 |
| 11.13 JOINT MOMENTS REPORT              | 110 |
| 11.14 POSTURE REPORT                    | 111 |
| 11.14.1 Range of Joint Motion Limits    | 112 |
| 11.15 SHOULDER GEOMETRY REPORT          | 112 |
| 11.16 STRENGTH DIRECTION VECTORS REPORT | 113 |
| 11.17 PRINT REPORTS COMMAND             | 114 |
| 11.18 EXPORT REPORT DATA                | 114 |
| 11.18.1 Export Output File Format       | 115 |
| References                              | 117 |
| Index to Sections                       | 121 |

## **Chapter 1: INTRODUCTION**

The University of Michigan's 3D Static Strength Prediction Program  $^{TM}$  (3DSSPP) is based on over 40 years of research at the University of Michigan's Center for Ergonomics regarding the biomechanical and static strength capabilities of the employee in relation to the physical demands of the work environment. This manual provides the user of the 3D Static Strength Prediction Program with an instructional reference for properly applying the 3DSSPP to aid in the evaluation of the physical demands of a prescribed job. For a complete discussion of occupational biomechanics and details on the mathematical models see Occupational Biomechanics; 4th Edition by Chaffin, Andersson, and Martin; 2006 (published by J. Wiley & Sons, Inc., 605 Third Ave., New York, NY 10158). This is an excellent reference.

The 3DSSPP can aid the ergonomics analyst as a design and evaluation tool in both proactive and reactive analysis of workplaces and work tasks. It can be a valuable quantitative tool to illustrate the benefits of an ergonomic intervention. It is often used for instructional purposes in the classroom, plant floor, and board room.

#### 1.1 PURPOSE OF MANUAL

The primary purpose of this manual is to document:

- 1. The task parameters, inputs to the program, and how they are measured.
- 2. The entry of the task parameters.
- 3. The program options.
- 4. The program outputs.

#### 1.2 CAUTION

3DSSPP should not be used as the sole determinant of worker strength performance or job designs based on that performance. Other criteria and professional judgment are required to properly design safe and productive jobs. Be sure to read the End-User License Agreement at the beginning of this manual.

#### 1.3 BACKGROUND

**3DSSPP** is most useful in the analysis of the "slow" movements used in heavy materials handling tasks since the biomechanical computations assume that the effects of acceleration and momentum are negligible.

Such tasks can be evaluated best by dividing the activity into a sequence of static postures and analyzing each individual posture.

To aid in posture entry, an *inverse kinematics* algorithm was developed from research on the preferred postures of individuals manipulating loads with known hand positions. This behavioral-based algorithm is intended to provide a first approximation of the posture based on the specified hand positions and torques and forces on the hands and joints. However, the inverse kinematics algorithm may not yield a posture representative of the actual posture being modeled since the actual posture can be affected by individual factors such as differences in body type, postural preference and training, as well as environmental factors such as the nature of the object being handled, workplace obstructions, traction and the feet-floor interface, and worker apparel. To minimize these effects, only experienced workers should be observed performing the tasks in question. Should additional posture modifications be necessary, the program contains easy-to-use methods for altering the initial predicted posture to more closely represent the posture observed in the workplace.

#### 1.3.1 Static Strength Model

A technical discussion of the static strength model used in the program is provided in Chapter 6 of *Occupational Biomechanics; 4th Edition* by Chaffin, Andersson, and Martin; 2006 (published by J. Wiley & Sons, Inc., 605 Third Ave., New York, NY 10158). The 3DSSPP strength model is a topdown model starting with the forces and moments applied to the hands and ending with the forces and moments applied to the floor by the feet (in the basic standing case). Figure 1.1 illustrates many of the force and moment vectors calculated by the model.

The reactive moments at each joint required to maintain the posture are compared to worker population strengths. These strengths have been compiled from a collection of strength studies described and referenced in the text as well as from some additional studies offering updated experimental joint strength capabilities of industrial and civilian populations. See the Strength Capabilities Report (Section 11.6). Results from this model demonstrate a strong correlation with average population static strengths (r = 0.8).

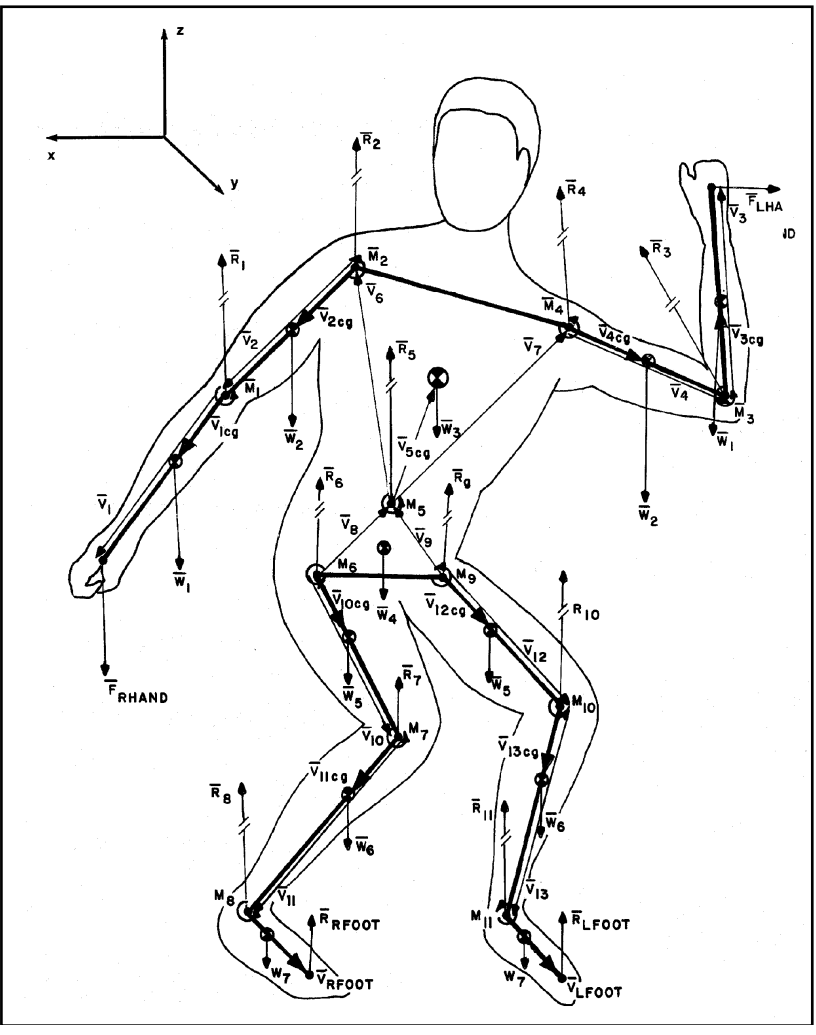

Figure 1.1: Diagram of the strength model

Copyright 2018: The Regents of The University of Michigan, ALL RIGHTS RESERVED

#### 1.3.1.1 SDL and SUL Strength Limits

NIOSH recommended limits for percent capables (percent of the population with sufficient strength) are used in the program by default. Other limits may be set by the user (Section 7.3).

The 3DSSPP Strength Limits are named Strength Design Limit (SDL) and Strength Upper Limit (SUL) and correspond to the NIOSH Action Limit (AL) and Maximum Permissible Limit (MPL). These values are documented in the <u>Work</u> <u>Practices Guide for Manual Lifting</u> (NIOSH, 1981).

The SDL designation is delimited in the program bar graphs by the green to yellow transition and is set at 99% for men or 75% for women. The SUL designation, on the other hand, is delimited by the yellow to red transition and is set at 25% for men or 1% for women.

The SDL guidelines are consistent with the biomechanical and psychophysical criteria used to develop the revised 1991 lifting equation (Waters et al, 1993) while the SUL are consistent with the criteria used to develop the 1981 equation. Because the 1991 version has moved from a three-stage decision matrix to a single lifting index in assessing the risk of low-back pain, these upper limits were not included as criteria for the 1991 version. Further discussion concerning the back compression design and upper limits as well as the basis for strength design and upper limits can be found in <u>Occupational Biomechanics</u>, Chaffin 2006.

#### 1.3.2 L5/S1 Forces and Moments

The Lumbar Disc Compression Force at L5/S1 disc level is calculated as the sum of Erector Spinae / Rectus Abdominus (either one active per posture), abdominal force, upper body weight above L5/S1 level, and hand load (Figure 1.2). Furthermore, forces acting upon the L5/S1 disc are resolved to compute the shear components in the Anterior-Posterior and Lateral directions. The vector sum of these two shear forces is called the "Resultant Shear Force" on the L5/S1 disc. In addition to the Resultant Shear Force, the disc may be subjected to further

stress due to those loading and postural conditions which create torsion about the longitudinal axis of the L5/S1 disc, often called the "Moment about the L5/S1 disc normal". Uneven hand loads and/or rotation of the torso from side to side during the task can easily generate an axial rotation moment normal to L5/S1 disc (Figure 1.3).

For a typical lifting task, the low-back Erector Spinae muscle produces a contractile force, acting at the muscle moment arm distance (this varies between male and female), for the moment equilibrium at L5/S1 level. Abdominal force, acting at the abdominal moment arm distance (which also varies between males and females as well as between population percentiles), also is balancing the moment equilibrium on the Erector Spinae muscle side of the equation (i.e., helping to reduce the required Erector Spinae muscle force). According to the model's algorithm for a press-down task, however, the anterior rectus abdominus muscle would produce a contractile force to maintain L5/S1 moment equilibrium, acting at the muscle moment arm distance (which also varies between males and females as well as between population percentiles). As documented so far, the L5/S1 compression algorithm is based on Erector Spinae muscle contraction, Rectus Abdominus muscle contraction (either one active at any given time), the Abdominal Pressure (affected by posture), and the resultant moment and forces at L5/S1 joint.

Erector Spinae, Rectus Abdominus, and Abdominal Force computation for L5/S1 moment equilibrium are based on the moment arm length data (with standard deviation) as compiled from studies by McGill, Patt and Norman (1988); Reid, Costigan & Comrie (1987); Nemeth and Ohlsen (1986); and Chaffin, Redfern, Erig and Goldstein (1989).

#### 1.3.3 3D Compression and Torso Muscle Force Optimization at L4/L5

Torso muscle moment arms and muscle orientation data for the L4/L5 level have been studied more extensively than at any other lumbar level. Hence, the three dimensional back compression optimization is computed at L4/L5 lumbar level. L4/L5 level torso muscle (five on the left side and five on the right side) areas, moment arms, and contractile force direction data were utilized from studies by McGill,

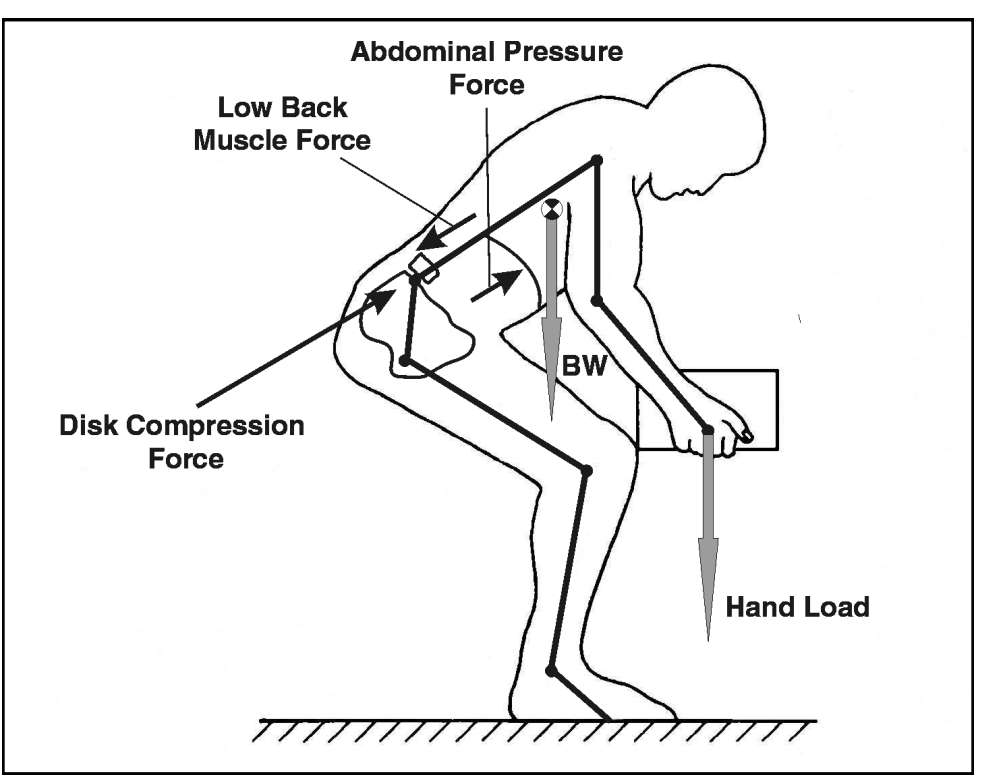

Figure 1.2: Simplistic diagram of sagittal model low-back forces for lifting

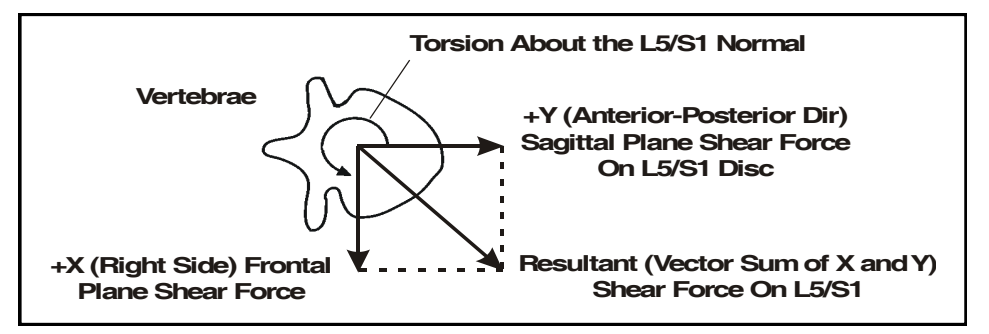

Figure 1.3: Shear forces and torsion on a vertebral disc

Patt and Norman (1988); Reid, Costigan & Comrie (1987); Nemeth and Ohlsen (1986); Chaffin, Redfern, Erig & Goldstein (1989); Kumar (1988), Tracy et. al. (1989)<sup>;</sup> and McGill and Norman (1986).

Torso muscle tensile forces are computed using the double optimization technique of Bean, Chaffin and Shultz (1988). First, an upper bound on muscle intensity (the ratio of muscle force to physiological cross sectional area) is found by minimizing the maximum muscle intensity such that the moment equilibrium conditions are satisfied; and second, the muscle forces satisfying the moment conditions and muscle intensity bounds which minimize the muscular contribution to spinal compression force are determined. L4/L5 joint resultant moments (after the abdominal force effect) and joint forces in three dimensions over the tilted L4/L5 disc, torso muscle moment arms (lateral and anterior-posterior), and muscle areas are the inputs to the three dimensional torso muscle force optimization routine. The routine outputs the resultant muscle contraction forces at the L4/L5 level and the disc compression force as the vector sum of muscle (ten muscles) contractile forces, abdominal force, upper body weight above L4/L5 level, and the hand loads.

Depiction of torso muscle areas and orientation with respect to the L4/L5 disc is shown in Figure 1.4. The initials "L" and "R" before the muscle labels represent the Left (in the - X quadrant) and Right (in the + X quadrant) sides of torso. The vector sum of Anterior-Posterior Shear Force and Lateral Shear Forces represents the Total Shear Force.

#### 1.3.3.1 Low Back Compression Limits

NIOSH recommended limits are use for evaluation the back compression values in 3DSSPP. The Back Compression Back Compression Design Limit (BCDL) and the Back Compression Upper Limit (BCUL) correspond to the NIOSH Action Limit (AL) and Maximum Permissible Limit (MPL). The limiting values are documented in the <u>Work Practices Guide for Manual Lifting</u> (NIOSH, 1981).

The BCDL guidelines are consistent with the biomechanical and psychophysical criteria used to develop the revised 1991 lifting equation (Waters et al, 1993) while the BCUL are consistent with the criteria used to develop the 1981 equation. In the 3DSSPP the BCDL is delimited in the bar graphs by the green to yellow transition and the BCUL is delimited by the yellow to red transition. Because the 1991 version of the Lifting Guide has moved from a three-stage decision matrix to a single lifting index in assessing the risk of low-back pain, these upper limits were not included as criteria for the 1991 version. Further discussion concerning the back compression design and upper limits as well as the basis for strength design and upper limits can be found in <u>Occupational Biomechanics</u>, Chaffin 2006.

#### 1.4 MEASUREMENT COORDINATE SYSTEM

3DSSPP uses a Cartesian coordinate system of X, Y, and Z axes. The directions of the axes are defined with respect to the center of the pelvis. The X -axis extends laterally (left to right hip center) with positive to the hominoid's right. The positive Yaxis extends forward (horizontal) and the positive Z

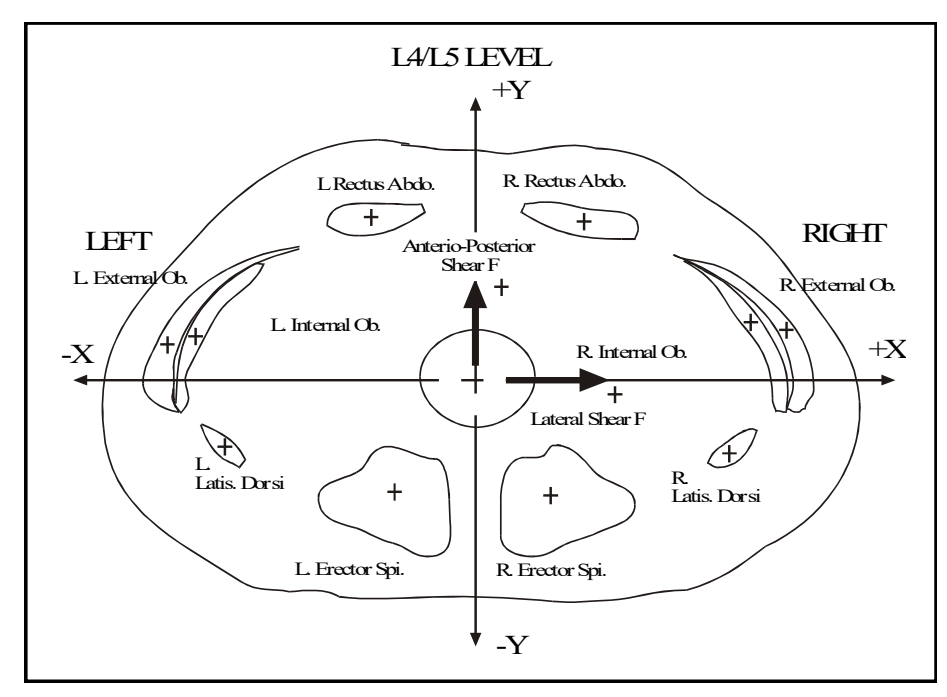

Figure 1.4: Low-back forces and moments

-axis extends vertically with positive upwards. This forms a right-had coordinate system.

The center of the measurement coordinate system can be set using the Measurement Coordinate Center Dialog (Section 7.5). The default center for standing mode cases is at the center of the feet. (Center of the ankles projected downward to the floor support of the lowest foot.) For seated mode cases the default center is at the Seat Reference Point (SRP). The SRP is automatically calculated from the intersection of the trunk and upper leg angles and is displaced perpendicular to the body segments by population factors which are fraction of stature.

#### 1.5 REMOTE OPERATION

3DSSPP may be operated remotely (by another program). This permits value added software vendors to use the 3DSSPP as a biomechanical engine in their products. In this case 3DSSPP must still be licensed from the University of Michigan and may be operated as a stand alone analysis tool. Value added vendors wishing to implement the 3DSSPP engine must purchase a special license from the University of Michigan.

The University of Michigan Office of Technology Transfer 1600 Huron Parkway, 2nd Floor Ann Arbor, MI 48109-2590. Tel: (734) 936-1572, Fax: (734) 998-9630. Email: um-software@umich.edu Please reference File Number 0269

#### 1.6 ERROR REPORTING

Considerable effort has been made to eliminate software errors ("bugs") from this version of the 3DSSPP software prior to release.

If, however, a software error occurs at any time during 3DSSPP operations, the computer system will display an error message and request to close the application. Should this occur, please note the posture being analyzed, any other programs currently running, and the version of the computer system. Then please copy the message in its entirety, close the application, and contact us as below.

By providing the above information when problems occur, the Center is aided greatly in its efforts to develop useful software of the highest quality.

The University of Michigan The Center For Ergonomics 1205 Beal - IOE Building Ann Arbor, MI 48109-2117 SSPPSupport@umich.edu Phone: (734) 763-2243, Fax: (734) 764-3451

#### 1.7 SPECIAL DEFINITIONS

This manual assumes the user is familiar with basic Windows terminology such as icons, clipboard, Dialog boxes, click, drag, and re-sizing windows. If this is not the case, please refer to the Windows Help for additional details. In addition, the following definitions will aid in understanding the descriptions and instructions found in this manual:

- *Stick-Views:* The three posture entry windows displaying the posture being modeled in top, right side, and front views.
- *Hominoid-View*: The window displaying a figure in the posture modeled from a user-defined orientation. In new files, this is the lower left hand window.
- *Vertical Tilt*: Referring to the camera metaphor of the hominoid-view, this is a measure of the angle from the horizontal plane at which the object is being observed. Ranging from -89 to 89 degrees, 0 degrees is at waist level looking at the object and 89 degrees is directly overhead looking down on the object.
- *Rotation*: Also referring to the camera metaphor of the hominoid-view, this is a measure of the angle from a vertical plane separating the left and right halves of the object at which it is being observed. Ranging from -180 to 180 degrees, 0 degrees is looking directly at the front of the figure while 90 degrees is looking at the figure's left side.

- Focal Length: Also referring to the camera metaphor of the hominoid-view, this simulates the effect of the camera focal length on the image for better posture matching with photographs. Long focal lengths magnify and flatten images while short focal lengths shrink and distort images.
- *Distance*: Referring to the camera metaphor of the hominoid-view, this is the distance from which the figure is observed.
- *Input Field*: The section of the screen highlighted or underlined by the cursor.
- *Model Output*: All of the output with respect to one set of task parameters. Only part of the output is displayed on the screen at any one time.
- *Posture*: The different angles about the joints of the body describing the orientation of the body in space
- *Reactive Load*: Reaction force or moments provided by the body's musculoskeletal system to the resultant load.
- Record: One set of task parameters.
- *Resultant Load*: The load in force or moments acting upon the body.
- *Task Parameters*: Data describing the task including the force magnitude and direction, anthropometry, and postural angles.

#### 1.8 SPECIAL TYPEFACES

THE FORMAT DESCRIBED BELOW IS USED THROUGHOUT THE MANUAL TO INDICATE IF OR WHEN INFORMATION SHOULD BE ENTERED OR A KEY PRESSED, TO DESCRIBE MESSAGES THAT APPEAR ON THE SCREEN, AND OUTLINE EXAMPLES USED WITHIN THE MANUAL.

1. If instructed to type information, the information will appear in capital letters. For example, if a task description is to be typed, the instruction will appear as follows:

#### type: CART PUSHING TASK

2. If one key is to be pressed, the key to be pressed will appear in bold faced text. For example, if the TAB key is to be pressed, the instruction will appear as follows:

#### press: TAB

3. If two keys are to be pressed at the same time, the keys to be pressed will appear in bold faced text with a plus sign (+) between them. The first key should be held while the second key is pressed. For example, if instructed to hold ALT and press PrtSc (print screen), the instruction will appear as follows:

#### press: ALT+PrtSc

4. If a specific menu sequence is to be followed, the sequence will appear in italicized bold faced text with a pipe symbol (|) between each item. For example, to access the Units Selection Dialog, the instruction to choose the Task-Input Menu and select the Units item would appear as:

#### Task-Input | Units...

5. Menu and dialog commands will be bold italic and appear as:

#### Tile Now

## **Chapter 2: GETTING STARTED**

#### 2.1 INSTALLATION

- 1. Insert media or download and find the installation file and double-click its name or icon.
- 2. Follow the on-screen instructions. See the separate installation instructions if needed. Be sure to read the End-User License Agreement.
- 3. If you are evaluating the program, then note that the evaluation period begins at the time of installation, not the time of first use.

Your sign on account on your computer may not have sufficient privileges to install new software. If you experience difficulties with installation, consult your IT Professional.

Installation of 3DSSPP on a network (not just a single workstation) requires a special license. Consult the University of Michigan Office of Technology Transfer (list on the first page of the manual) and your IT professional.

#### 2.2 STARTING THE PROGRAM

To begin working with 3DSSPP, double-click on the main program icon, Figure 2.1, or the filename (3DSSPP.exe). If the program has been added to the Start Menu or task bar, then it can be started from there as well.

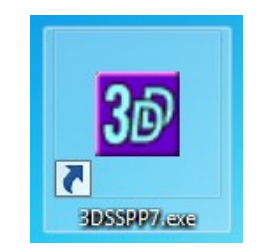

Figure 2.1: 3DSSPP Program Icon

#### 2.3 ACTIVATION CODES

If this is the first time the 3DSSPP program has been started or if the trial period is active, then an Activation Code Request dialog will appear. The dialog will display two User Codes and request the User Name and two Activation Codes. If you have purchased a 3DSSPP license, then you need to email the Licensee Name and User Codes to umsoftware@umich.edu. You will receive a return email with the User Name and the two Activation Codes within two business days.

Note that the User Codes are linked to the computer. If you attempt to install the program on another computer or if the internal hardware in your computer has been updated, then you may need to request another set of Activation Codes.

A correct name and activation codes will only need to be entered once. When a major revision of 3DSSPP is released, however, a new name and code may be required.

To purchase a license see our website, www.3DSSPP.org and follow the purchase information link.

#### 2.4 EVALUATION OPERATION

To evaluate the 3DSSPP program for up to two weeks simply reply to the Activation Code Request dialog by selecting Cancel. The time period begins when the program is first installed. After the evaluation period a license must be purchased and the activation process completed.

#### 2.5 STARTUP SCREEN

Before the data entry windows appears, a preliminary screen of general information, Figure 2.2, is displayed which should be read carefully if the program is being used for the first time. Either press **ENTER** or select on the **OK** button to continue. After the final information screen, the program will load.

TM

#### Introduction

3D STATIC STRENGTH PREDICTION PROGRAM

Version 7.0.0

Copyright 1986-2017

By The Regents of the University of Michigan, ALL RIGHTS RESERVED

The program is useful as a job design and evaluation tool and for instructional purposes. It is applicable to worker exertions in three dimensions. The effects of acceleration and momentum must be negligible. The static biomechanical model is most applicable to the analysis of 'slow' movements used in heavy materials handling tasks. Such tasks can best be analyzed by describing the activity as a sequence of static postures.

THE PROGRAM SHOULD NOT BE USED AS THE SOLE DETERMINANT OF WORKER STRENGTH PERFORMANCE OR JOB DESIGNS BASED ON THAT PERFORMANCE. OTHER CRITERIA AND PROFESSIONAL JUDGEMENT ARE REQUIRED TO PROPERLY DESIGN A SAFE AND PRODUCTIVE JOB.

Instructions on the proper use of the program are recommended through short courses at the University of Michigan. New versions will become available as additional research provides the basis for revisions.

The program and any associated documentation are provided with RESTRICTED RIGHTS. Use, duplication or disclosure by the Government is subject to restrictions as set forth in subdivisions (c) (1)(ii) of the Rights in Technical Data and Computer Software clause at 252.227-7013.

Contractor/Manufacturer is The University of Michigan, Ann Arbor, MI 48109

| OK | Cancel |
|----|--------|
|----|--------|

Figure 2.2: Main program window

Copyright 2018: The Regents of The University of Michigan, ALL RIGHTS RESERVED

## Chapter 3: SCREEN AREAS and DIRECT POSTURE MANIPULATION

#### 3.1 PROGRAM WINDOW

The program window (Figure 3.1) contains the 3DSSPP application with title bar, menu bar, view windows, animation frame control bar, and status bar.

#### 3.2 PROGRAM TITLE BAR

At the top of the main program window is the main program title bar which contains the program title, the name of the postural data file currently in use, and standard Windows control buttons for the entire program (Figure 3.2). If the task file has been modified from its last saved state, an asterisk will appear in the title bar after the filename. Clicking the right

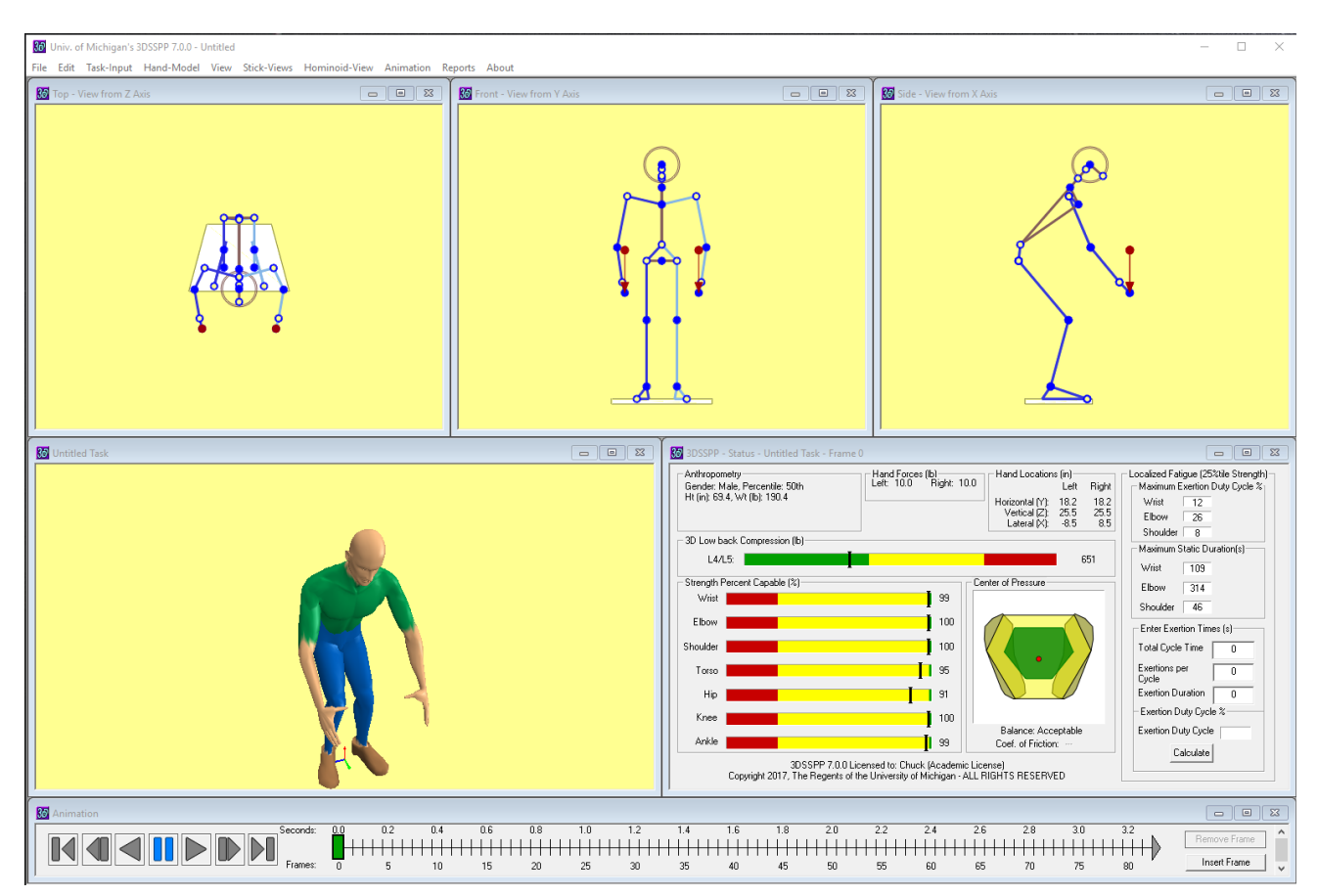

Figure 3.1: Main program window

Copyright 2018: The Regents of The University of Michigan, ALL RIGHTS RESERVED

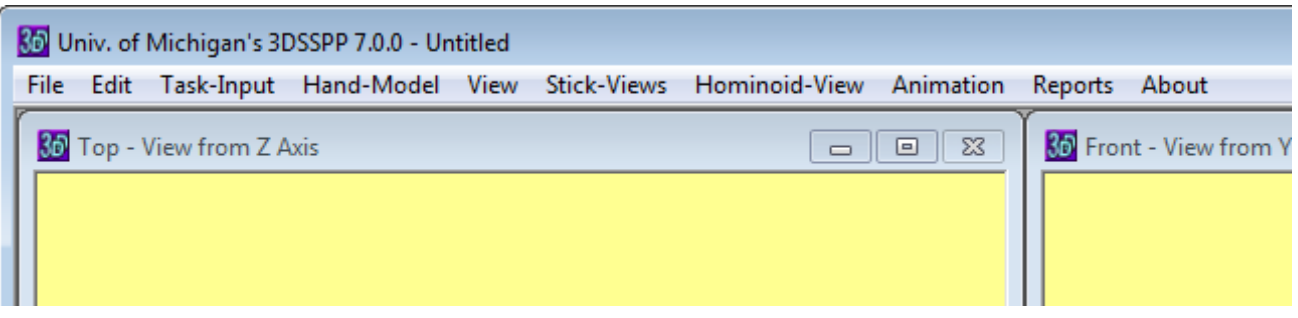

Figure 3.2: Program Title and Menu Bars

3.3

mouse button (right-clicking) on the title bar will open a context menu with additional commands to manipulate the program window. The title bars of the program sub-windows as well as report windows also have a context menu which is useful for printing and copying, see Figure 3.3.

# Front - View from Y Axis Print Window Print Preview Print Setup Copy Window

Figure 3.3: Example Title Bar Context Menu

# T . 1 1 .1 .1 .1

**MENU BAR** 

Located directly under the program title bar is the menu bar (Figure 3.2) which contains the pull-down menus available in 3DSSPP. Clicking directly on the menu name activates the menu. An alternative method to access the menus via the keyboard is to depress the **ALT** key and then also depress the letter underlined in the menu name. The menus and menu options are described in the following chapters.

#### 3.4 STICK-VIEW WINDOWS

The three stick-view posture entry windows display the posture being modeled in the top, front, and right side views (Figure 3.4). The posture is displayed using stick figures so that joint angles are easily seen. Each Stick-View Window has its own title bar which contains the direction of the view

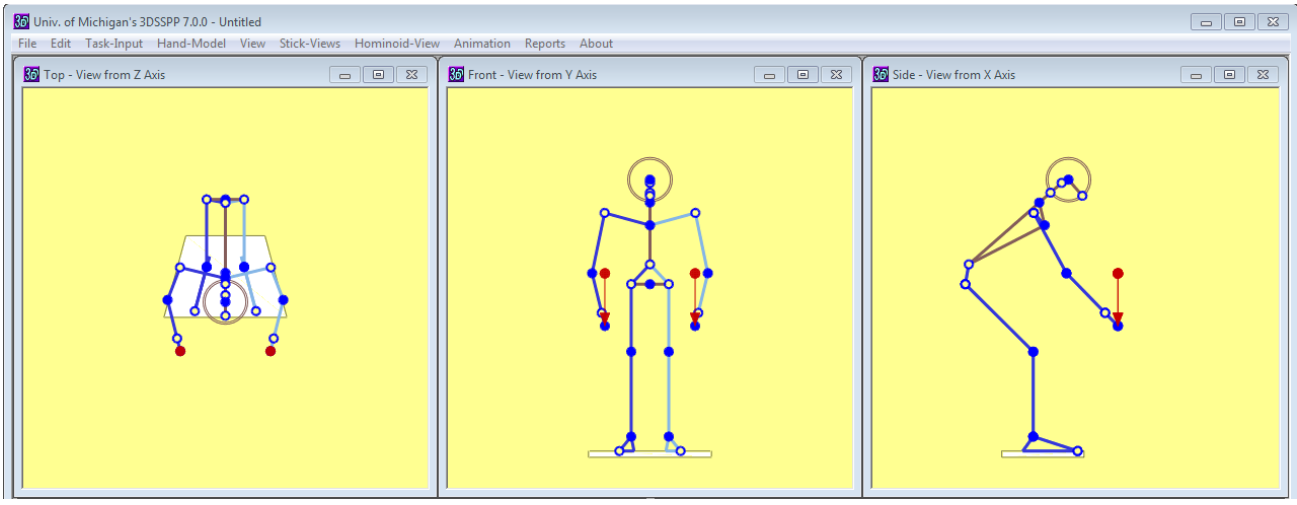

Figure 3.4: Stick-View Windows

and has buttons on the right side for controlling the size of that window: either normal size or enlarge to full screen for easier posture manipulation (minimize and close buttons are not enabled). The title bar also indicates what coordinate axis lines up with the view The view is from the positive direction of the axis.

The body segments of the hominoid can be directly manipulated by clicking any joint and dragging it to a new location. When the mouse cursor is over a selectable joint, it will change from an arrow into a hand. The name of the joint currently pointed to will be displayed in the status bar at the bottom of the main window and in a pop up message near the cursor. Direct Manipulation details are found in Section 3.5

Clicking the right mouse button (right-clicking) inside one of the Stick-View Windows will bring up a context menu of commands commonly used while entering postures (Figure 3.5).

The windows within a program are sometimes referred to as tiles, and the act of arranging the windows is called tiling. The tiling of the three Stick-View Windows and the other windows is controlled under the View Menu. To automatically fit all five main windows inside the primary program window, just press **Ctrl+T** or select *View* | *Tile Now*. See Chapters 7 and 8 for additional comments and more details on display options.

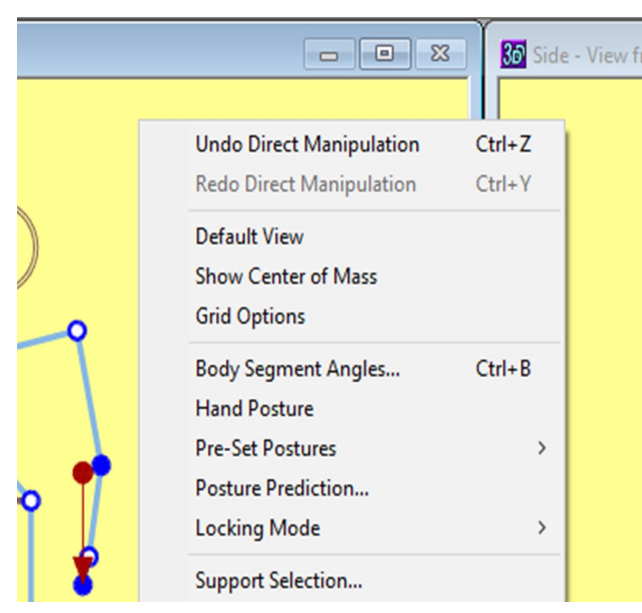

Figure 3.5: Stick-View Context Menu

#### 3.4.1 Manipulate Size and Position

The stick figure can be sized and positioned within the window. To increase or decrease the size use the mouse with the following commands. Note that "**CLICK**" alone always refers to left-clicking.

Zoom in/out

#### SHIFT+CLICK+DRAG VERTICAL

#### **ROTATE MOUSE WHEEL**

Move hominoid within window

#### CLICK on any segment + DRAG

The Default View command in the context menu will return the stick figure to the default location.

#### 3.4.2 Grid Options

A grid to help judge location can be added to the stick-view windows (Figure 3.6). The dialog in Figure 3.7 can be opened from the Stick-View Menu or the Context Menu. Note that the grid lines up with the current center of the coordinate system.

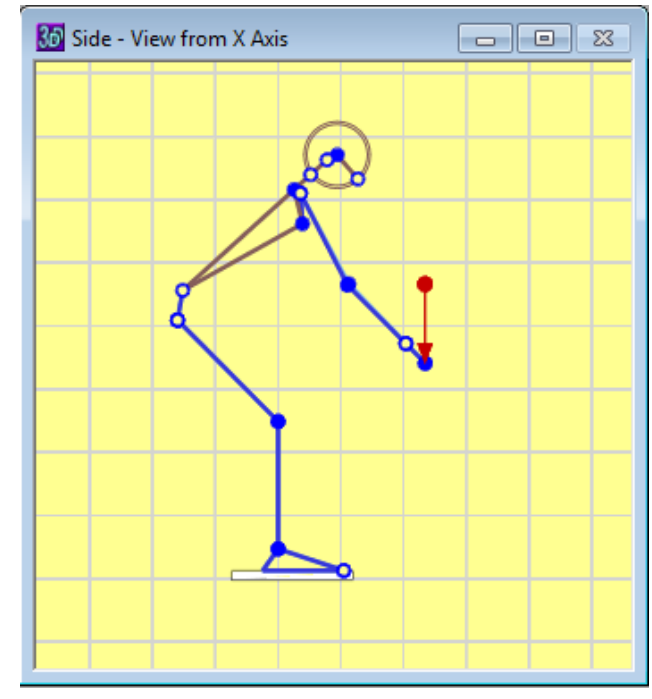

Figure 3.6: Side view with 8 inch grid.

Copyright 2018: The Regents of The University of Michigan, ALL RIGHTS RESERVED

| Grid Options   |            | <b>—</b> |
|----------------|------------|----------|
| Grid Show      | Grid Color | ОК       |
| -Grid Spacing  |            | Apply    |
| C 10 cm        |            |          |
|                |            |          |
| C 30 cm        | Grid       |          |
| C Custom 20 cm |            | Cancel   |
|                |            |          |

Figure 3.7: Stick-View Grid Options Dialog

#### 3.5 DIRECT MANIPULATION OF POSTURE

To manipulate the posture through the Stick-View Windows, select the joint to be manipulated by placing the mouse cursor on one of the round solid joint markers on the Stick-View Windows. The cursor changes from the normal arrow to a pointing finger when the cursor is over a marker and a descriptive popup message appears (Figure 3.8). The message describes the action to take place when the cursor is moved Upon pressing the LEFT MOUSE BUTTON the marker is selected the cursor changes to a set of cross hairs. Moving the mouse will now move the joint while the posture adjusts. When the mouse button is released the cross hairs vanish and the joint is no longer selected. Joints with hollow markers cannot be selected. They may not be directly movable or they may be locked (Section 6.12).

#### 3.5.1 Moving Joint Markers

Moving joint markers as described above invokes the program's Posture Prediction feature which is an inverse kinematics algorithm with some posture preference information included, see Section 6.11. Moving joints using direct manipulation is similar to the Posture Prediction command with the addition of the constraint of the joint being moved. The default constraints are the locations of the hands and feet. Joint locations can be selected and moved in any of the three Stick-View windows, however one window is usually better than the others depending upon the direction of desired movement. Some practice may be required.

Joints can sometimes be moved to locations that are not physically possible for all people. The algorithm is constrained by body segment lengths but not by joint range of motion. If joint range of motion is exceeded, then the joint marker will turn red to indicated a possible problem. The analysist can view the Posture Report to evaluate the range of motion issue. Balance is not considered during direct manipulation and must be monitored by the user. If a joint is moved beyond a possible location, then the figure ceases to move until the curser is returned to a feasible location.

If the hips are moved then all of the joints between the hands and feet may be adjusted. Moving selected joints above the hips will only affect the upper body and moving selected joints below the hips will only adjust the lower body.

In standing mode the position of the floor on the screen is always the same. Therefore, if one foot is lifted off the ground and then the other is lifted, the body will drop to the floor. The floor is defined to be located at the level of the lowest foot. Both feet are always assumed to be supported, even when positioned at different levels. For one foot support, see Support Selection (Section 6.5).

Note that by default the hand locations are

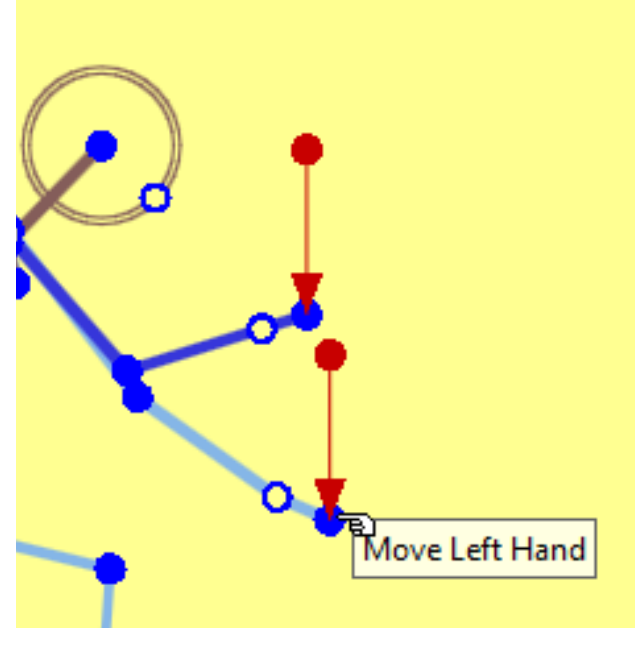

Figure 3.8: Selecting marker to Move Left Hand using LEFT MOUSE BUTTON

measured with respect to the center of the ankles at the lowest floor in standing mode. Thus if one foot is moved, then the origin of the measurement is moved and the numerical hand locations will change, but the relative location of the hands to the stationary foot will be maintained. To change the measurement center see Measurement Coordinate System Origin (Section 7.4).

Finally, by holding down the **CONTROL** keythe user can move both hands or both feet at the same time. This can be very convenient.

#### 3.5.2 Rotating Body Segments about a Joint

If the **SHIFT** key is pressed while the mouse cursor arrow is moved over a solid joint marker a different popup message will appear and describe an available rotation about a joint (Figure 3.9). Upon pressing the left mouse button the marker is selected the cursor changes to a set of cross hairs. Moving the mouse will now rotate the body segment proximal to the selected joint location about the proximal joint. Note that all segments distal to the rotated segment will rotate also. This is not inverse kinematics; but rather simple forward kinematics. The root of the human graphic model is the

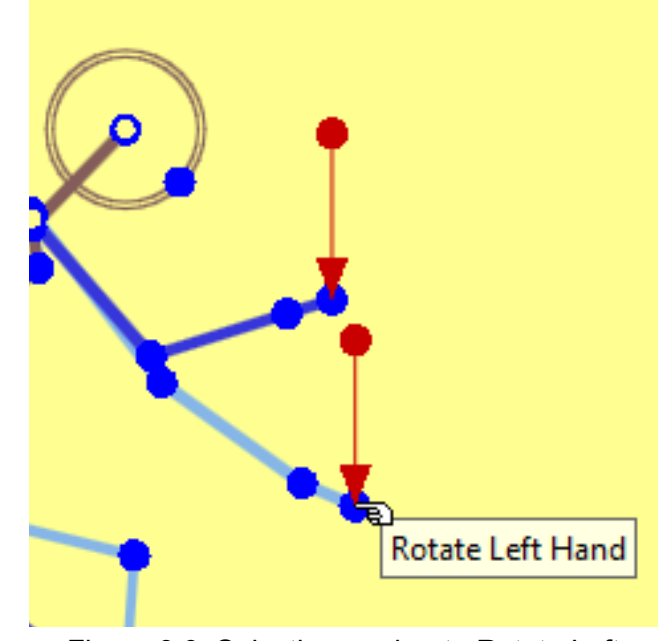

Figure 3.9: Selecting marker to Rotate Left Hand using **SHIFT** and **LEFT MOUSE BUT-**

center of the hips.

The **CONTROL+SHIFT** keys can be similarly used to rotate both the right and left extremities together (Figure 3.10). This currently does not work for the knees.

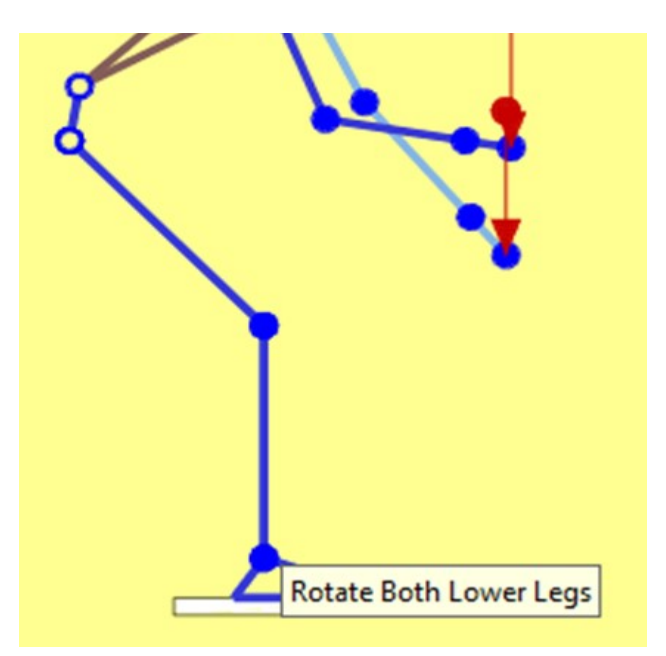

Figure 3.10: Selecting marker to Rotate Both Lower Legs using SHIFT+CONTROL, and LEFT MOUSE BUTTON while fingering the ankle

#### 3.5.3 Direct Manipulation Hints

#### 3.5.3.1 Moving Hips

The most straightforward manner for altering bending postures from stoop to squat or to straightening the legs is by moving the hip center location. The left and the right hip can only be moved in tandem; when the hips are selected, the right and left hip are selected simultaneously. The position of the hips can only be altered in two dimensional (sagittal plane) space and is easiest to manipulate in the side view. To stoop more raise the hips and to squat more lower the hips. To increase the bend in the legs, adjust the hips downward; conversely, to straighten the legs, move the hips upward.

#### 3.5.3.2 Trunk Flexion and Later Bending

Trunk flexion corresponds to the forward bending of the trunk and lateral bending corresponds to side-to-side bending. The center of rotation is the hip. The side view gives the best perspective on trunk flexion. The front view is best for lateral bending. The graphic marker associated with trunk flexion/bending is located at the base of the neck. Either movement or rotation can be selected. Rotation is centered at the L5S1.

Note that within the biomechanical model the trunk is formed by the pelvis and the torso links which are each assigned separate angles based on the entered trunk flexion angle according to an algorithm derived from empirical data (Anderson, 1983). The two links are visible in the human graphics in the display view windows.

#### 3.5.3.3 Trunk Axial Rotation

Trunk axial rotation corresponds to the rotation of the trunk about the axis of the spine. To change the rotation value select and move (or rotate) the solid marker sternum where the clavicles meet. Axial rotation is the most difficult of the joint angles to enter. At times the computer may have difficulty in interpreting the cursor position. Therefore, it may be necessary to click in several locations to see how the computer interprets the cursor position. For this angle, trying the different view windows may be helpful if altering axial rotation in one of the views does not appear to work well; however, in general, the top view tends to be more favorable for erect postures, whereas the front view tends to be easier to manipulate with stoop postures. It may be useful to utilize the Undo program feature (Section 5.1).

#### 3.5.3.4 Head and Neck

To move the head use the graphic marker in the center of the head. To rotate the head, hold down **SHIFT** key and use the graphic marker near the nose (the nasion anatomical location). The relative angles of the head and neck joints is based upon limits of rotation taken from the literature. Also head and neck angles are limited such that strength capability values are valid. More precise posturing of the head and neck can be performed in the *Task-Input* | *Body Segment Angles* dialog in Section 6.9.

#### 3.5.3.5 Hand Positions

If the locations of the hands in three dimensional space are known, then the best method for specifying the hand locations is to choose **Task-Input** | **Posture Prediction** to use the Posture Prediction Dialog. However, sometimes the hand locations are not known. In this case, the user may want to set the hand locations by selecting each hand with the mouse and moving them to the desired locations in an appropriate stick-view. The opposite hand will remain in the same location, but the rest of the body will be predicted. *Therefore, the hand positions should be set before altering the rest of the body*.

To select and move both hands at the same time hold down the **CONTROL** key (**Ctrl**), select one of the hands with the **LEFT MOUSE BUTTON**, and move the mouse.

#### 3.5.4 Joint Angle Range Errors - Red Joint Marker Color

If a posture is entered such that a joint angle is outside its range of motion then the joint on the stick-view graphic is set to red. See the Posture Report for range of motion limits.

#### 3.6 HOMINOID-VIEW WINDOW

The Hominoid-View Window is the lower left hand view window (Figure 3.11 and, by default, displays a shaded flesh human graphic figure with a surface made of over 7000 polygons. The title bar displays the task title as entered under the *Task-Input* | *Description* Menu. Also displayed is an indicator of the Measurement Coordinate Center and the directions of the coordinate axes.

Right-clicking inside the Hominoid-View Window will bring up a context menu of commonly used commands (Figure 3.12).

#### 3.6.1 Manipulate Hominoid View

The hominoid-view of the hominoid can be manipulated from the Hominoid-View Menu (see Chapter 9), by using the context menu as above, or using the mouse with the following commands. Note that "CLICK" alone always refers to leftclicking.

Move hominoid within window

#### CLICK + DRAG

Rotate hominoid

#### **RIGHT-CLICK + DRAG**

CTRL + CLICK + DRAG

Zoom in/out (camera focal length)

#### SHIFT+CLICK+DRAG HORIZON-TAL

Move camera closer or farther away

#### SHIFT+CLICK+DRAG VERTICAL

#### **ROTATE MOUSE WHEEL**

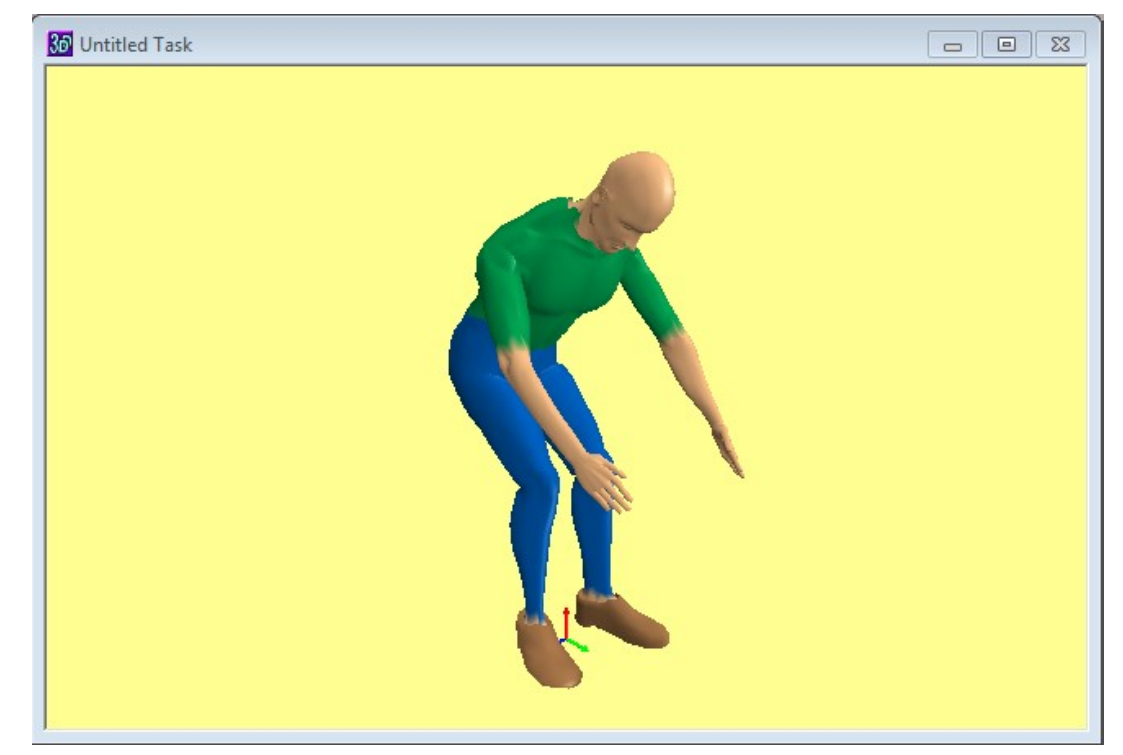

Figure 3.11: Hominoid-View Window

Copyright 2018: The Regents of The University of Michigan, ALL RIGHTS RESERVED

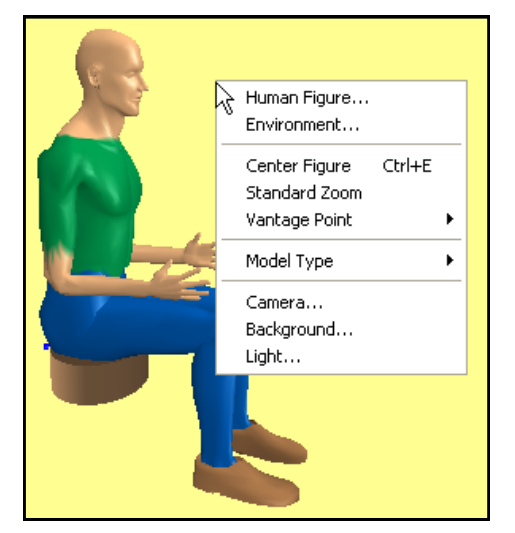

Figure 3.12: Hominoid-View Context Menu

#### 3.7 STATUS WINDOW

This window is positioned in the lower right hand corner of the standard program window. It lists miscellaneous input data and summary results (Figure 3.13). The title bar contains the defined name of the task, the name of the frame, and the number of the current selected frame. The two names are entered from the Task Description dialog (Section 6.1). The titles of the category boxes can be selected to open dialogs or reports appropriate to the category. The analysis category boxes also have a "?" box that will display a short description of the analysis.

#### 3.7.1 Anthropometry and Hand Forces

The Anthropometry box lists the selected values used in the current analysis. The Forces box list the magnitudes of the hand forces. Note that additional forces and torques may also be included in the analysis yet not listed here.

#### 3.7.2 Hand Locations

The Hand Locations box lists the current calculated hand location. The location is calculated using kinematics given the current posture angles and the anthropometry (body segment lengths). The center of reference for the measures can be set by the user (Section 7.4). In standing mode it defaults to the center of the ankles projected downward to the lowest floor surface. In seated mode the default is the Seat Reference Point.

#### 3.7.3 Low Back Compression

The first data bar graph shows the current 3D Low Back Compression value. The vertical black line indicates the calculated value which is also printed to the right of the bar. The green region depicts an acceptable value and the red is unacceptable. The limit value between the green and yellow regions is the NIOSH compression limit and the limit between the yellow and red regions is two times this limit. See the Analysis Summary Report (Section 11.2.2).

#### 3.7.4 Strength Percent Capable

The Strength Percent Capable box lists a summary of the strength analysis for the major joints strengths. The vertical black line indicates the calculated value which is also printed to the right of the bar. The green region depicts an acceptable strength requirement value while the red depicts an unacceptable strength requirement. Note that when there is a left and right joint or multiple strengths for a joint, the most limiting value is displayed. The default limit value between the green and yellow regions is the NIOSH action limit value and the default limit between the yellow and red regions is the NIOSH upper limit.. See the Analysis Summary Report (Section 11.2.3). Note that the limit values can be set by the user.

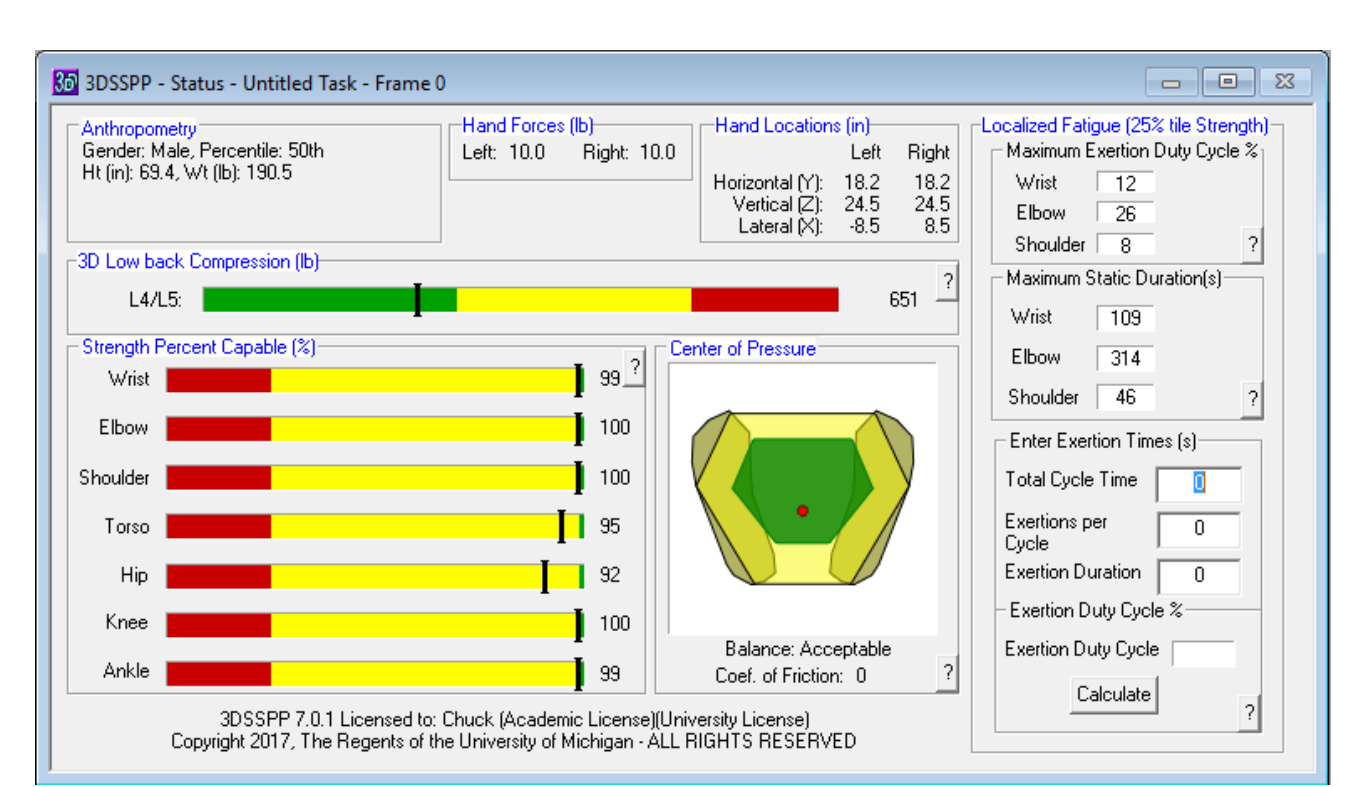

Figure 3.13: Results Status window

#### 3.7.5 Balance Analysis

Near the middle of the Summary Window is a graphical representation of the hominoid's *Basis of Support* and *Center of Pressure*. The posture is in balance if the center, the red dot, is within the marked green area. See the Balance Report (Section 11.9). Below the graphic is a verbal indication of the balance condition.

#### 3.7.6 Coefficient of Friction

Below the balance information is listed the calculated minimum foot-floor *Coefficient of Friction*. This value is only displayed when the eternal forces on the body include horizontal components and when the body is in balance. See Section 11.2.5.

#### 3.7.7 Localized Fatigue

On the right side of the Status Window are summary results for the localized fatigue analysis.

The user must enter Exertion Time data near the bottom and press the calculate button for results to appear. The analysis is based on the ACGIH TLV guidelines, ACGIH (2016) for localized fatigue of the upper extremity. The ACGIH sets 50% of the time to exhaustion curves from Frey-Law and Avin (2010) for the exertion duration limits.

The guidelines specify a maximum duty cycle time in percent for the exertion as well as the maximum static duration of the exertion. If the exertion being analyzed is less than 95% of the limit, then it will appear in a green box. If the exertion is between 95 and 100%, then it will appear in a yellow box. If the exertion is over 100% of the limit, then it will appear in a red box. Note that the "yellow zone" implementation is not part of the ACGIH standard.

The static exertion duration time should also not exceed 20 minutes (1200 seconds).

The maximum duty cycle and static duration depend upon the percent of strength of the effort (100\*effort/maximum strength). The strength can be the 50th percentile <u>strength</u> average strength of population), 25th percentile <u>strength</u> (somewhat weak population), or 5th percentile <u>strength</u> (weak population). The chosen percentile of strength appears in the title bar of the fatigue section of the

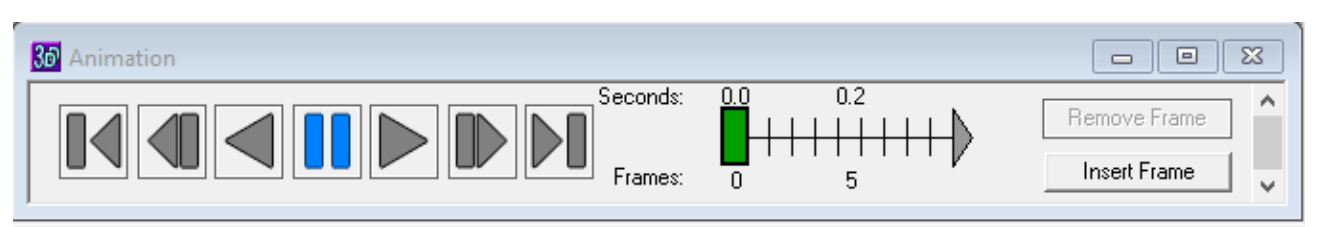

Figure 3.13: Animation Frame Control Bar

status window. See the Localized Fatigue Report (Section 11.3) where the strength percentile can be selected.

#### 3.9 STATUS BAR

The Status Bar is at the very bottom of the program window. It contains help statement for each of the menu items and may be useful for beginners. The Status Bar can be turned on or off, see Section 7.5.

#### 3.8 ANIMATION FRAME CONTROL BAR

The Animation Frame Control Bar (Figure 3.13) appears near the bottom of the screen by default and permits multiple postures to be entered and analyzed using 3DSSPP. It is actually a widow and can be positioned in any arrangement with the other screen windows. For more information on use of the Animation Frame Control Bar see Chapter 10.

#### 3.10 REPORT WINDOWS

Report windows are generated whenever a report option is selected from the Reports Menu, Chapter 11. Changes in units, anthropometry, load, or posture will automatically be reflected in any open report window. To close a report window easily, simply press the Escape key while the report is the active window (or use the standard close command on the window's title bar).

## **Chapter 4: FILE MENU COMMANDS**

The File Menu (Figure 4.1) contains the file management and printing options for 3DSSPP. Additional file management functions are available through Windows.

When any of the file management Dialog boxes are opened for the first time in any 3DSSPP session, the files displayed are located in the "working directory". Once a file is saved or opened in a directory other than the working directory, the directory used last becomes the default directory for the remainder of the session.

#### 4.1 NEW

Selecting *File* | *New* resets all task parameters to their default values (Section 4.5) and changes the file name in the main title bar to "UNTITLED". If the current file was not previously saved, then a Dialog box appears asking if the current file should be saved; if the file is not saved, any changes to that file since its last save are lost. Choose **NO** to continue or **YES** to invoke the File Save As Dialog and save changes.

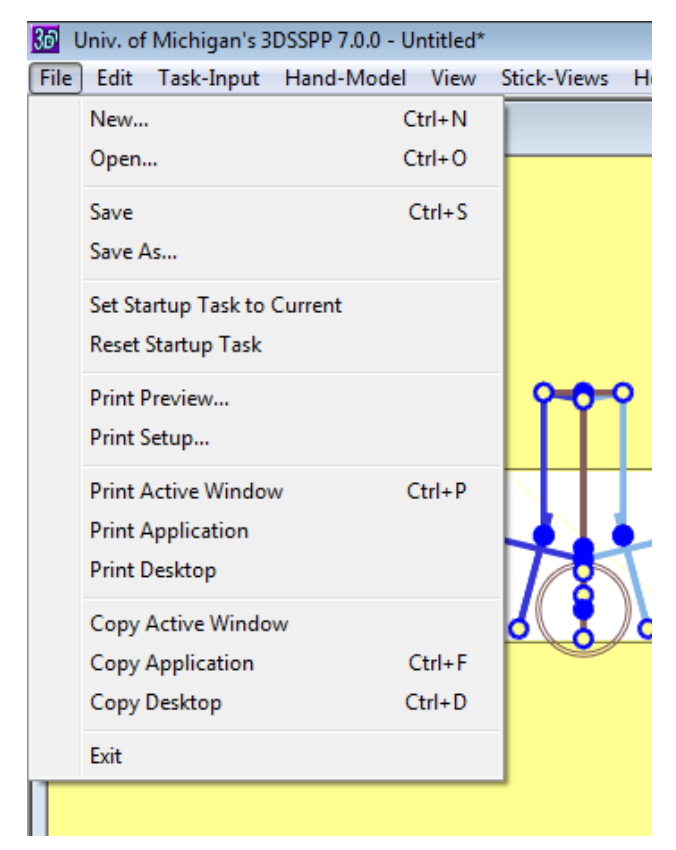

4.2 OPEN

To work with previously defined task parameters (posture, loads, etc.) saved in 3DSSPP <u>Version</u> 6.0.6 choose *File* | *Open*. Select the desired file and 3DSSPP will then restore the program to the task settings in force at the time the file was last saved and will add default values for the features new to Version 7. Files older than Version 6.0.3 are not supported.

#### 4.3 SAVE

Choosing *File* | *Save* will save the current task settings to the file name under which the file was last saved. If the task parameters have never been saved, choosing *File* | *Save* opens the same Dialog box used by *File* | *Save As*.

Figure 4.1: File Menu

#### 4.4 SAVE AS

Choosing *File* | *Save As* will allow the current task settings to be saved under a new file name. Simply enter the desired file name. It will be given the extension of .tsk for "task" file. If the file name already exists, a Dialog box appears asking if the existing file is to be replaced with the new file. Choose the appropriate response. If **NO**, the previous Dialog box is reopened to allow a new file name to be entered. If **YES**, the existing file is overwritten.

#### 4.5 SET STARTUP TASK TO CUR-RENT

3DSSPP has the ability to save a set of input and view parameters as the "Startup Task." Selecting this option will cause 3DSSPP to save all current parameters (including joint angles, colors, window positions, reports open, hand loads, etc.) in a startup task file. This file will be opened automatically whenever 3DSSPP loads. Use this option to create a default workspace with commonly used parameters.

For example, if the you wish to always work with a different colored background or to start with a certain posture, then just create a new task and click "Set Startup Task to Current."

#### 4.6 RESET STARTUP TASK

Use this option to restore the startup task to the factory defaults— the same startup parameters that come with a new install of 3DSSPP.

#### 4.7 PRINT PREVIEW

Selecting *File* | *Print Preview* opens the Windows Print Preview display (Figure 4.2). Print Preview displays the contents of the currently active window as it would be printed were the *File* | *Print* option selected. The following options are relevant to 3DSSPP:

Print: Prints the displayed window.

- **Zoom in/Zoom out:** Three levels of magnification are possible: 25%, 50%, and 100%. 25% allows the entire page to be seen while 100% allows any text to be clearly read. Zooming in increases the magnification while zooming out decreases the magnification.
- *Close*: This option exits the Print Preview screen and returns to the prior view.

| 5D Status - I | Untitled Ta   | isk             |                  |
|---------------|---------------|-----------------|------------------|
| Erint         | <u>C</u> lose | Zoom <u>I</u> n | Zoom <u>O</u> ut |
|               |               |                 |                  |

Figure 4.2: Print Preview display

#### 4.8 PRINT SETUP

Selecting *File* | *Print Setup* displays the Windows Dialog box. It will vary depending upon the version of windows. It will allow printer selection as well as various printer options to be set. Windows also allows a print to a pdf file.

#### 4.9 PRINT ACTIVE WINDOW

Five printing options are possible in 3DSSPP: Printing analysis screens and individual windows using the Print Active Window command, printing a series of reports using the Print Reports command, generating custom reports using the Copy-to-Clipboard commands and a word processing program, printing the Windows desktop, or printing the 3DSSPP main program window. The first option will be discussed here. Instructions for printing a series of reports can be found in Section 11.16. Printing by copying to the clipboard is found in Section 4.12. The final two printing options are found in Sections 4.10 and 4.11. In each case, printing is handled through Windows, which does not support printing more than one window at a time. Please consult the Windows documentation for additional details on these options.

To print a specific view or report window make sure it is the active window (the window with the highlighted title bar). The selected window can be verified using the *File* | *Print Preview* command. To print the window choose *File* | *Print Active Window*.

#### 4.10 PRINT APPLICATION

Selecting *File* | *Print Application* prints the 3DSSPP main program window (Figure 3.1) as displayed at the time of selection. Printing begins without any further user input, relying instead on the default print settings. The process may be interrupted by clicking on **CANCEL** in the print status box that appears onscreen.

#### 4.11 PRINT DESKTOP

Selecting *File* | *Print Desktop* prints the contents of the screen at the time of selection using the default print settings. The process may be interrupted by clicking on CANCEL in the print status box that appears onscreen.

#### 4.12 COPY ACTIVE WINDOW

Selecting *File* | *Copy Active Window* will place a picture of the selected window to the Windows clipboard. Once copied, the picture can be pasted into drawing and publishing applications.

#### 4.13 COPY APPLICATION

Selecting *File* | *Copy Application* will place a picture of the 3DSSPP program window on the Windows clipboard. Once copied, the picture can be pasted into drawing and publishing applications.

#### 4.14 COPY DESKTOP

Selecting this menu option will copy a picture of the entire screen (including visible programs other than 3DSSPP) to the Windows clipboard. Once copied, the picture can be pasted into drawing and publishing applications.

#### 4.15 PRINTING USING THE WINDOWS CLIPBOARD

In this printing method, the Windows Clipboard is used as a translator between 3DSSPP and another Windows application, typically a word processor. After the 3DSSPP views are arranged (tiled) in the desired format, the program window is copied to the clipboard by choosing *File / Copy Application*  or *File / Copy Desktop*. Next, the operation is switched to the other Windows application and the Clipboard contents are pasted into the working area. Since the pasted 3DSSPP layout is treated as a graphic image, it can be manipulated within the other application as necessary to create a custom report. Please note that only one display can be copied to the Clipboard at one time.

For example, to copy the five view windows and the command bars into a Windows-based word processing program (Figure 4.3):

1. Arrange the windows as desired by clicking and dragging the borders to shrink each window and then by clicking and dragging on the title bars.

#### 2. Choose: File / Copy Application.

3. Switch to the word processing application; if not already running, load the word processing application with an appropriate document.

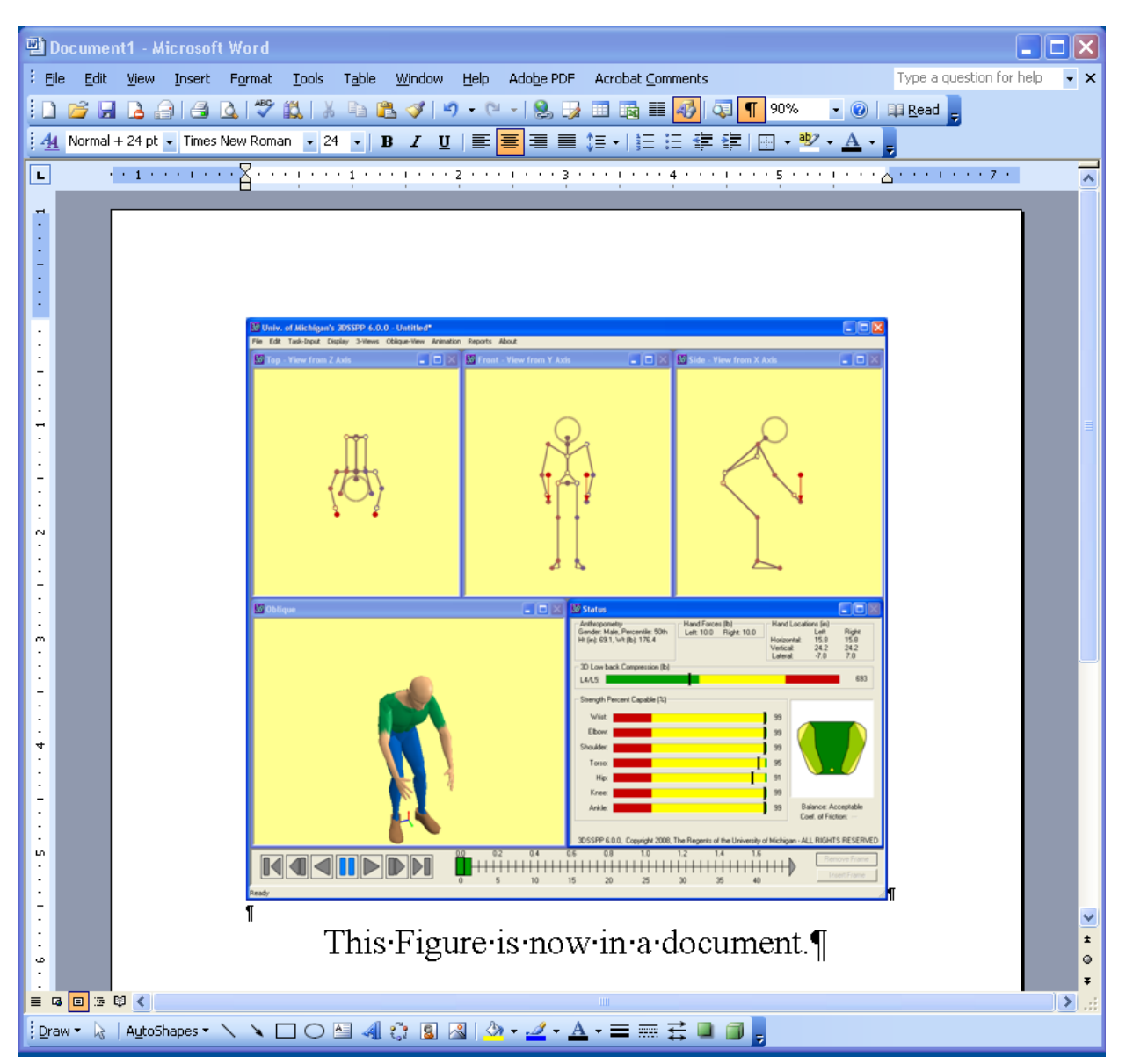

Figure 4.3: Sample report layout as printed through the Windows clipboard and a word processor
4. Position the cursor in the word processor at the desired location and paste the Clipboard contents into the document.

To copy an individual window including reports to the word processor,

- 1. Select the desired window or select a currently displayed report.
- 2. Choose: File / Copy Active Window.
- 3. Switch to the word processing application; if not already running, load word processing application with an appropriate document.
- 4. Position the cursor in the word processor at the desired location and paste the Clipboard contents into the document.

Once the desired 3DSSPP data is pasted into the word processor, comments or a report body can be added and the entire report package printed at one time through the word processing application.

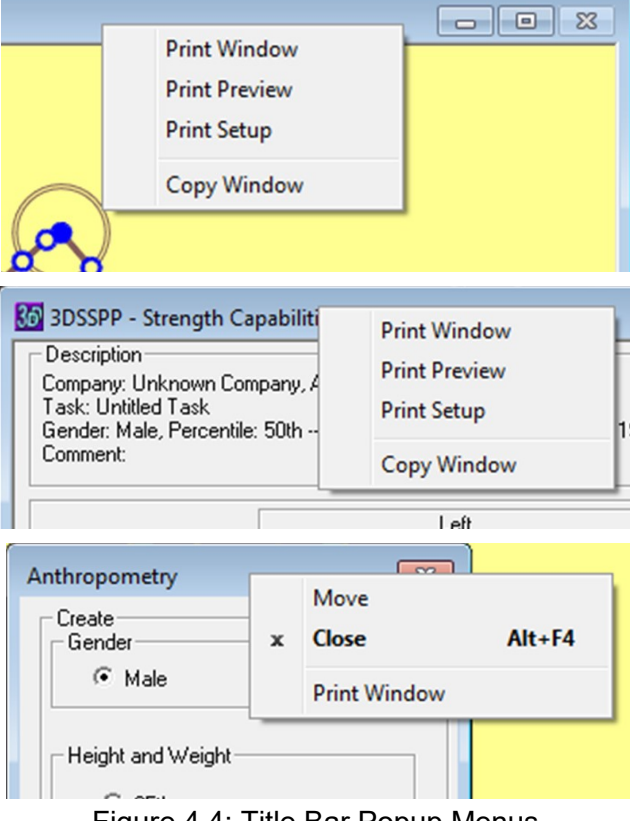

Figure 4.4: Title Bar Popup Menus

#### 4.16 EXIT

Selecting *File* | *Exit* will end the program. If the current task parameters have been changed since the last save, a Dialog box will appear asking if changes to the file should be saved. Choose the appropriate response: if **YES**, the file is saved (if the task parameters have never been saved, the File Save As Dialog box will appear); if **NO**, the program terminates and the recent changes to the file are lost; and if **CANCEL**, the program continues running with the file currently opened.

#### 4.17 PRINTING AND COPYING FROM POPUP DIALOGS

Printing and copying commands can be accessed by RIGHT CLICKING the Title Bars of windows, reports, bars, and even input dialogs (Figure 4.4).

# **Chapter 5: EDIT MENU COMMANDS**

The Edit Menu contains common editing related commands which are applicable to posture manipulation and/or animation frame manipulation. The Undo and Redo feature is also available in other control dialogs. ulation, posture prediction, or directly through the Body Segment Angles Dialog. The Redo command is also available in the context menus and in the Body Segment Angles Dialog.

### 5.1 UNDO/REDO POSTURE CHANGES

Selecting *Undo Posture* (Figure 5.1) returns the posture to the previous posture if it exists. The user can undo multiple posture changes and *Undo* will work for all posture changes, whether made by direct manipulation, posture prediction, or directly through the Body Segment Angles Dialog. The Undo command is also available in the context menus and in the Body Segment Angles Dialog.

Selecting *Redo Posture* replaces the current posture with the most recently undone posture. It also allows multiple levels and is only valid if the undo command has been used. *Redo* will work for all posture changes, whether made by direct manip-

| 3 | 10.0 Univ. of Michigan's 3DSSPP 7.0.0 - Untitled* |      |                     |            |        |  |
|---|---------------------------------------------------|------|---------------------|------------|--------|--|
| F | ile                                               | Edit | ] Task-Input Hand-N | lodel View | Stick- |  |
| ſ | ୧ଲ                                                |      | Undo Posture Change | Ctrl+Z     |        |  |
|   |                                                   |      | Redo Posture Change | Ctrl+Y     |        |  |
|   | Cut Frame                                         |      | Cut Frame           | Ctrl+X     |        |  |
|   | 0                                                 |      | Copy Frame          | Ctrl+C     |        |  |
|   |                                                   |      | Paste Frame         | Ctrl+V     |        |  |
|   |                                                   | _    |                     |            | _      |  |

Figure 5.1: Edit Menu—Posture

#### 5.2 UNDO/REDO HAND LOADS

Selecting *Undo Applied Hand Loads* (Figure 5.2) removes the recently applied hand or other loads and the similar Redo will add a load back. These commands are applicable to both hand and other external forces and moments.

| 55 Univ. of Michigan's 3DSSPP 7.0.0 - Untitled* |      |              |            |      |        |      |
|-------------------------------------------------|------|--------------|------------|------|--------|------|
| File                                            | Edit | ] Task-Input | Hand-Model | View | Stick- | /iev |
| 25                                              |      | Undo Applied | Hand Loads | Ctr  | I+Z    |      |
|                                                 | Redo |              | Ctr        | I+Y  |        |      |
|                                                 |      | Cut Frame    |            | Ctr  | I+X    |      |
|                                                 |      | Copy Frame   |            | Ctr  | +C     |      |
|                                                 |      | Paste Frame  |            | Ctr  | l+V    |      |
| II '                                            | _    |              |            |      | _      |      |

Figure 5.2: Edit Menu-Loads

#### 5.3 UNDO/REDO FRAMES

Selecting *Undo Frame Add* (Figure 5.3) removes the most recently added frame and the *Redo Frame Add* will add the frame back. These commands are applicable to the animation frames in the 3D Dynamic Mode and can also be accessed from the Animation Frame Control Bar context menu.

Note that all Undo and Redo commands have a total queue of ten. Settings older than ten are discarded.

| <u>3</u> ₫ U | niv. o                              | f Michigan's 3 | DSSPP 7.0.0 - 1 | Untitled* |      |
|--------------|-------------------------------------|----------------|-----------------|-----------|------|
| File         | Edit                                | Task-Input     | Hand-Model      | View      | Stic |
| เรล          | Undo Frame Add<br>Redo Frame Remove |                | ٨dd             | Ctrl+Z    | 1    |
|              |                                     |                | emove           | Ctrl+Y    |      |
|              |                                     | Cut Frame      |                 | Ctrl+X    |      |
|              |                                     | Copy Frame     |                 | Ctrl+C    |      |
|              | Paste Frame                         |                |                 | Ctrl+V    |      |
| П,           |                                     |                |                 |           |      |
|              |                                     |                |                 |           |      |

Figure 5.3: Edit Menu-Frames

#### 5.4 FRAME CUT, COPY, AND PASTE

The *Frame Cut*, *Copy*, and *Paste* commands are applicable to the animation frames in the 3D Dynamic Mode. They can also be accessed from the Animation Frame Bar context menu.

# **Chapter 6: TASK INPUT MENU COMMANDS**

The Task Input Menu (Figure 6.1) contains the Dialog boxes for specifying a description of the analysis task, the main program controls, and the three major inputs required to use 3DSSPP: the worker anthropometry, posture, and load exertions for the task to be analyzed.

There are three methods by which postures can be entered into 3DSSPP: the body segment angle method, the posture prediction method, and the direct manipulation method. The body segment angle method requires the analyst to specify about 30 angles for the body using the **Task-Input** | **Body Seg**ment Angle command. The posture prediction method requires the user to define the location of the hands in three dimensional space using the Posture Prediction Dialog. 3DSSPP then predicts a possible posture based on inverse kinematics and a

| 36 Univ. of | Univ. of Michigan's 3DSSPP 7.0.0 - Untitled*                                |           |  |  |
|-------------|-----------------------------------------------------------------------------|-----------|--|--|
| File Edit   | Task-Input Hand-Model View Stick-Views                                      | Hominoid- |  |  |
| С Тор -     | Description<br>Set Metric Units<br>Set Mode<br>Gravity<br>Support Selection | Þ         |  |  |
|             | Anthropometry                                                               | Ctrl+A    |  |  |
|             | Hand Loads                                                                  | Ctrl+H    |  |  |
|             | External Applied Forces and Moments                                         | Ctrl+J    |  |  |
|             | Hand Segment Angles<br>Body Segment Angles<br>Hand Posture                  | Ctrl+B    |  |  |
|             | Pre-Set Postures                                                            | +         |  |  |
|             | Posture Prediction                                                          |           |  |  |
|             | Locking Mode                                                                | Ctrl+L    |  |  |
|             | Run Batch File                                                              |           |  |  |

Figure 6.1: Task-Input Menu

posture preference algorithm.

For either method, the user may adjust the posture further using the *direct manipulation method* by selecting a joint segment and indicating a new joint position by dragging to the location. Or, if desired, direct manipulation may be used initially to explore various joint positions without using either of the other posture entry methods.

#### 6.1 **DESCRIPTION**

Selecting *Task-Input* | *Description* allows the user to specify the name and other information relative to the task being analyzed and include additional comments about the task (Figure 6.2). The Task Name appears in the program title bar and the Frame Name appears in the title bar of the Status Window. The Frame Name can be applied to one frame or a range of frames. In addition all of the information and part of the comment field appears in the analysis report headers.

#### 6.2 SET METRIC / ENGLISH UNITS

This command toggles the units used for data entry and analysis results between the Metric and English systems. The current units are switched to the units specified in the displayed command. The default is English units. Any open windows will be updated immediately.

Figure 6.2: Task Description Dialog

# 6.3 SET MODE

This command is currently non-functional. Plans have been made to extend the 3DSSPP to include dynamic analyses of the forces and moments of motion as an addition to the static calculations. The time line for addition of this feature is unknown.

# 6.4 GRAVITY

The *Task-Input* | *Gravity* item will open a dialog box that allows the user to alter the gravity factor that 3DSSPP uses in its calculations (Figure 6.3). Several suggested alternative gravity values are provided. Note that changing the gravity value will not affect external forces on the body—only the force caused by the weight of the body's links.

| Gravity                 | <b>-</b> |
|-------------------------|----------|
| Acceleration of Gravity | ОК       |
| 32.185 ft/s²            | Apply    |
| Earth Gravity 🗨         | Cancel   |

Figure 6.3: Gravity Dialog

# 6.5 SUPPORT SELECTION

The *Task-Input* | *Support Selection* command opens the Support Selection Dialog, which controls standing and seated support parameters (Figure 6.4).

Use this Dialog to choose either a standing analysis or a seated analysis. In the standing mode the program automatically estimates support forces for the feet in order to balance the bodyweight and other forces on the body. In the seated mode the program can estimate additional support forces including forces supporting the ischial tuberosities of the pelvis, the back of the upper legs above the knees, and the back of the torso.

When in seated mode, the center of the measurement coordinate system defaults to the *Seat Reference Point* (SRP). The SRP is automatically calculated from the intersection of the trunk and upper leg angles and is displaced perpendicular to the body segments by population factors which are fractions of stature.

| Support Selection                                                                                                    |                                                         | <b>—</b> |
|----------------------------------------------------------------------------------------------------|---------------------------------------------------------|----------|
| Feet Support                                                                                                    | Support Selection                                       | ОК       |
| Both feet supported                                                                                                  | Standing                                                |          |
| C Left foot supported                                                                                                | C Seated                                                | Apply    |
| C Right foot supported                                                                                               | 🔲 Front seat pan support                                |          |
| C No foot support                                                                                                    | 🗖 Seat has back rest                                    |          |
| Seating Parameters<br>Additional Pelvic Forward Rotation: 0<br>(degrees)<br>0standing<br>-15sitting<br>-25wheelchair | Back rest center height<br>above seat:<br>10 in Default | Cancel   |

Figure 6.4: Support Selection Dialog

#### 6.5.1 Feet Support

The user can specify which foot or both are supported while standing for one frame or for a range of frames. To select a range of frames, select the first frame and then use the SHIFT key while selecting the last frame. If both are chosen then the program will automatically determine the load is supported by each leg. Otherwise the full load is placed in the chosen leg.

The case of "No foot support" is only valid when the subject is seated. In this case the feet are assumed to be "dangling" from the seat.

#### 6.5.2 Support Selection

When seated mode is selected, the user can choose whether or not to include front seat pan support and whether or not to include support from a back rest (Figure 6.5). If the front seat pan support is selected, then forces are applied to the back of the upper legs from the front edge of the seat pan. This might be the case of an office type chair. The length of the seat pan is set by population factors which are a fraction of stature. If the front seat pan support is not selected, then the backs of the upper legs are not supported. This might illustrate the use of a stool.

If the back rest is chosen, then the program will estimate the support applied to the torso by the back rest. The back rest will only provide support if there is a negative X torso resultant moment. The height of the back rest can be adjusted as low as 7.5 inches from the *Seat Reference Point* (SRP). The tilt of the seat back is determined by the extension of the torso. If the torso is flexed, then the seat back is positioned as if the torso was erect. If the torso is flexed, then the seat back will provide no support.

#### 6.5.3 Seating Parameters

Here the user can change the pelvic tilt. The program estimates the pelvic tilt assuming a standing posture. Additional tilt as when seated can be added. Suggested "normal" values are displayed. The default values are 0 degrees for standing and – 15 degrees for seated.

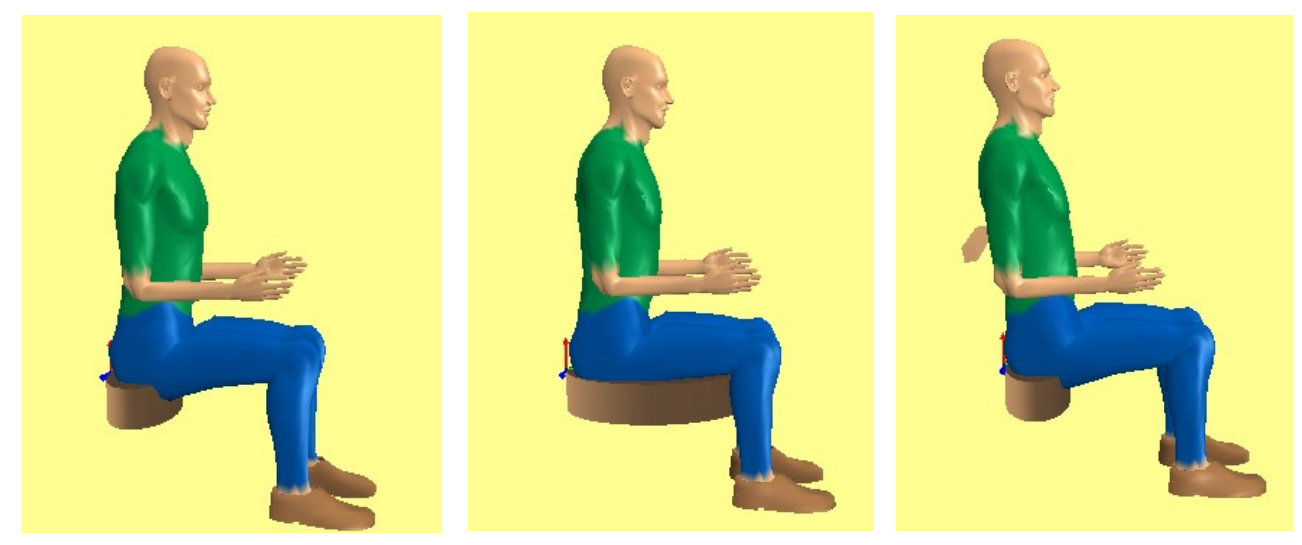

Figure 6.5: Seating Modes

# 6.6 ANTHROPOMETRY

Selecting *Task-Input* | *Anthropometry* opens the Anthropometry Dialog (Figure 6.6). Use this Dialog to enter the desired anthropometry for the analysis by entering height and body weight. Body segments (or links) will be given lengths, masses, and centers of mass based on these values. The link anthropometries can be adjusted if necessary for special analyses. The anthropometry values apply to all frames of the analysis.

# 6.6.1 Gender

The gender entry chooses between male and female anthropometry factors and strength data.

# 6.6.2 Height and Weight

This entry selects the method to be used to set the anthropometry: either 95th, 50th, 5th population or *data entry* to input a specific height and weight. The default is the 50th percentile.

If the method to be used is *data entry*, move the

| Anthropometry X                     |  |  |  |  |
|-------------------------------------|--|--|--|--|
| Create Anthropometry                |  |  |  |  |
| • Male C Female                     |  |  |  |  |
| - Height and Weight                 |  |  |  |  |
| O 95th Percentile                   |  |  |  |  |
| 50th Percentile                     |  |  |  |  |
| C 5th Percentile                    |  |  |  |  |
| O Data Entry                        |  |  |  |  |
| Height 69.4 in                      |  |  |  |  |
| Weight 190.4 lb                     |  |  |  |  |
| Apply Height & Body<br>Weight       |  |  |  |  |
| Display/Modify Anthropometry Values |  |  |  |  |
| Miscellaneous                       |  |  |  |  |
| Enable Shoes                        |  |  |  |  |
| Shoe Height 1.0 in                  |  |  |  |  |
| Maintain Hand Positions             |  |  |  |  |
| Modify Population Factors           |  |  |  |  |
| OK APPLY CANCEL                     |  |  |  |  |

Figure 6.6: Anthropometry Dialog

cursor to the input fields and enter the height and weight. If one of the percentiles is selected then the input fields contain the selected percentile height and weight.

The default population heights and weights are taken from the 2007-2010 NHANES study (http://www.cdc.gov/nchs/nhanes.htm) of US civilians ages 18 through 70.

Extreme anthropometries have not been validated. If the data entry values for height or weight are above 95 percentile or below 5 percentile a warning will appear but the values will be used. Body mass distributions are not altered for obese subjects and will lead to erroneous estimates of biomechanical factors.

# 6.6.3 Show/Edit Current Anthropometry Values

The Show Current Anthropometry Values button opens a larger Anthropometry dialog (Figure 6.7) that lists the current anthropometry values. These values can be individually tailored for a specific dimensioned person; creating a UNIQUE dimensioned person. Note that changing these specific values does not update the current overall height or body weight.

| Create Anthropometry              | LEFT SIDE              |             |                                     |               |
|-----------------------------------|------------------------|-------------|-------------------------------------|---------------|
| • Male O Female                   |                        |             | Ch                                  | ange to Right |
|                                   | Link                   | Length (in) | CG-to-Proximal End                  | Weight (lb)   |
| Height and Weight                 |                        |             | Distance (in)                       |               |
| C 95th                            | Hand Grip Center:      | 3.5         |                                     |               |
| <ul> <li>50th</li> </ul>          | Hand With Fingers:     | 7.5         | 2.7                                 | 1.2           |
| C 5th                             | Lower Arm:             | 10.5        | 4.4                                 | 3.3           |
| O Data Entru                      | Upper Arm:             | 13          | 6.9                                 | 5.5           |
|                                   | Upper Leg:             | 17.9        | 10.9                                | 24.2          |
| Height 63.4 in                    | Lower Leg:             | 15.9        | 9.4                                 | 8.1           |
| Weight 190.5 Ib                   | Foot Length:           | 10.7        | 6.1                                 | 2.7           |
| Apply Height & Body<br>Weight     |                        |             |                                     |               |
|                                   | Head and Trunk         |             |                                     |               |
| Hide Current Anthropometry Values | Link                   | Length (in) | CG-to-Proximal End<br>Distance (in) | Weight (lb)   |
|                                   | Head Radius:           | 4           |                                     |               |
| Miscellaneous                     | Head, Base to Tragion: | 1.4         | 2.4                                 | 11.1          |
|                                   | Upper Neck:            | 2.8         | 1.4                                 | 2             |
| Shoe Height 1.0 in                | Lower Neck:            | 2.8         | 1.4                                 | 2             |
| Maintain Hand Positions           | Torso, L5 to C7T1:     | 17.5        | 12.5                                | 64.5          |
|                                   | Pelvis, Hip to L5:     | 3.8         | 1.9                                 | 21            |
|                                   |                        |             |                                     |               |

Figure 6.7: Anthropometry dialog showing current anthropometry analysis values to be use.

# 6.6.3.1 Creating a UNIQUE Dimensioned Person

The user can modify the link lengths, center of mass location, and mass of the body links in the Current Anthropometry dialog. Note that these changes will be used in all subsequent analyses, but the reported total body height or body weight are not altered. The default values depend upon the chosen gender, body height, and body weight in the Create Anthropometry box. If the Create Anthropometry box gender, height, or body weight value is changed, then the current anthropometry analysis values on the right will be reset to the appropriate default values. To alter the basic values after the gender, height, and weight have been set, simply enter the basic values desired. These values will be applied to the analysis and appear in red type font to indicate that they are unique values.

Note that there are Left and Right side values for the upper and lower extremities, but only one set is displayed at a time (Figure 6.8). Use the Change to Right or Change to Left buttons to view and edit the corresponding values.

When a UNIQUE sized person is created the Anthropometry dialog and the analysis reports are marked UNIQUE (Figure 6.9).

#### 6.6.4 Shoes

The **Enable Shoes** check box and **Shoe Height** entry box in the miscellaneous section of the Anthropometry Dialogs control the addition of shoes and sets the shoe height. The shoe height is included in all location measurements and appropriate calculations. The default height is set at 25 mm, Pheasant 2001. A crude depiction of shoes are added to the Hominoid-View.

### 6.6.5 Maintain Hand Positions

If the *Maintain Hand Positions* box in the miscellaneous section of the Anthropometry Dialogs is checked when the anthropometry is changed, then the hand locations of the former posture will be unchanged in the new posture. Note that for the hands to be in the same location, the posture must change if the body segment lengths have changed. 3DSSPP automatically performs a posture prediction after the anthropometry is changed.

| LEFT SIDE          |             | C                                   | hange to Right |
|--------------------|-------------|-------------------------------------|----------------|
| Link               | Length (in) | CG-to-Proximal End<br>Distance (in) | Weight (lb)    |
| Hand Grip Center:  | 3.4         |                                     |                |
| Hand With Fingers: | 7.3         | 2.6                                 | 1.4            |
| Lower Arm:         | 10.2        | 4.3                                 | 3.8            |
| Upper Arm:         | 12.7        | 6.7                                 | 6.3            |
| Upper Leg:         | 17.4        | 10.5                                | 28             |
| Lower Leg:         | 15.4        | 9.1                                 | 9.4            |
| Foot:              | 10.3        | 5.9                                 | 3.1            |

Figure 6.8: Left side extremity values with Change to Right button.

Copyright 2018: The Regents of The University of Michigan, ALL RIGHTS RESERVED

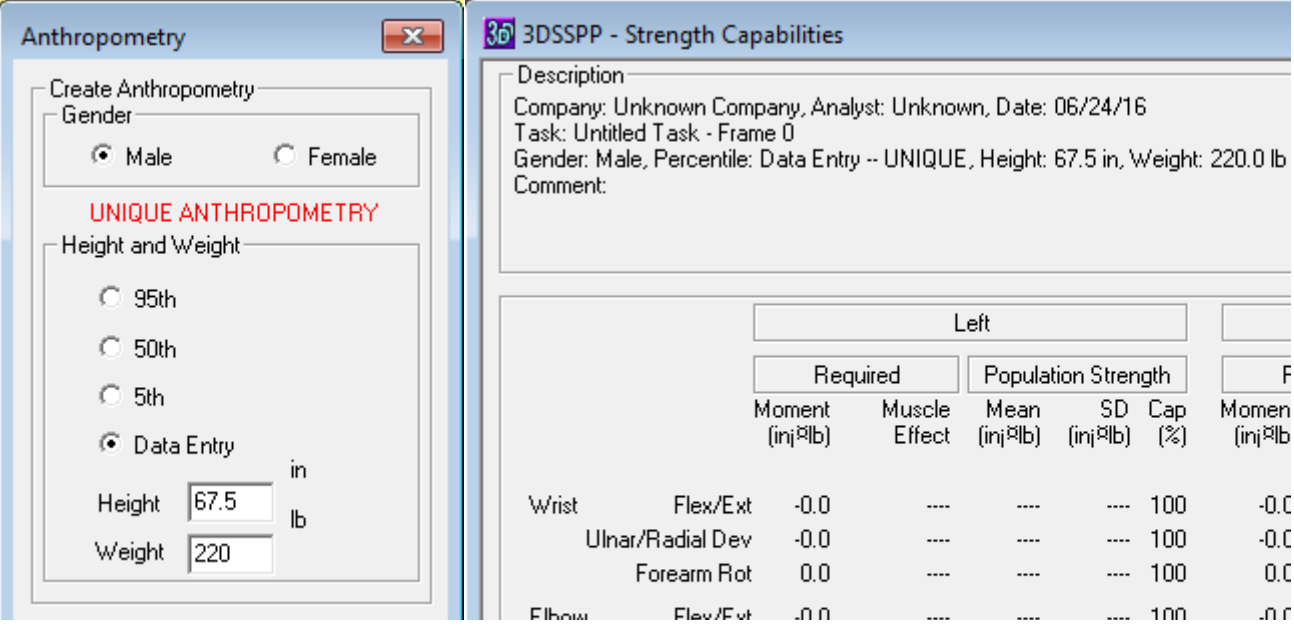

Figure 6.9: UNIQUE Anthropometry Notice Examples

#### 6.6.6 Modify Population Factors

The MODIFY POPULATIONS FAC-

**TORS** button is used to select an alternate set of anthropometry values including: Stature, body weight, link lengths, link weights, link centers of gravity, and strength. The Population Dialog is shown in Figure 6.10 The program default values are for a US industrial population as determined by the University of Michigan Center For Ergonomics. sources included: Dempster 1955, Drillis and Contini 1966, Chaffin 1972, Tilley 1993, De Leva 1996, Pheasant 2001, Durkin and Dowling 2003, and others.

Note that the Population used in an analysis will be saved with the task data when an analysis is saved. The current program Population will be set to this Population when the saved task is recalled. Use the **RESET TO DEFAULT** button to reset the current population factors back to the program default values.

# 6.6.6.1 Open Population File

The **OPEN POPULATION FILE** button is used to select a population file using the Windows Open File Dialog. The anthropometric values contained in the file are used in place of the program default values.

# 6.6.6.2 Reset to Default Population

The **RESET TO DEFAULT** button reinstates the program default anthropometric values.

# 6.6.6.3 Edit Population

The **EDIT POPULATION FACTORS** button is used to create new population files or check the population factors. A password is required to use

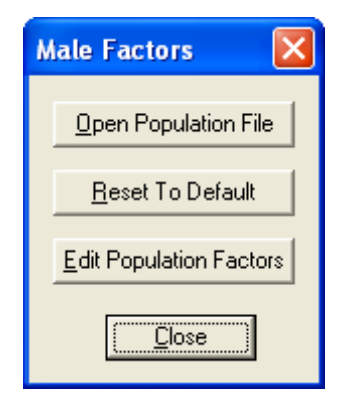

Figure 6.10: Population Factors Dialog

this command and it is not recommended for normal program users (Figure 6.11). The current password is "password7". The population factors are critical to the accuracy of the biomechanical analyses. Most users should ignore the next section.

|                            | X      |
|----------------------------|--------|
| Factors Editor Access Code | ОК     |
| ******                     | Cancel |
|                            |        |

Figure 6.11: Population Edit Access Dialog

### 6.6.7 Population Anthropometric Factors

The 3DSSPP population anthropometric factors are set in the Population Editor Dialogs. These Dialogs are used to create new population factor files which can be used in place of the default population factors in 3DSSPP. The user should consult the text *Occupational Biomechanics*, Chaffin 2006, for information about population anthropometric factors.

The main Dialog (Figure 6.12) is used to enter the Link Length, Link Mass, and Link Center of Mass values. The link lengths and link masses are fractions to be multiplied by the stature or body weight. The centers of mass are the fraction of the link length from the proximal to distal joint.

| Population Editor - Male Factors                                                                                                    |                                                                                                    | ×                                                                                                    |
|----------------------------------------------------------------------------------------------------|----------------------------------------------------------------------------------------------------|----------------------------------------------------------------------------------------------------|
| Switch Factors<br>C Female<br>Male                                                                                                    | Factors Name: Production 7.0.0          Open       Save         Save       Save         Beset to Default Factors                                                                                                    | e <u>A</u> s<br>Cancel                                                                                                    |
| 0.151 Forearm                                                                                                    | Masses                                                                                                    | Centers of Mass                                                                                                    |
| 0.1877Upper Arm0.0572Tragion to Nasion0.0203Head Base to Tragion0.0203Upper Neck0.04Upper Neck0.053C7T1 to SCJ0.028Extra Torso0.122SCJ To Shoulder0.2517L5S1 to C7T1 | 0.0173       Forearm         0.0287       Upper Arm         0.058       Head         0.0105       Upper Neck         0.0105       Lower Neck         0.3385       Torso         0.1104       Pelvis         0.1271       Upper Leg | 0.4172         Forearm           0.5269         Upper Arm           1.71921         Head           0.5         Upper Neck           0.5         Lower Neck           0.716         Torso           0.5         Pelvis           0.607         Upper Leg           0.5909         Lower Leg |
| 0.101 Hip Width                                                                                                    | 0.0426 Lower Leg                                                                                                    | - Body Weight and Stature                                                                                                    |
| 0.0737 IT Breadth                                                                                                    | Range of Motion                                                                                                    | Edit Means and StDev                                                                                                    |
| 0.2287 Lower Leg                                                                                                    | Edit Strength Factors                                                                                                    | Angles<br>-23 C7T1 To SCJ                                                                                                    |
| Edit <u>F</u> eet Edit Hands<br>Edit <u>T</u> orso Muscles                                                                                                    | Actual Value                                                                                                    | 15.4     Tragion Nasion       74     Head Resting                                                                                                    |

Figure 6.12: Main Population Edit Dialog

Copyright 2018: The Regents of The University of Michigan, ALL RIGHTS RESERVED

### 6.6.7.1 Gender

There are two sets of anthropometric factors; one for male and one for females. The gender buttons, at the upper left, are used to view and allow the entry of factors for each and all sets of values.

#### 6.6.7.2 File Manipulation

The **Factors Name** entry box and buttons near the top of the Dialog can be used to enter a name for a new set of factors and to save the factors in a file for later use. The name of the factors is displayed on appropriate 3DSSPP output screens and reports.

#### 6.6.7.3 Feet and Hand Dimensions

The **FEET** and **HANDS** buttons in the Lengths box open Dialogs for entering various feet and hand dimension (Figures 6.13 and 6.14). Values depend upon whether male or female are selected in the main dialog.

| Population Editor - Feet - Male Factors X |                            |  |  |  |  |
|-------------------------------------------|----------------------------|--|--|--|--|
| Foot Dimensions                           |                            |  |  |  |  |
| 0.0415                                    | Floor to Ankle             |  |  |  |  |
| 0.1544                                    | Heel to Toe                |  |  |  |  |
| 0.1144                                    | Heel to Ball               |  |  |  |  |
| 0.058                                     | Foot Breadth               |  |  |  |  |
| 0.0405                                    | Heel Breadth               |  |  |  |  |
| 0.0289                                    | Heel to Ankle              |  |  |  |  |
| Toe Dimensions                            |                            |  |  |  |  |
| 0.123                                     | Greater Toe Tip to Ankle   |  |  |  |  |
| 0.0182                                    | Greater Toe - Lateral      |  |  |  |  |
| 0.0687                                    | Fifth Metatarsal to Ankle  |  |  |  |  |
| 0.0275                                    | Fifth Metatarsal - Lateral |  |  |  |  |
| 0.0142                                    | Mass                       |  |  |  |  |
| 0.571                                     | Center of Mass             |  |  |  |  |
| ОК                                        | Cancel                     |  |  |  |  |

Figure 6.13: Dialog for feet dimensions

|          |                                |          | 1                               |          | *                               | OK     |
|----------|--------------------------------|----------|---------------------------------|----------|---------------------------------|--------|
| 0.05     | Wrist to Grip Center           | 0.045468 | Left Digit 4 Carpal Metacarpal  | 0.015444 | Right Digit 2 Middle Phalanx    | Cancel |
| 0.108    | Wrist to Finger Tip            | 0.026352 | Left Digit 4 Proximal Phalanx   | 0.010476 | Right Digit 2 Distal Phalanx    |        |
| 0.012744 | Left Digit 1 Carpal            | 0.01782  | Left Digit 4 Middle Phalanx     | 0.048168 | Right Digit 3 Carpal Metacarpal |        |
| 0.027108 | Left Digit 1 Metacarpal        | 0.011556 | Left Digit 4 Distal Phalanx     | 0.028728 | Right Digit 3 Proximal Phalanx  |        |
| 0.021168 | Left Digit 1 Proximal Phalanx  | 0.044712 | Left Digit 5 Carpal Metacarpal  | 0.01836  | Right Digit 3 Middle Phalanx    |        |
| 0.017064 | Left Digit 1 Distal Phalanx    | 0.022032 | Left Digit 5 Proximal Phalanx   | 0.011664 | Right Digit 3 Distal Phalanx    |        |
| 0.050004 | Left Digit 2 Carpal Metacarpal | 0.012636 | Left Digit 5 Middle Phalanx     | 0.045468 | Right Digit 4 Carpal Metacarpal |        |
| 0.02646  | Left Digit 2 Proximal Phalanx  | 0.010044 | Left Digit 5 Distal Phalanx     | 0.026352 | Right Digit 4 Proximal Phalanx  |        |
| 0.015444 | Left Digit 2 Middle Phalanx    | 0.012744 | Right Digit 1 Carpal            | 0.01782  | Right Digit 4 Middle Phalanx    |        |
| 0.010476 | Left Digit 2 Distal Phalanx    | 0.027108 | Right Digit 1 Metacarpal        | 0.011556 | Right Digit 4 Distal Phalanx    |        |
| 0.048168 | Left Digit 3 Carpal Metacarpal | 0.021168 | Right Digit 1 Proximal Phalanx  | 0.044712 | Right Digit 5 Carpal Metacarpal |        |
| 0.028728 | Left Digit 3 Proximal Phalanx  | 0.017064 | Right Digit 1 Distal Phalanx    | 0.022032 | Right Digit 5 Proximal Phalanx  |        |
| 0.01836  | Left Digit 3 Middle Phalanx    | 0.050004 | Right Digit 2 Carpal Metacarpal | 0.012636 | Right Digit 5 Middle Phalanx    |        |
| 0.011664 | Left Digit 3 Distal Phalanx    | 0.02646  | Right Digit 2 Proximal Phalanx  | 0.010044 | Right Digit 5 Distal Phalanx    |        |

Figure 6.14: Dialog for hand dimensions

#### 6.6.7.4 Strength Means

The strength means box contains three buttons which open Dialogs for entry of predicted joint strength values, actual joint strength values, and standard deviations of the joint strengths. There are separate values for males and females as directed by the gender selection buttons on the main editor Dialog.

#### 6.6.7.4.1 Predicted Value

The *Predicted Value* dialog (Figure 6.15) contains strength values from the strength prediction equations evaluated at the posture used to obtain the actual male and actual female population strength values. These values must be hand calculated and the units must be the same as the units used for the actual population strength values. Contact 3DSSPP technical support for assistance.

#### 6.6.7.4.2 Actual Value

The *Actual Value* dialog (Figure 6.16) contains the mean strength values from the measured population. These values are divided by the predicted values to calculate a scaling factor to be applied to the mean strength prediction equations for analyses.

#### 6.6.7.4.3 Standard Deviation

The *Standard Deviation* dialog (Figure 6.17) contains the population standard deviations measured for each strength. These assume a normal distribution and are used to calculate the percentile strengths of the population.

| Population Editor - Predicted Mean - Male Factors |      |                     |        |  |
|---------------------------------------------------|------|---------------------|--------|--|
| Unit: N·m                                         |      |                     |        |  |
| elbow flexion                                     | 45.6 | trunk extension     | 283.1  |  |
| elbow extension                                   | 25.1 | hip flexion         | 177.3  |  |
| humeral medial rotation                           | 17.6 | hip extension       | 251.9  |  |
| humeral lateral rotation                          | 10.5 | knee flexion        | 86.4   |  |
| shoulder abduction                                | 28   | knee extension      | 214.2  |  |
| shoulder adduction                                | 15.9 | ankle flexion       | 192.2  |  |
| shoulder rotation back                            | 22.1 | ankle extension     | 192.2  |  |
| shoulder rotation forward                         | 21.8 | neck bending right  | 1      |  |
| trunk bending right                               | 32.9 | neck bending left   | 1      |  |
| trunk bending left                                | 32   | neck rotation right | 1      |  |
| trunk rotation right                              | 39.2 | neck rotation left  | 1      |  |
| trunk rotation left                               | 39.2 | neck flexion        | 1      |  |
| trunk flexion                                     | 104  | neck extension      | 1      |  |
|                                                   |      | ОК                  | Cancel |  |

Figure 6.15: Dialog of predicted strength values for twenty strengths

| Population Editor - Actua | l Mean - M | ale Factors         | ×      |
|---------------------------|------------|---------------------|--------|
| Unit: N·m                 |            |                     |        |
| elbow flexion             | 77.7       | trunk extension     | 390.7  |
| elbow extension           | 47.2       | hip flexion         | 204.5  |
| humeral medial rotation   | 51.2       | hip extension       | 217.7  |
| humeral lateral rotation  | 34.9       | knee flexion        | 109    |
| shoulder abduction        | 70.3       | knee extension      | 170.3  |
| shoulder adduction        | 69.6       | ankle flexion       | 138.8  |
| shoulder rotation back    | 69.5       | ankle extension     | 138.8  |
| shoulder rotation forward | 85.4       | neck bending right  | 23.7   |
| trunk bending right       | 152.6      | neck bending left   | 23.7   |
| trunk bending left        | 149.8      | neck rotation right | 13.1   |
| trunk rotation right      | 85.6       | neck rotation left  | 13.1   |
| trunk rotation left       | 85.6       | neck flexion        | 23.5   |
| trunk flexion             | 197.7      | neck extension      | 39.7   |
|                           |            | ОК                  | Cancel |

Figure 6.16:Dialog of actual population strength values for twenty strengths

| Population Editor - Standard Deviation - Male Factors |      |                     |        |  |
|-------------------------------------------------------|------|---------------------|--------|--|
| Unit: N·m                                             |      |                     |        |  |
| elbow flexion                                         | 19.1 | trunk extension     | 123.1  |  |
| elbow extension                                       | 9.5  | hip flexion         | 55.8   |  |
| humeral medial rotation                               | 13.1 | hip extension       | 87.4   |  |
| humeral lateral rotation                              | 7.9  | knee flexion        | 32.1   |  |
| shoulder abduction                                    | 17.3 | knee extension      | 59.6   |  |
| shoulder adduction                                    | 21.8 | ankle flexion       | 45.9   |  |
| shoulder rotation back                                | 20.3 | ankle extension     | 45.9   |  |
| shoulder rotation forward                             | 23.3 | neck bending right  | 5.3    |  |
| trunk bending right                                   | 33   | neck bending left   | 5.3    |  |
| trunk bending left                                    | 33.7 | neck rotation right | 2.9    |  |
| trunk rotation right                                  | 22.9 | neck rotation left  | 2.9    |  |
| trunk rotation left                                   | 22.9 | neck flexion        | 6.5    |  |
| trunk flexion                                         | 58.1 | neck extension      | 8.5    |  |
|                                                       |      | OK                  | Cancel |  |

Figure 6.17: Dialog of population strength standard deviations for twenty strengths

# 6.6.7.5 Body Weight and Stature

The **EDIT MEANS AND STANDARD DEVI-ATIONS** button opens the Dialog in Figure 6.18. These values are the current population height and body weight values used for 5th, 50th, and 95th percentile males and females. The 3DSSPP program default values are discussed in Section 6.6.2.

# 6.6.7.6 Torso Muscle Factors

The **TORSO MUSCLES FACTORS** button opens the Dialog in Figure 6.19. These values are the current torso muscle moment arm locations with respect to the center of the body of the vertebra and the area of each muscle. There are separate values for males and females. This data is based upon CT scan data from several studies.

| Population Editor - Stature/Body Weight $	imes$ |                                 |                |                |                           |  |
|-------------------------------------------------|---------------------------------|----------------|----------------|---------------------------|--|
| Mələ                                            | Height (cm)                     | 5th Percentile | Mean<br>176.36 | 95th Percentile<br>188.34 |  |
| Maic                                            | Weight (kg)                     | 62.32          | 86.36          | 125.02                    |  |
| Female                                          | Height (cm)<br>e<br>Weight (kg) | 50.84          | 162.72         | 173.76                    |  |
|                                                 |                                 | OK             | Cancel         |                           |  |

Figure 6.18: Dialog for entry of population height and body weight values

| Population Ec | litor - Spin | e Muscles | - Male Factors  | Х |
|---------------|--------------|-----------|-----------------|---|
| Spinal Momen  | nt Arms —    |           |                 |   |
| X (cm)        | Y (cm)       | Area (cm  | 3               |   |
| -3.3          | -5.9         | 20        | L.Erector Spi.  |   |
| 3.3           | -5.9         | 19.5      | R.Erector Spi.  |   |
| -4.1          | 8.3          | 6.7       | L.Rectus Abdo.  |   |
| 4.1           | 8.3          | 7         | R.Rectus Abdo.  |   |
| -11.7         | 3.5          | 8.5       | L.Internal Ob.  |   |
| 11.7          | 3.5          | 7.7       | R.Internal Ob.  |   |
| -13.2         | 3.3          | 10        | L.External Ob.  |   |
| 13.2          | 3.3          | 8.8       | R.External Ob.  |   |
| -7.2          | -5.4         | 4.3       | L.Latis, Dorsi, |   |
| 7.2           | -5.4         | 4.3       | R.Latis. Dorsi. |   |
|               | OK           |           | Const           |   |
|               | OK           |           | Cancel          |   |

Figure 6.19: Dialog for entry of population height and body weight values

## 6.6.7.7 Posture Range of Motion Limits

The **EDIT ROM LIMITS** button opens the Dialog in Figure 6.20. These values are the current posture range of motion limits. Alternative values can be entered.

Do not exceed the default neck range limits as the strength equations outside the current limits may produce invalid results.

| nb Angles (degrees)    |      |     | - | -Torso Angles (degrees) - |     |        |
|------------------------|------|-----|---|---------------------------|-----|--------|
| Wrist:                 | Min  | Max |   | Nasion:                   | Min | Max    |
| Flexion/Extension      | -63  | 66  |   | Flexion/Extension         | 64  | 86     |
| Ulnar/Radial Deviation | -21  | 38  |   | Upper Neck:               |     |        |
| Armi                   |      |     |   | Flexion/Extension         | 60  | 124    |
| Forearm Rotation       | -90  | 90  |   | Axial Rotation            | -53 | 53     |
| Elbow Included         | 15   | 180 |   | Lateral Bending           | -19 | 19     |
| Shoulder Vertical      | 0    | 180 |   | Lower Neck:               |     |        |
| Shoulder Horizontal    | -100 | 180 |   | Flexion/Extension         | 81  | 100    |
| Humeral Rotation       | -120 | 120 |   | Axial Rotation            | -10 | 10     |
| Upper leg:             | 1    |     |   | Lateral Bending           | -15 | 15     |
| Hip Included           | 0    | 210 |   | Torso:                    |     |        |
| Hip Vertical           | 0    | 180 |   | Flexion/Extension         | -90 | 180    |
| Hip Horizontal         | -90  | 180 |   | Axial Rotation            | -45 | 45     |
| Femoral Rotation       | -90  | 90  |   | Lateral Bending           | -40 | 40     |
| Lower lea:             |      |     |   | Pelvis:                   |     |        |
| Leg Rotation           | -90  | 90  |   | Forward Rotation          | -90 | 90     |
| Knee Included          | 15   | 180 |   | Lateral Rotation          | -45 | 45     |
| Ankle Included         | 15   | 180 |   | ОК                        |     | Cancel |

Figure 6.20: Posture Range of Motion Limits Dialog

Copyright 2018: The Regents of The University of Michigan, ALL RIGHTS RESERVED

# 6.7 HAND LOADS

The *Task-Input* | *Hand Loads* dialog is used to enter loads at the hands (Figure 6.21) for one frame or for a range of frames. To select a range of frames, select the first frame and then use the SHIFT key while selecting the last frame. Please note that, in 3DSSPP, "hand load" refers to the load being applied TO the hand, not the load applied by the hand. A verbal description of the action of each hand in response to the load exerted on it is displayed to confirm the correct entry. Separate force magnitudes and directions are entered for each hand. The force directions may be entered using direct manipulation similar to posture (Section 3.5).

The magnitude and angle values can be altered

using the **INCREMENT** buttons. Click on the value to change, then click on the increment value desired (1, 5, 10, 15, 20, 25), and finally click on the "+" to increase the value in steps of the increment selected or click on the "-" to decrease the value. The biomechanical output values will update immediately. The **MOUSE ROLLER** can also be used for this function.

The Effort boxes can be used to easily enter and identify the direction of the hand forces. Nonstandard directions must be entered using the angles.

| Hand Loads                               |                                       | ×      |
|------------------------------------------|---------------------------------------|--------|
| Left Applied Load                        | Right Applied Load                    |        |
| Magnitude 10.00 lb                       | Magnitude 10.00 lb                    |        |
| Angle (Degrees)                          | Angle (Degrees)                       | Apply  |
| Vertical -90 Horizontal 90               | Vertical -90 Horizontal 90            | Redo   |
| Increment ── Both Hands' Magnitude       | O 20 O 25 · · ·                       | Undo   |
| Left Effort                              | Right Effort                          |        |
| Description: up                          | Description: up                       |        |
| • By Angle Entry                         | By Angle Entry                        |        |
| C Lift C Push Forward C Exert Left       | C Lift C Push Forward C Exert Left    |        |
| C Push Down C Pull Back C Exert Right    | C Push Down C Pull Back C Exert Right |        |
| Enter Hand Force and Torque by Component | Zero Forces Hand Force Solver         | Cancel |

Figure 6.21: Hand Loads Dialog

# 6.7.1 Horizontal Hand Force Angle

Illustrating the hand load force as a vector with its tail in the grip center of the hand and its arrow pointing in the direction of the force, the hand load horizontal angle is the angle between the X axis and the force vector when viewing the figure from overhead (i.e. when the force vector is projected onto the X-Y plane). If the vector is directed forward of a vertical plane at the hand, the angle has a range of 0 to 180 degrees. If the vector is directed behind a vertical plane at the hand, the angle has a

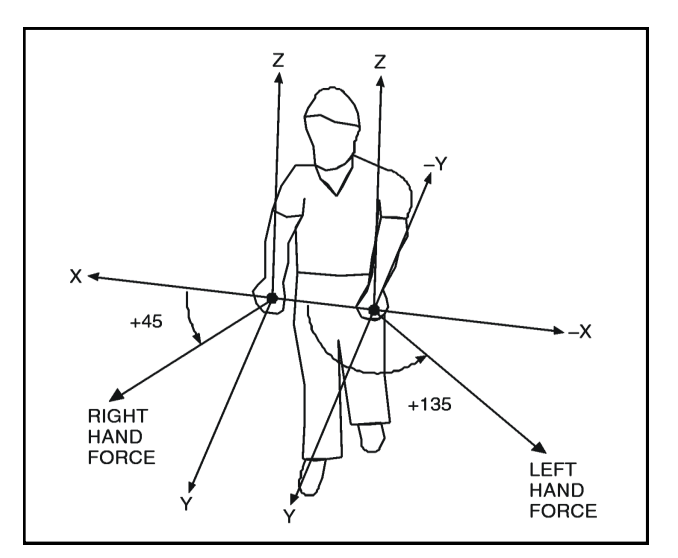

Figure 6.22: Positive horizontal hand force vector angles

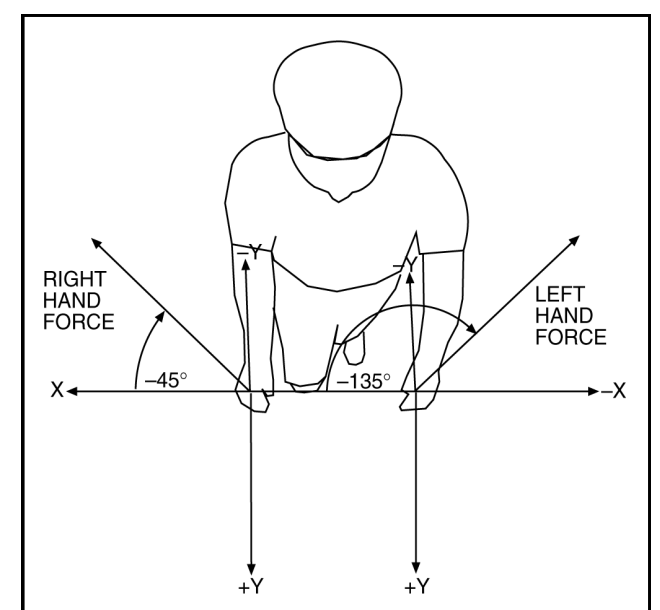

range of 0 to -180 degrees. For both hand vectors,  $0^{\circ}$  lies along the positive X axis. Refer to Figures 6.22 and 6.23 for clarification.

Note that the horizontal angle does not have meaning when the force direction is perfectly vertical (it has no projection on to the X-Y plane other than a point) and need not be entered in this case.

#### 6.7.2 Vertical Hand Force Angle

Assuming the hand force vector tail is in the grip center of the hand, the angle between the vector and the horizontal X-Y plane is the hand force vertical angle. If the vector is directed above the horizontal plane, the angle has a range of 0 to 90 degrees. Should the vector be directed below the horizontal plane, the angle ranges from 0 to -90 degrees. Refer to Figure 6.24 for additional clarification.

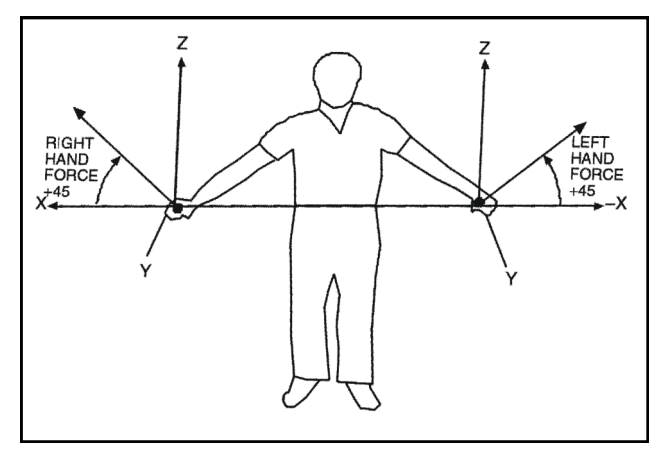

Figure 6.24: Vertical hand force vector angles with right horizontal angle of 0° and left hori-

Figure 6.23: Negative hand force vector horizontal angles

# 6.7.3 Hand Force Solver Feature

The **Hand Force Solver** feature is used to automatically increase the hand forces until a limit is reached, Figure 6.25. It increments the hand loads from the current values which must be valid given the selected solver conditions. Various options can be chosen for which hand to increment and which limits to consider.

# 6.7.3.1 Hand Option

This option allows the automatic hand load to be determined for just one hand or for both. If both hands is chosen then the ratio of hand force magnitude before solving will be maintained.

# 6.7.3.2 Condition/Limitation Option

This option determines what limits will be considered when the hand force magnitudes are incremented.

#### 6.7.3.3 Strength Options

Which strengths to include as limits in the solve can be set in this option.

| Hand Force Solver           |                  | - Loft Applied Load   |                   |
|-----------------------------|------------------|-----------------------|-------------------|
| -Option                     | Strength Options | Left Applied Load     |                   |
| C Left Hand                 | Vrist            | Magnitude 10.0        | 0 lb              |
|                             | Elbow            | ,                     |                   |
| C Right Hand                | E. Chaulder      |                       |                   |
|                             | I♥ Snouider      | Right Applied Load    |                   |
| • Both Hands                | Torso            | Magnitude 10 (        | 0 lb              |
| (By Current Ratio)          | IV TOTSO         | Magnitude   101       |                   |
| - Condition / imitation     | Hip              |                       |                   |
| Rade Compression            |                  | Starting hand loads   | must be a valid   |
| I back Compression          | I∕ Knee          | solution given the so | olver conditions. |
| <ul> <li>Balance</li> </ul> | Ankle            |                       |                   |
| Acceptable                  | Select All       | ОК                    | Cancel            |
| C Critical                  |                  |                       |                   |
| L. Strength                 | None             | Apply                 | Undo              |

Figure 6.25: Hand Force Solver Dialog

# 6.7.4 Enter Hand Loads by Components

This button opens a new dialog that allows the hand loads to be entered as force and torque components for one frame or for a range of frames (see Figure 6.26). To select a range of frames, select the first frame and then use the SHIFT while selecting the last frame. To enter either a force or a torque for either hand, just enter the component forces or component torques, and SSPP will automatically compute the total force or torque. The coordinate system is defined with the X-axis extending laterally with positive to the subjects right. The positive Yaxis extends forward and the positive Z-axis extends vertically. This forms a right-had coordinate system and the forces and moments are defined accordingly.

# 6.7.4.1 Zero All

This button will clear all the entered hand load forces and torques.

| Enter Hand Force and    | Torque by Component |                                       | X        |
|-------------------------|---------------------|---------------------------------------|----------|
| Left Hand<br>Force (lb) | Torque (in·lb)      | Right Hand<br>Force (lb) Torque (in·l | ь) ОК    |
| X: 0                    | X: 0                | X: 0 X:                               | D Apply  |
| Y: 0                    | Y: 0                | Y: 0 Y:                               | Zero All |
| Z: -10                  | Z : 0               | Z: -10 Z:                             | D        |
| Total mag: 0            | Total: 0            | Total mag: 10 Total :                 | 0 Cancel |
|                         |                     |                                       |          |

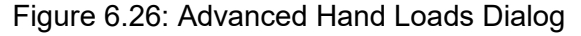

# 6.8 EXTERNAL APPLIED FORCES AND MOMENTS

The *Task-Input* | *External Applied forces and Moments* dialog box is used to enter loads at joints other than the hands (Figure 6.27) for one frame or for a range of frames. To select a range of frames, select the first frame and then use **SHIFT** key while selecting the last frame. Torques and forces can be applied to any listed joint (Wrists, Elbows, Shoulders, Head, L5S1, Hips, Knees, Ankles). Use this functionality to simulate situations like leaning against a table (force on the hips) or carrying a backpack (force and torque on the shoulder).

External forces or moments added to the Head Center are added at the tragion location which is close to the ear canal.

By default joint forces are displayed in the Stick-View Windows. To turn off the display of these joints, uncheck the *Stick-Views* | *Show Forc-es* Menu option.

# 6.8.1 Zero Current / Zero All

The **Zero Current** button will zero the entered forces and torques for the currently selected joint. The **Zero All** button will clear the entered forces and torques on every joint; even those not currently shown. This button will not affect hand loads.

| External Applied F | orces and Moments | ×            |
|--------------------|-------------------|--------------|
| Joint              | Right Wrist 💌     | ОК           |
| Forces<br>(lb)     |                   | Apply        |
| X-Component        | 0                 | Zero Current |
| Y-Component        | 0                 | Zero All     |
| Z-Component        | 0                 |              |
| Moments<br>(in•lb) |                   |              |
| X-Component        | 0                 |              |
| Y-Component        | 0                 |              |
| Z-Component        | 0                 | Cancel       |

Figure 6.27: External Applied Forces and Moments Dialog

#### 6.9 BODY SEGMENT ANGLES

The *body segment angles method* for entering postures uses the *Task-Input* | *Segment Angles* dialog and can model virtually any posture if the user enters the appropriate body segment angles described below.

Care has been taken to make body segment angle entry as consistent as possible. Nonetheless, the degrees of freedom require special attention for proper entry. Depending on what is being described, the reference planes for some of these angles differ. The program will, in certain cases, disallow an input if its error checking algorithm decides that the input exceeds a joint's range of motion. The angle definitions are given below.

Note that the horizontal angles do not have meaning when the arms or legs are perfectly vertical and need not be entered in this case.

#### 6.9.1 Body Segment Angle Dialog

Choosing *Task-Input* | *Body Segment Angles* indicates that the *body segment angle method* for posture entry is to be used and displays the Body Segment Angle Entry Dialog, Figure 6.28.

To use the body segment angle method for posture entry simply enter the body segment angles according to the definitions below. To enter a value in a specific field, click on the field or use the **TAB** key to move from field to field. The field sequence using the **TAB** key is to move through the left side first, then the right side, and finally the trunk and head angles. After entering values select the **Apply** or **OK** buttons to affect the posture change.

If the posture is symmetric, enter the angles for one side and click on the **SYMMETRY** button to copy the values to the other side of the body and apply the angles to the analysis.

A body segment angle can also be altered using the **INCREMENT** buttons. Click on the angle value, then click on the increment value desired (1, 5, 10, 15, 20, 25), finally click on the "+" to increase the value in steps of the increment selected or click on the "-" to decrease the value. The posture will redraw automatically to provide feedback as to the effect of the incremental posture change. Note that the body segment angle changed is the angle highlighted in the "Limb Angles", "Trunk Angles", or "Head Angles" section prior to using this feature. The **MOUSE ROLLER** can also be used for this function.

The **Maintain Local Neck Posture Angles** when checked will maintain the head posture relative to the torso when the torso angles are changed.

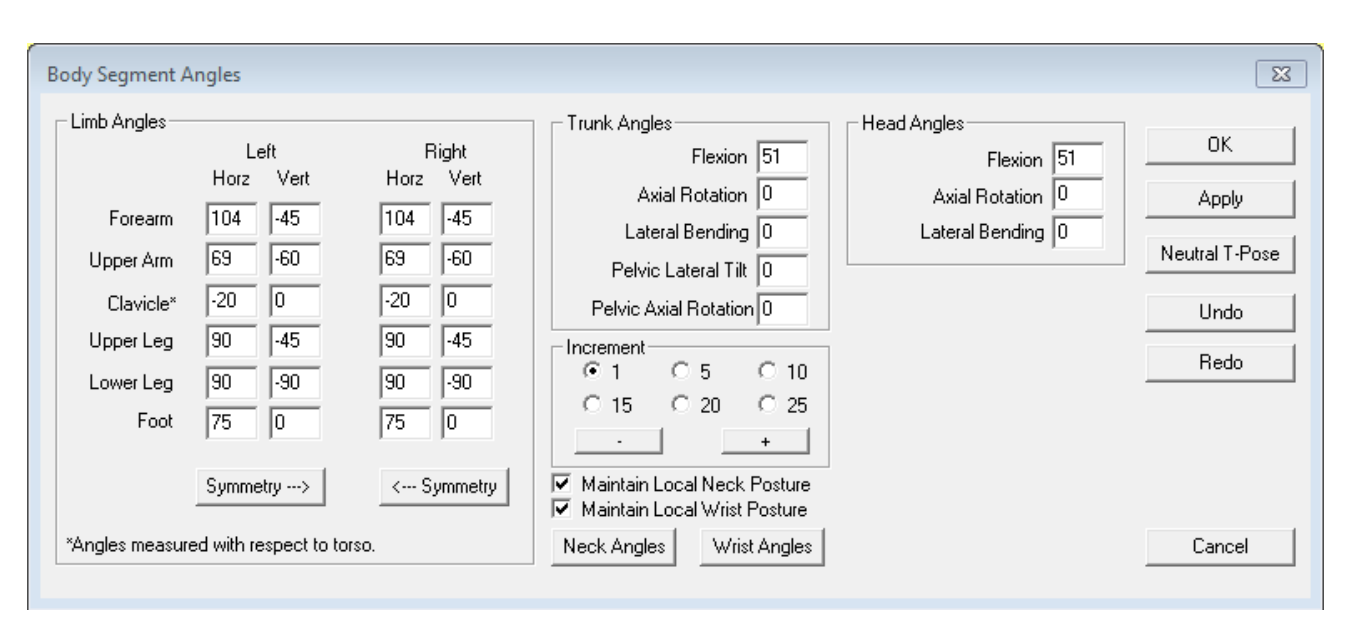

Figure 6.28: Body Segment Angles Dialog

The **Maintain Wrist Posture Angles** when checked will maintain the wrist posture relative to the forearm when the forearm angles are changed.

The Neck Angles button will open the Head/ Neck Posture Dialog, see Section 6.9.5.

The **Wrist Angles** button will open the Hand Posture Dialog, see Section 6.9.6.

Undo and Redo buttons are available for convenience and function as is standard. The NEU-TRAL SIT/STAND button is also convenient to set the posture angles for either a neutral sitting or standing posture depending upon the current support mode.

# 6.9.2 Body Segment Angle Depictions in Stick-View Windows

When and angle entry box in the Body Segment Angles Dialog is selected a graphic depiction of the angle is displayed on the appropriate stick figures in the Three-View windows. This is a valuable help in understanding the angles and entering them correctly.

If a posture is entered such that a joint angle is outside the range of motion for the joint then the joint on the stick-view graphic is set to red. See the Posture Report for range of motion limits.

# 6.9.3 Body Segment Angles

Most of the body segment angles are measured as global angles with respect to the horizon of the environment. The hand, lower arm, upper arm, clavicle, upper leg, lower leg, and foot are all similarly described by two angles; a horizontal angle and a vertical angle.

The trunk and head are each similarly described using three angles; flexion, lateral bend, and axial rotation. They will be defined individually.

The pelvis is allowed to tilt forward/backward or laterally and is described using global angles.

The rotation of the pelvis about the vertical axis is not entered because the forward direction of the pelvis defines the "front" of the hominoid or the positive Y-axis. The pelvis is the graphic root of the structure.

### 6.9.3.1 Horizontal Angles

Horizontal angles are measured between the body segment, or link, and the X axis while looking down onto the figure from overhead (Figure 6.29). Technically the angle is measured between the X axis and the projection of the link onto the horizontal X-Y plane at the superior joint of the link.

For example, the angle formed between the projected lower arm and the X axis constitutes the forearm horizontal angle. When the right forearm is aligned with the positive (+) X axis and the forearm is pointing away from the body to the right side, the angle is 0 degrees. When the left forearm is aligned with the negative (-) X axis and the forearm is pointing away from the body to the left side, the angle is 0 degrees. When either forearm is located in front of the X-axis, the angle is positive and is measured with respect to the X axis. If the forearm crosses behind the X-axis, then the angle is negative.

This horizontal angle measurement convention holds for the hand, lower arm, upper arm, upper leg, lower leg, and foot. The X-Y plane for the hand is created at the wrist joint center, for the lower arm at the elbow, for the upper arm at the shoulder joint center, for the upper leg at the hip joint center, for the lower leg at the knee joint center, and for the foot at the ankle joint center. Hand posturing is covered in Section 6.13.

Note that the horizontal angle does not have meaning when the body segment link is perfectly vertical (it has no projection onto the X-Y plane other than a point). The horizontal angle need not be entered in this case.

#### 6.9.3.2 Vertical Angles

Vertical angles are measured between the lower arm and the horizontal X-Y plane intersecting the superior joint of the link. This time instead of projecting the link line of the arm onto the plane we simply measure the angle between the link and the plane. When the body segment is level with the joint, the link is on the plane and the joint angle is 0 degrees. If the link is above the plane, then the vertical angle is positive; if below, then the angle is negative (Figure 6.30).

This vertical angle measurement convention holds for the hand, lower arm, upper arm, clavicle, upper leg, lower leg, and foot. The measurement plane is the same as for the horizontal angle measurement in each case. Note that hand posturing is covered in Section 6.13.

#### 6.9.3.3 Upper Arm Humeral Rotation

The shoulder joint is capable of three degrees of freedom. The upper arm horizontal and vertical angles define the direction of the upper arm but not the axial rotation about the upper arm bones (humeral rotation). 3DSSPP automatically determines the humeral rotation from the relationship between the lower and upper arms.

#### 6.9.3.4 Upper Leg Femoral Rotation

The hip joint, like the shoulder, is capable of three degrees of freedom. The upper leg horizontal and vertical angles define the direction of the upper leg but not the axial rotation about the upper leg bone (femoral rotation). 3DSSPP automatically determines the femoral rotation from the relationship between the lower and upper legs.

#### 6.9.3.5 Clavicle Horizontal Angle

The clavicle angles allow the shoulder joint itself to move with respect to the torso. Adjustment of the clavicle angles is only available in the 3D Dynamic Mode.

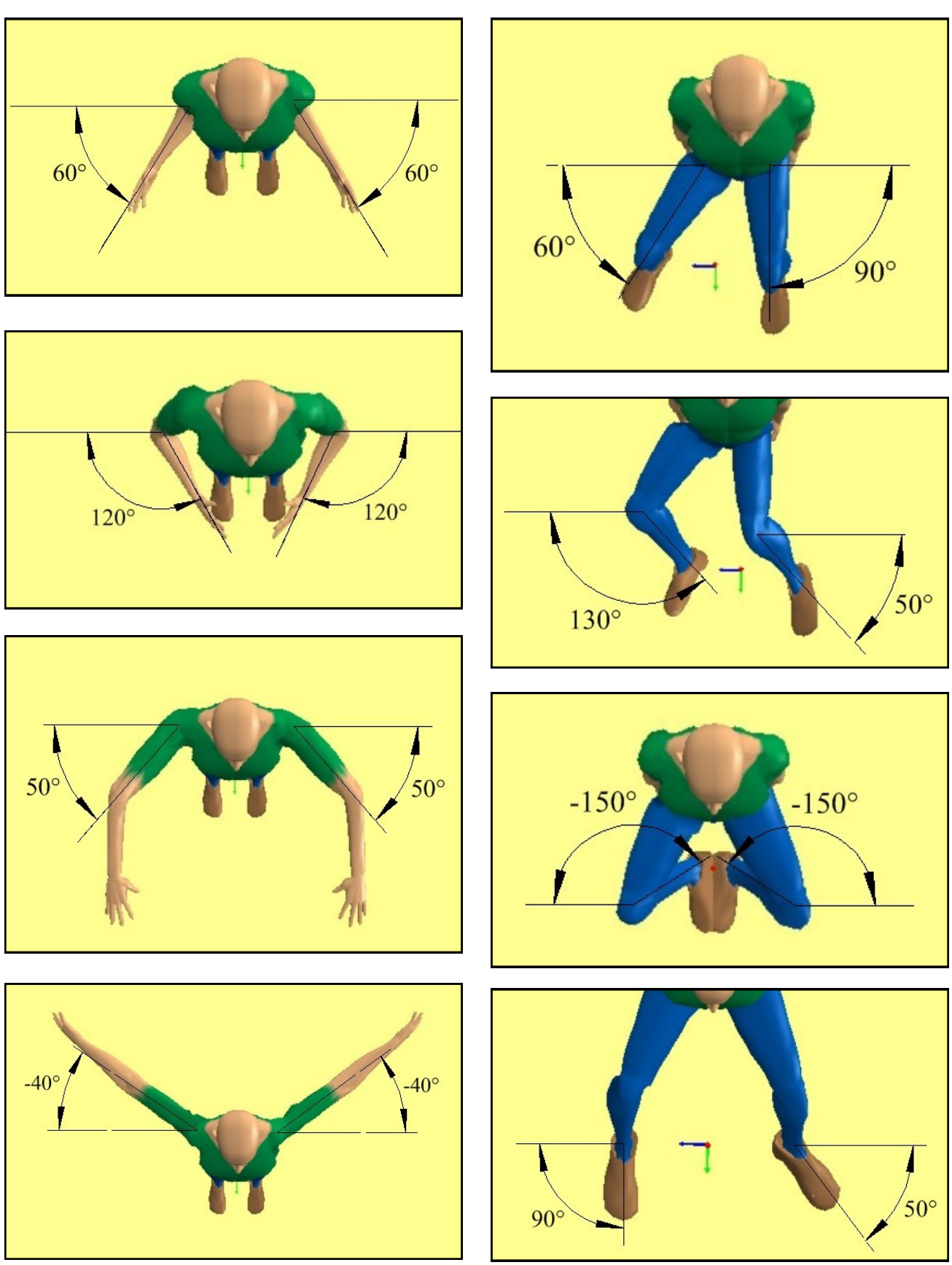

Figure 6.29: Horizontal angle measurements

Copyright 2018: The Regents of The University of Michigan, ALL RIGHTS RESERVED

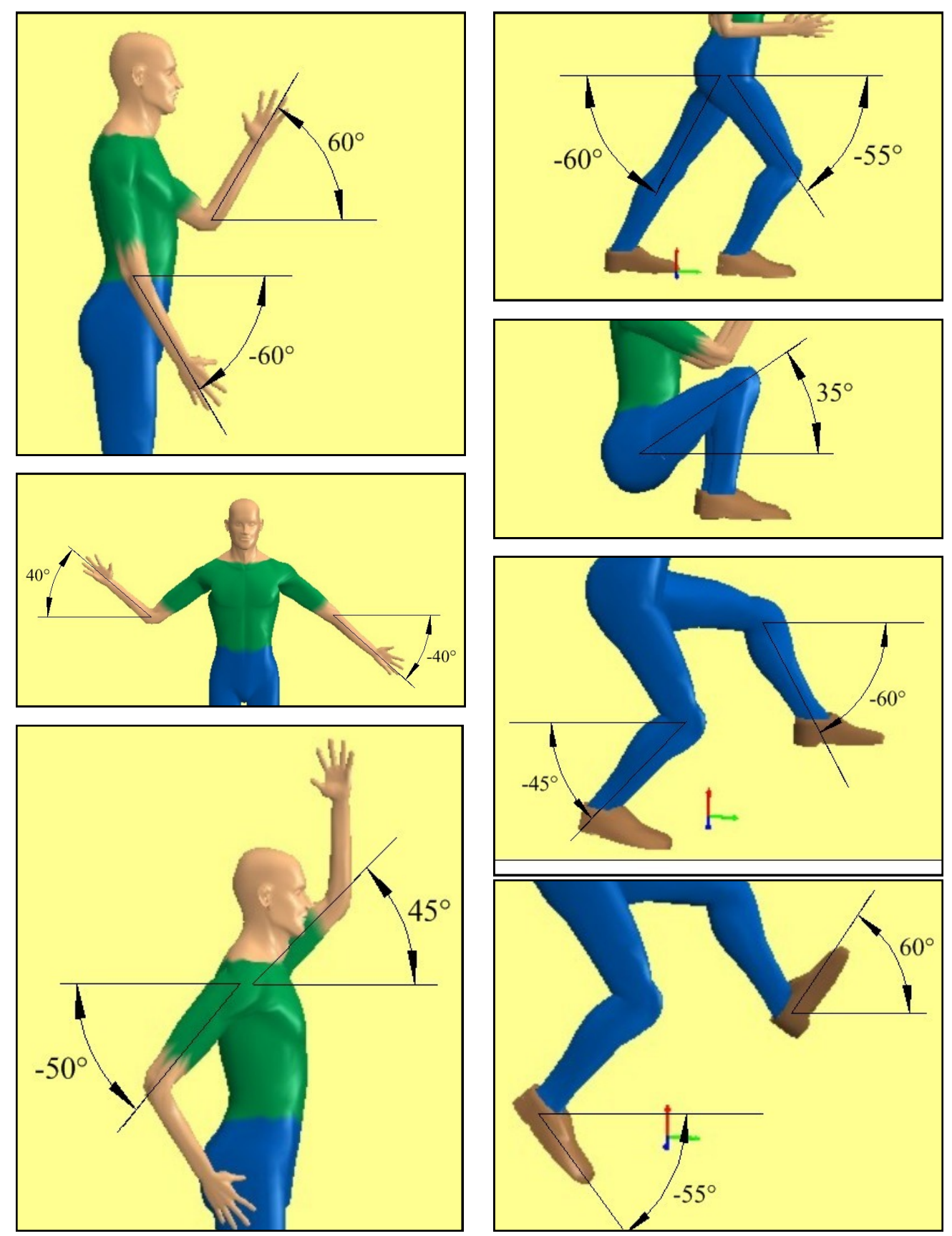

Figure 6.30: Vertical angle measurements

Copyright 2018: The Regents of The University of Michigan, ALL RIGHTS RESERVED

The clavicle horizontal angle is the angle formed between the clavicle and the lateral dimension of the torso when viewing down the spine. Thus it is an angle local to the spine. If the clavicle is rotated forward of the torso, then the angle is positive; if the clavicle is rotated backward, then the angle is negative. This convention holds for both the right and left clavicle horizontal angles (Figure 6.31).

# 6.9.3.6 Clavicle Vertical Angle

The clavicle vertical angle is measured between the clavicle and the transverse plane intersecting the sternoclavicular joint. The transverse plane is perpendicular to the spine and so the angle is a local angle. When the clavicle is "above" the SCJ, the

 $\frac{1}{5^{\circ}}$ 

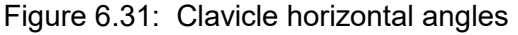

Figure 6.32: Clavicle vertical angles

forearm vertical angle is positive; if below, the angle is negative (Figure 6.32).

# 6.9.3.7 Trunk Flexion Angle

The trunk flexion angle is the angle between the projection of the trunk axis (the center of the hips to the center of the shoulders) onto the Z-Y plane and the positive Y axis (Figure 6.33). When standing straight, the trunk angle is 90 degrees. If the trunk is level with the horizontal plane (ground), the angle

is  $0^{\circ}$ . If the trunk is flexed below the horizontal plane, the angle is negative. The range of motion for this angle should be such that the angle between the trunk and the upper legs is between 40 and 100 degrees.

Note that within the biomechanical model the trunk is formed by the *pelvis* and the *torso links* which are each assigned separate angles based on the entered trunk flexion angle according to an algorithm derived from empirical data (Anderson, 1983). The two links are visible in the human graphics in the display view windows.

the angle is negative. Referring to Figures 6.34 a and b, note that this convention holds whether the torso is bent or erect. The range of motion for lateral bending is limited to  $\pm/-40$  degrees.

#### 6.9.3.9 Trunk Axial Rotation Angle

The trunk axial rotation angle is defined as the rotation of the torso about the axis formed by the line segment from the L5/S1 disc to the center of the shoulders. The rotation should be measured as

#### 6.9.3.8 Trunk Lateral Bending Angle

The trunk lateral bending angle is formed between the trunk axis and the Z-Y plane. If the torso is bent towards the positive X axis, the angle is positive. If the torso is bent toward the negative X axis,

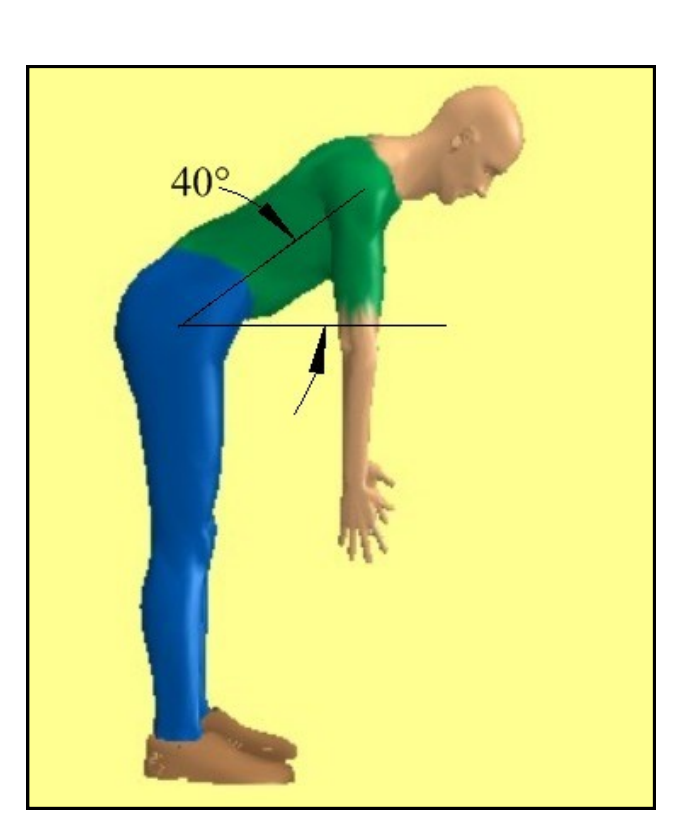

Figure 6.33: Trunk flexion angle

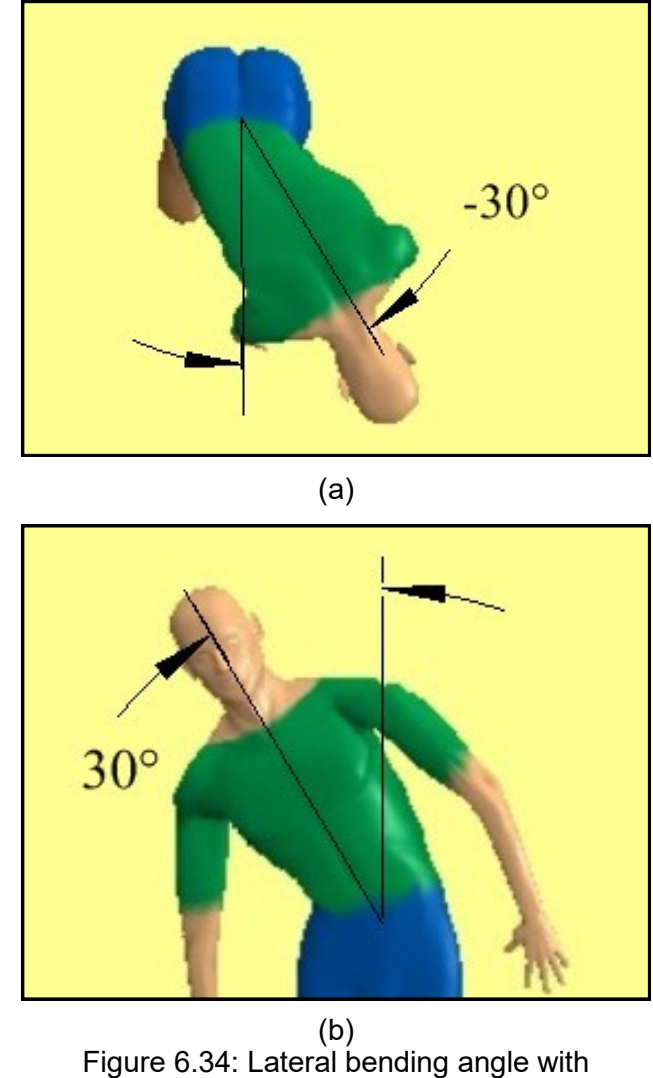

igure 6.34: Lateral bending angle with stooped and non-stooped torsos

the left shoulder location relative to the X axis. If the left shoulder is rotated behind the X axis, the angle is positive (Figure 6.35a). If the left shoulder is rotated in front of the X axis, the angle is negative (Figure 6.35b). In other words, for counterclockwise rotation, the angle is positive and vice versa. The range of motion for this angle is limited to  $\pm$ -90 degrees.

# 6.9.3.10 Pelvic Forward Rotation Angle

Pelvic forward rotation is estimated by an algorithm within the 3DSSPP. However the angle can

(a)

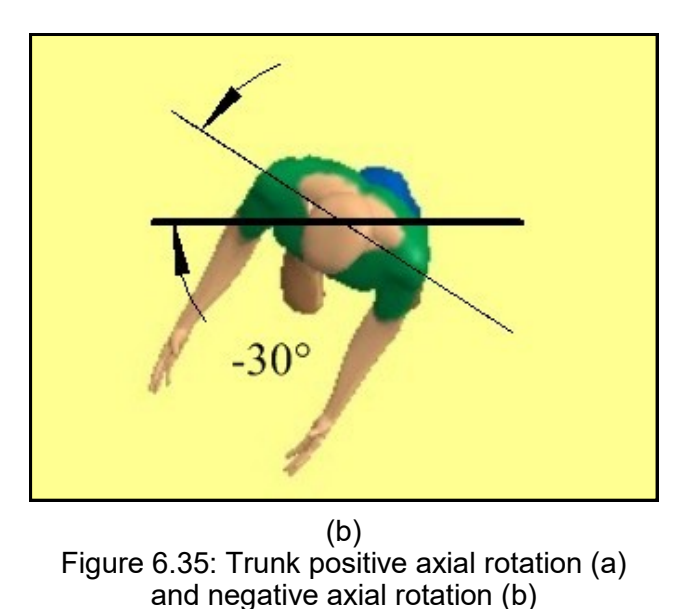

be altered in the Support Selection Dialog (Section 6.5). It is measured as the forward tilt of the pelvis about the centers of the hips (Figure 6.36). Draw a line from the center of the hips to the L5S1 and determine the angle between it and vertical. The axis of rotation is the Y axis. Forward rotation is positive for the purpose of the program Dialogs and reports. Internally, according to the right hand rule, it would be negative.

The seated pelvis is normally tilted backward more than estimated by 3DSSPP so an adjustment is required. See the Support Selection Dialog (Section 6.5). The amount of adjustment varies widely as subjects tend to "slump" by varying amounts.

# 6.9.3.11 Pelvic Lateral Tilt Angle

Pelvic lateral tilt is the rotation of the pelvis from side to side (Figure 6.37). The axis of rotation is the Y axis. Rotation to the right, towards the positive X axis, is positive and to the left is negative.

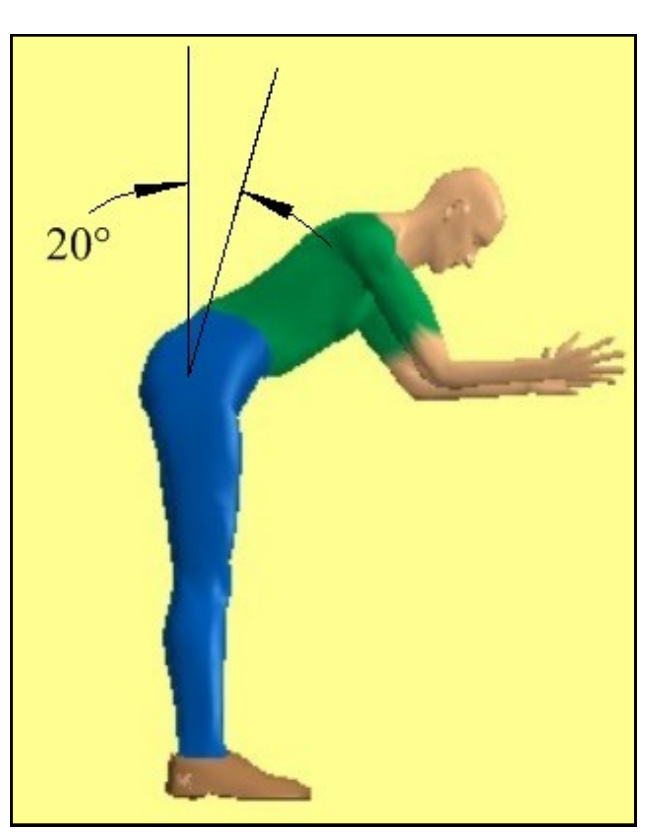

Figure 6.36: Forward tilt of the pelvis

### 6.9.3.12 Pelvic Axial Rotation

Pelvic axial rotation is the rotation of the pelvis about the Z axis. From overhead counterclockwise rotation is positive.

### 6.9.4 Head Angles in Segment Angles Dialog

The head angles in the Body Segment Angles dialog position the head and neck links such that the head is angled as specified. The neck segment angles will be automatically postured for normal bending of the head and neck. To control the head and neck angles individually see Section 6.9.5

# 6.9.4 .1 Head Flexion Angle

The head flexion angle in the Task-Input | Segment Angles dialog is a global angle measured with respect to a horizontal plane (Figure 6.38). As the torso is moved the head will stay in the same relative position to the torso only if the Maintain Local Neck Posture check box is checked (Figure 6.39). Otherwise the head will maintain its global entered angle.

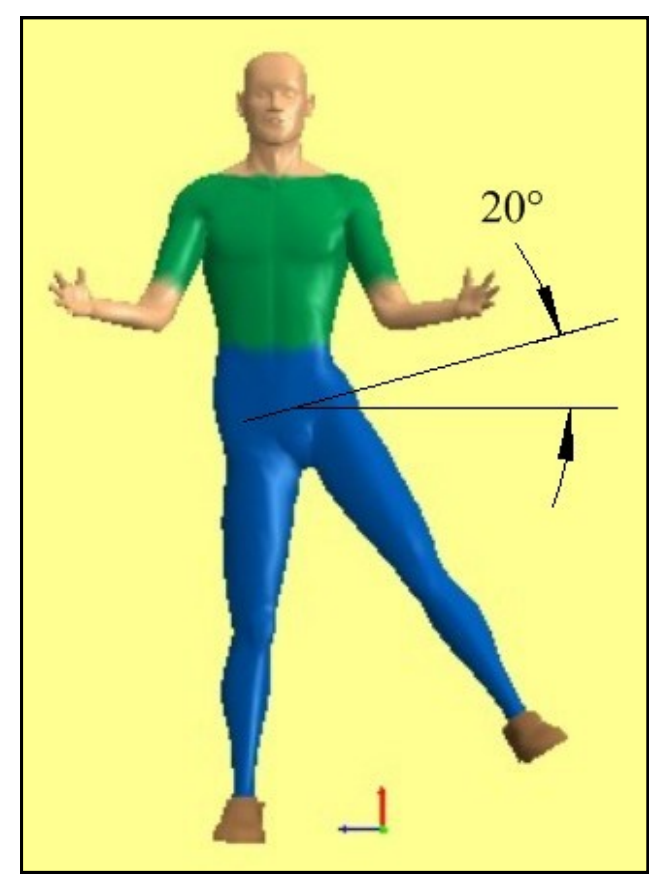

Figure 6.37: Lateral tilt of the pelvis

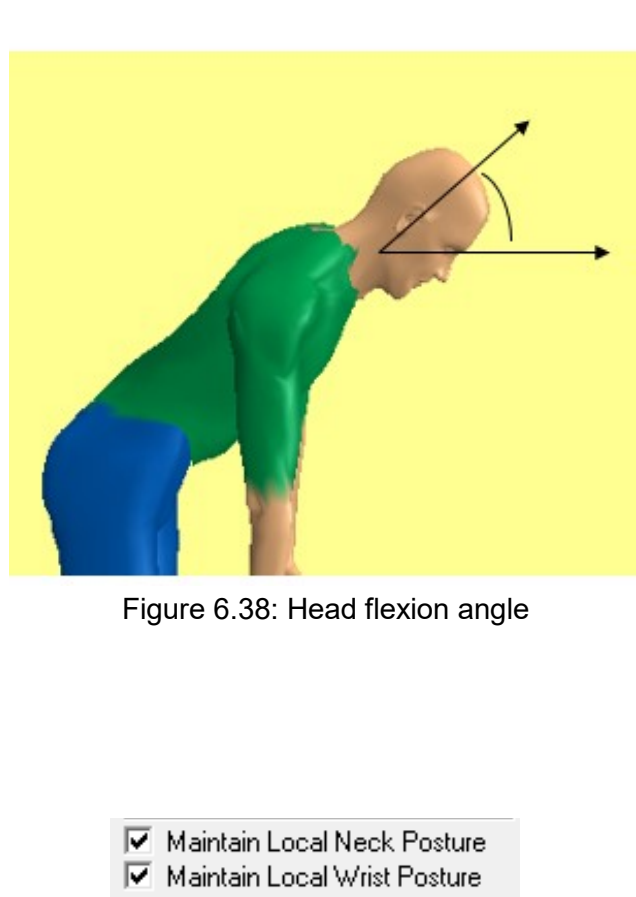

Neck Angles

Wrist Angles

Figure 6.39: Segment Angles dialog check boxes

# 6.9.4 .2 Head Lateral Angle

The head lateral bending angle is a <u>local</u> angle with respect to the torso (Figure 3.40). As the torso is moved the head will stay in the same relative position. The angle is measured between the axis of the head/neck and the projection of the same axis on the sagittal plane of the torso. Bending to the left is negative and to the right is positive. The range of motion for head lateral bending is limited to  $\pm/-40$  degrees.

### 6.9.4.3 Head Axial Rotation Angle

The head axial rotation angle is a local angle measured with respect to the torso. As the torso is moved the head will stay in the same relative position. The rotation is about the axis of the head/neck (Figure 6.41). If the head is directed forward and symmetrical with respect to the torso, then the rotation angle is zero. Rotation to the right is negative and to the left is positive.

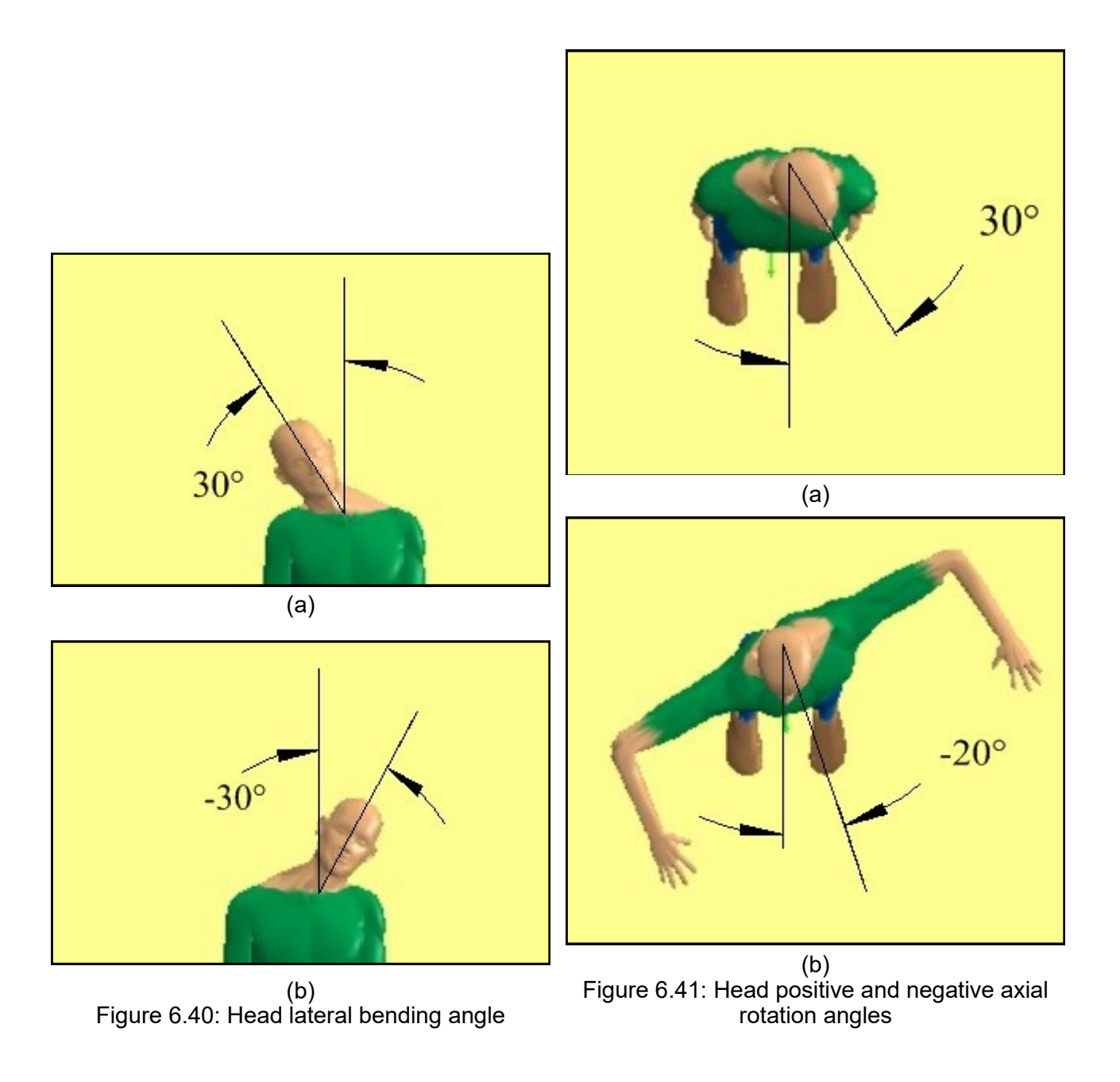

Copyright 2018: The Regents of The University of Michigan, ALL RIGHTS RESERVED

#### 6.9.5 Neck Angles Dialog

The *Neck Angles* button on the Body Segment Angles dialog (Figure 6.42) will open the **Neck Segment Local Angles** dialog (Figure 6.43) which will allow specific positioning of the head and neck segments.

These angles are all local angles relative to the adjacent more proximal link. Note that the neck is divided in half into upper and lower links. The head only moves in flexion/extension with respect to the upper neck. The joints between the upper neck and lower neck and lower neck and thorax rotate in all three directions and have different limits as can be seen in the Posture Report (Figure 11.5).

Figure 6.42: Segment Angles dialog check boxes

| Neck Segment Local Angles | ×   |
|---------------------------|-----|
| Head Angles<br>Flexion 90 |     |
| Upper Neck Angles         |     |
| Flexion 90                |     |
| Axial Rotation 0          |     |
| Lateral Bending 0         |     |
| Lower Neck Angles         |     |
| Flexion 90                |     |
| Axial Rotation 0          |     |
| Lateral Bending 0         |     |
| Apply<br>OK Can           | cel |

Figure 6.43: Neck Segment Angles Dialog

#### 6.9.6 WRIST ANGLES

Selecting the *Wrist Angles* button from the Body Segment Angle dialog (Figure 6.28) opens the Wrist Angles dialog (Figure 6.44).

To manipulate the wrist simply enter the hand segment angles according to the definitions below. To enter a value in a specific field, click on the field or use the **TAB** key to move from field to field. After entering values select the **Apply** or **OK** buttons to affect the posture change.

If the posture is symmetric, enter the angles for one side and click on the **SYMMETRY** button to copy the values to the other side of the body.

A **NEUTRAL** button can be selected to reset the wrist angles to neutral such that the hand will be in line with the lower arm.

A hand segment angles can also be altered using the **INCREMENT** buttons. Click on the angle value, then click on the increment value desired (1, 5, 10, 15, 20, 25), finally click on the "+" to increase the value in steps of the increment selected or click on the "-" to decrease the value. The posture will redraw automatically to provide feedback as to the effect of the incremental posture change. Note that when the Maintain Wrist Posture Angles is checked in the Body Segment Angles dialog if the lower arm is reoriented by changing the body segment angles or by other means, the relative hand orientation to the lower arm is kept constant. Thus the hand segment angles will be change as the lower arm is moved.

The *Set to Forearm Angles* button will force the wrist to be straight and the hand will follow the angle of the forearm.

#### 6.9.6.1 Hand Segment Angles

The hand angles allow manipulation of the wrist flexion and deviation and of the forearm rotation (supination/pronation). The hand segment is defined from the wrist center to the center of grasp. The angles are defined below.

| nales                 | Left            | Right             |                          | ОК       |
|-----------------------|-----------------|-------------------|--------------------------|----------|
| Hor                   | z Vert Rotation | Horz Vert Rotati  | on                       | Apply    |
| 104                   | -45  0          | 104  -45  0       |                          | Neutral  |
| Symmetry>             | < Symmetry      |                   | Undo                     |          |
| Set to forearm angles |                 |                   | Redo                     |          |
|                       |                 |                   |                          | Cancel   |
|                       |                 |                   |                          |          |
| Hand Type —           |                 |                   | - Increment -            |          |
| Hand Type —           | C Cupped        | • Open • C Cupped | Increment<br>C 1<br>C 15 | C 5 © 10 |

Figure 6.44: Wrist Dialog

Copyright 2018: The Regents of The University of Michigan, ALL RIGHTS RESERVED

#### 6.9.6.1.1 Hand Segment Horizontal Angle

The horizontal angle is measured while looking down onto the arm (such that the hand segment is projected onto the X-Y plane at the wrist). The angle formed between the hand segment and the X axis constitutes the horizontal angle (Figure 6.45). When the hand segment is aligned with the X axis and the hands are pointing away from and to the side of the body, the angle is 0 degrees. When the hand segment is pointing in front of the X-axis, the angle is positive. If the hand segment crosses behind the X-axis, then the angle is negative. This convention holds for both the right and left horizontal angles.

Note that the horizontal angle does not have meaning when the hand segment is perfectly vertical (it has no projection onto the X-Y plane other than a point) and need not be entered in this case.

#### 6.9.6.1.2 Hand Segment Vertical Angle

The vertical angle is formed between the hand segment and the horizontal X-Y plane intersecting the wrist. When the hand is level with the wrist, the joint angle is 0 degrees. If the hand is above the wrist, the vertical angle is positive; if below, the angle is negative. For both the right and left hand vertical angles, the value of the angle increases as the hand moves upward and decreases as the hand moves downward as indicated by Figure 6.46.

Be aware that, in this convention, the origin of the horizontal plane is located at the wrist and is independent of arm angles and overall body posture.

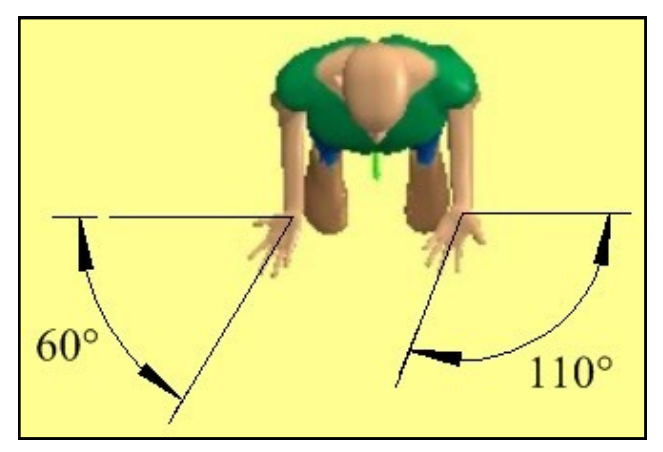

Figure 6.45: Hand segment horizontal angles

#### 6.9.6.1.3 Hand Rotation Angle

The hand rotation angle is a measure of the axial rotation of the wrist about the bones of the forearm and may be known as wrist supination/ pronation. The angle is a local angle measured with respect to the arm posture and its magnitude is difficult to estimate from observation. Therefore it is best to enter a value and adjust it until the hominoid appears correct. Technically the magnitude is the angle difference between the axis of the elbow and the flexion/extension axis of the wrist (Figure 6.47).

Note that if the elbow included angle is 180, the elbow is straight, then the Hand Rotation Angle also affects the rotation of the upper arm, the humeral rotation angle. When the elbow is bent this angle is given by the orientation of the forearm with respect to the upper arm. When the elbow is not bent, the humeral rotation is unknown. In this case one half of the hand rotation angle is applied to the upper arm and one half to the lower arm.

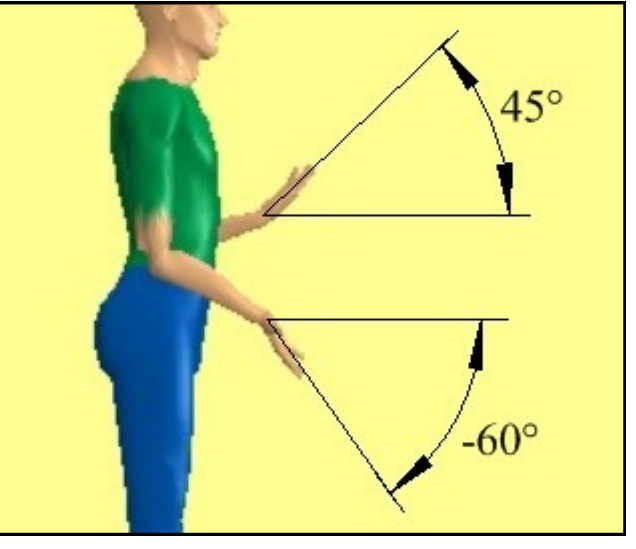

Figure 6.46: Hand segment vertical angle

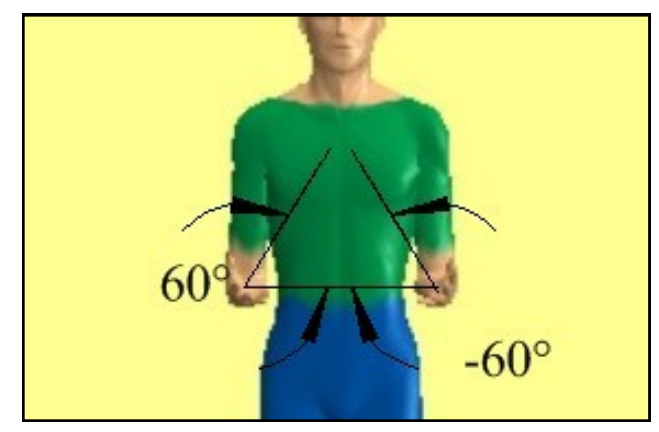

Figure 6.47: Hand rotation angle

# 6.9.6.2 Hand Type

The Hand Type box provides for the selection of various grasp types for the hominoid display. This does not currently affect biomechanical analyses. Only the open hand is available at this time.

# 6.10 PRE-SET POSTURES

Selecting *Task-Input* | *Pre-Set Posture* displays a list of postures (Figure 6.48) that can be selected and applied to the hominoid. These can be used as a starting point when entering postures via the body segment angles or other methods.

# 6.11 POSTURE PREDICTION

# 6.11.1 Introduction to the Inverse Kinematics Method of Posture Prediction

Choosing *Task-Input* | *Posture Prediction* indicates the *inverse kinematics method* of posture entry is to be used.

The concept of inverse kinematics is that if the positions of the hands relative to the feet can be specified, the positions of the other body joints and segments can be computed from algorithms based upon behavioral data. This means that in order to specify a posture, all that needs to be done is for the analyst to enter the positions of the hands, and the program will automatically "predict" the locations of the other body segments and joints. This prediction is based on these hand locations, the anthropometry of the worker, and the load at the hands. However, because the inverse kinematics algorithm is based upon regression equations, it yields the average posture a person would tend to take as a function of the hand locations and other task parameters. Obviously, because of behavioral, experiential, and training differences between individuals, not everyone will assume the same posture when the hands are at the same location. However, predicting a posture from known hand locations is always a good starting point for an analysis, since the preferred posture generated by inverse kinematics algorithm is typically a reasonable posture for the sake of analysis.

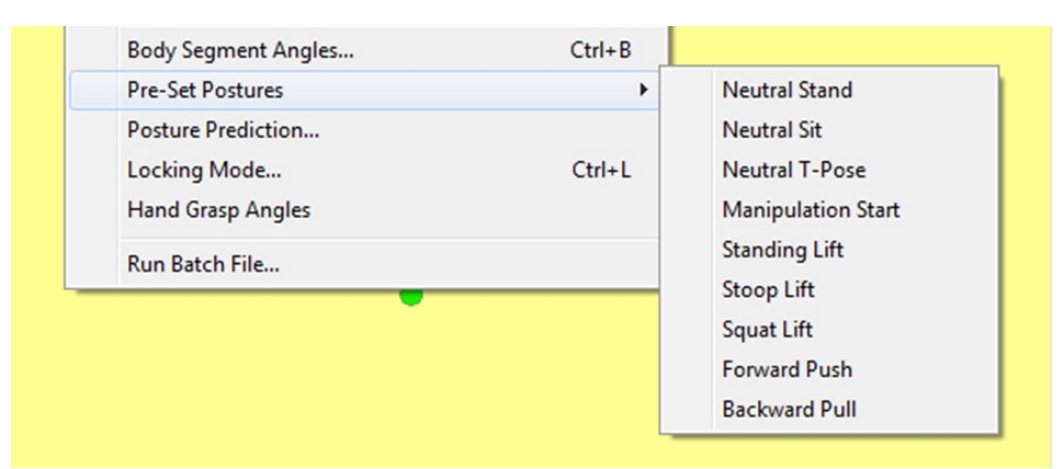

Figure 6.48: Pre-Set Posture Dialog

Copyright 2018: The Regents of The University of Michigan, ALL RIGHTS RESERVED
Once the starting posture is specified, the posture can be "fine-tuned" through "manipulating" or moving individual body joints or segments. Thus, in most cases, the general procedure employed when using the inverse kinematics method will be to first specify a starting posture by setting the locations of the hands, and then adjusting the posture by manipulating other joints of the body. No matter how much the rest of the body is manipulated, the hands will remain in the same position.

#### 6.11.2 Posture Prediction Dialog

The Posture Prediction Dialog (Figure 6.49) is used to specify the positions of the hands relative to a point on the floor between the ankles.

Note that the hand orientation helps the computer decide upon elbow elevation. When the palm is prone (palm down), the elbow tends to be higher in the air. The elbow is lower when the hand is semi -prone and is very low when the palm is supine (palm upward). A good rule of thumb is that if there is any doubt about the hand orientation, choose neutral. If the palm is not completely pointing down or completely pointing up, the best choice is neutral.

To use posture prediction enter the hand locations desired referenced to the *Measurement Coordinate Center*. The **Tab** key can be used to move to each entry box.

*Horizontal:* refers to the distance from the reference point in the forward-backward direction where forward distances are positive

and backward distances are negative.

*Vertical:* refers to the vertical distance from the reference point where positive values are above the point and negative values are below the point.

*Lateral*: refers to the side-to-side distance from the center point where positive values are to the right and negative values are to the left of the subject.

If the posture is symmetric, enter the angles for the right hand and click on the **SYMMETRY** button to copy the values to the left side.

The Posture Prediction function was designed to be used with the default *Measurement Coordinate Center* (which for standing is the center of the ankles projected down to the lowest foot floor). If the *Measurement Coordinate Center* is not in the default location then the final hand location may not be at the correct location. Simply run the prediction a second time with the desired hand locations and it should improve.

| Posture Prediction    |                          |            | ×        |
|-----------------------|--------------------------|------------|----------|
| Hand Orientation      | Hand Location<br>(in) Le | ft Right   | ОК       |
| C Pronated            | Horizontal 18.2          | 2 18.2     | Apply    |
| Neutral     Supinated | Vertical 24.5            | 5 24.5     | Undo     |
| Supinated             | Lateral -8.5             | 8.5        | Foot Loc |
|                       | <.                       | - Symmetry | Cancel   |

Figure 6.49: Posture Prediction Dialog

| Posture Prediction                         |                              |              |                                  | ×             |
|--------------------------------------------|------------------------------|--------------|----------------------------------|---------------|
| Hand Orientation                           | Hand Location<br>(in) Left I | Right OK     | Ball of Foot (Relat<br>(in) Left | ive)<br>Bight |
| <ul><li>Pronated</li><li>Neutral</li></ul> | Horizontal 18.2              | 18.2 Apply   | Horizontal 5.7                   | 5.7           |
| C Supinated                                | Lateral .8.5                 | 3.5 Foot Loc | Lateral .5                       | 5             |
|                                            | < Symn                       | netry Cancel |                                  |               |

Figure 6.50: Posture Prediction with Feet

Feet locations can also be entered in the prediction using the *Foot Loc* button, see Figure 6.50.

## 6.12 LOCKING MODE

One way to enhance the direct manipulation posture entry method is by using *segment locking*. This fea-

30 Univ. of Michigan's 3DSSPP 7.0.0 - Untitled

ture allows certain body segments of the modeled posture to be "locked," preventing the inverse kinematics algorithm from changing the joint angles of those segments. For example, if the legs are in the desired posture, the legs should be locked before manipulating the hand positions. If the legs are not locked, the legs will be "re-predicted" and the joint angles changed by the inverse kinematics algorithm. Other segments and combinations can be locked. The locked joint markers change to hollow circles which cannot be selected for direct manipu-

| File | Edit    | Task-Input                                     | Hand-Model                                        | View    | Stick-Views | Hominoid | View         | Animation                    | Reports             | About |   |             |
|------|---------|------------------------------------------------|---------------------------------------------------|---------|-------------|----------|--------------|------------------------------|---------------------|-------|---|-------------|
| 35   | Top - \ | Descri<br>Set Me<br>Set Mo<br>Gravity<br>Suppo | ption<br>etric Units<br>ode<br>y<br>yrt Selection |         |             | >        |              |                              |                     |       | 3 | <b>35</b> F |
|      |         | Anthro                                         | opometry                                          |         |             | Ctrl+A   |              |                              |                     |       |   |             |
|      |         | Hand                                           | Loads                                             |         |             | Ctrl+H   |              |                              |                     |       |   |             |
|      |         | Extern                                         | al Applied Force                                  | s and N | loments     | Ctrl+J   |              |                              |                     |       |   |             |
|      |         | Body S                                         | Segment Angles.                                   |         |             | Ctrl+B   |              |                              |                     |       |   |             |
|      |         | Pre-Se                                         | t Postures                                        |         |             | >        |              |                              |                     |       |   |             |
|      |         | Postur                                         | re Prediction                                     |         |             |          |              |                              |                     |       |   |             |
|      |         | Lockin                                         | ng Mode                                           |         |             | >        | $\checkmark$ | No Locking                   |                     |       |   |             |
|      |         | Hand                                           | Grasp Angles                                      |         |             |          |              | Lock Legs                    |                     |       |   |             |
|      |         | Run Ba                                         | atch File                                         |         |             |          |              | Lock Legs an<br>Lock Arms ar | d Trunk<br>nd Trunk |       |   |             |
|      |         |                                                |                                                   |         | •           | •        | _            |                              |                     |       |   |             |

Figure 6.51: Locking Mode Dialog

lation. The Locking Mode Dialog is shown in Figure 6.51.

Locking mode control is also available from the Stick-View popup menus.

# 6.13 Hand Grasp Postures (Coming Later in Version 7)

The means to create detailed finger grasp hand postures will be coming in Version 7. This does not currently affect biomechanical analyses. Only the open hand is available at this time, see Section 6.9.6.

## 6.13.1 Hand Grasp Postures Segment Angles

The Hand Segment Angles dialog (Figure 6.52) will provide the means to create detailed finger grasp hand postures.

#### 6.13.2 Direct Manipulation of Fingers

Direct manipulation of fingers will also be coming in Version 7.

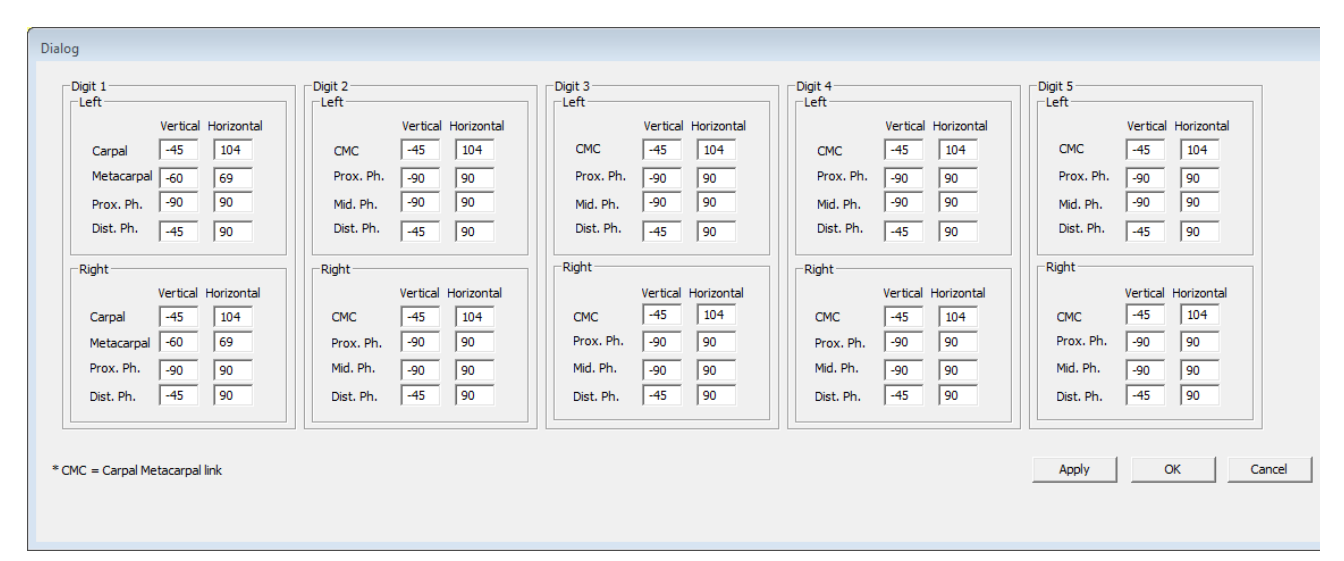

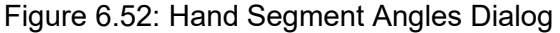

Copyright 2018: The Regents of The University of Michigan, ALL RIGHTS RESERVED

## 6.14 RUN BATCH FILE

The Run Batch File feature enables automatic analysis of tasks specified in a data file. It is useful when many biomechanical analyses are to be performed on data derived from another program. The input data file must follow a specific format and must include all of the information normally specified for an analysis. The results of the analyses are output to an export file (Section 11.17). A log file is also produced. Both file locations default to the folder containing the batch file.

## 6.14.1 Batch File Format

## 6.14.1.1 First Line of File

The first line of all batch files must be:

3DSSPPBATCHFILE #

## 6.14.1.2 Command Structure

All lines must have one and only one command. The command must begin with a command name, upper case only, and must end with the terminating character "#". No characters should follow the terminating character. Blanks are used to delimit all commands, data items, and the terminating character. At least one blank must be used; additional blanks for visual organization are acceptable.

The legal commands and their abbreviations are as follows:

| ANTHROPOMETRY | (ANT) |
|---------------|-------|
| AUTOEXPORT    | (AUT) |
| COMMENT       | (COM) |

| DESCRIPTION       | (DES) |
|-------------------|-------|
| EXTERNALFM        | (EX*) |
| EXPORT            | (EXP) |
| FRAME             | (FRM) |
| HANDLOADS         | (HAN) |
| HANDCOMPLOAD      | (HCL) |
|                   | (HCR) |
| LOCATIONS         | (LOC) |
| OUTPUT            | (OUT) |
| POSTUREPREDICTION | (PPR) |
| PAUSE             | (PAU) |
| SEGMENTANGLES     | (JOA) |
| SUPPORT           | (SUP) |

## 6.14.2 ANTHROPOMETRY Command

The ANTHROPOMETRY command is used to set the gender and anthropometry values for the subsequent analyses. The first data item is an integer representing the gender; Male is 0 and Female is 1. The second data item is an integer representing the percentile for height and weight; 95<sup>th</sup> is 0, 50<sup>th</sup> is 1, and 5<sup>th</sup> is 2. If the percentile integer is 3 then the height and weight are set according the next two data items. The third data item is the entry for Height and the last data item is the entry for Weight. These are both floating point values. If the percentile data item is not 3 then the third and last data items are not used in the analysis and should be entered as zeros.

ANT 0 3 65.5 150.2 #

#### 6.14.3 AUTOEXPORT Command

The AUTOEXPORT command causes all subsequent ANT, HAN, JOA, JOI, and PPR commands to be followed by an analysis and exportation of result to the export file. The data item is an integer digit representing the desired state of the command. On is 1 and off is 0.

AUT 1 #

#### 6.14.4 COMMENT Command

The COMMENT command is used to document the batch file and can be used as often as desired in the batch file. It is ignored by 3DSSPP. An ordinary comment command might be entered as follows:

COM Anything you want to type to document your file. #

#### 6.14.5 DESCRIPTION Command

The DESCRIPTION command is used to set the analysis units and the three documentation fields which are normally entered under the Task Description Dialog. The first data item is an integer, either 0 or 1, which sets the analysis units. English is 0 and metric is 1. The remaining four data items are strings which must be enclosed in quotes. They are the Task Name, Analyst Name, Analysis Comment, and Company Name. A typical description command line is as follows:

DES 0 "Task Name" "Analyst Name" "Just some comments." "Company" #

#### 6.14.6 EXTERNALFM (LOADS) Command

The EXTERNALFM command is used to enter external forces and moments (torques) to joints other than the hands. Torques and forces can be applied to any listed joint below associated with the specify command:

| Command | Joint          |
|---------|----------------|
| EXA     | Right Elbow    |
| EXB     | Right Shoulder |
| EXC     | Left Elbow     |
| EXD     | Left Shoulder  |
| EXE     | Low Back       |
| EXF     | Right Hip      |
| EXG     | Right Knee     |
| EXH     | Right Ankle    |
| EXI     | Left Hip       |
| EXJ     | Left Knee      |
| EXK     | Left Ankle     |

The data items are floating point values and must be specified in the following order: X -Component Forces, Y-Component Forces, Z-Component Forces, X-Component Moments, Y -Component Moments, Z-Component Moments.

EXA 11.1 22.2 33.3 44.4 55.5 66.6 #

## 6.14.7 EXPORT Command

The EXPORT command is the same as the new OUTPUT command and will be retired in the future.

EXP #

#### 6.14.8 FRAME Command

The FRAME command specifies the program's current frame. Subsequent batch commands will operate on this frame. If the frame command is not used in a batch file then all commands will apply to the current frame before starting the batch file. Parameters for the FRAME command include:

+ n move n frames forward

- n move n frames backward

n move to frame n

FIRST move to first frame

LAST move to last frame

AUTO advance to the next frame after JOA

There must be spaces between the command and the parameter. There must also be a space between the operator (+ or -) and the frame number (n).

FRM LAST #

FRM + 1 #

FRM 5 #

#### 6.14.9 HANDLOADS Command

The HANDLOADS command is used to input the magnitude and direction of the loads on each hand for the subsequent analyses. The magnitude data items are floating point values and the angle data items are integers. The values must be specified in the following order: Left magnitude, left vertical angle, left horizontal angle, right magnitude, right vertical angle, and right horizontal angle.

HAN 15.5 -20 85 22.2 -15 80 #

#### 6.14.10 HANDCOMPLOAD Command

The HANDCOMPLOAD command is used to input the hand force and moment (torque) component loads for the right (HCR) or left (HCL) hands for the subsequent analyses. The data items are floating point values and must be specified in the following order: X-Component Force, Y-Component Force, Z-Component Force, X-Component Moment, Y-Component Moment, and Z-Component Moment.

HCL 11.1 22.2 33.3 44.4 55.5 66.6 #

HCR 11.1 22.2 33.3 44.4 55.5 66.6 #

#### 6.14.11 LOCATIONS Command

The LOCATIONS command allows the entry of (x,y,z) joint locations data for a single posture in the same format as the Input Loc File (see Section 10.3).

LOC x,y,z,.....x,y,z #

#### 6.14.12 OUTPUT Command

The OUTPUT command initiates an analysis and exports the results to the export file. The data exported and the format are controlled by the Export Report Data command (Section 11.16). The exported filename will be the batch filename with the extension ".exp". This command has no data items.

OUT #

#### 6.14.13 PAUSE Command

The PAUSE command causes a pause after all subsequent analyses. The data item is an integer representing the desired length of the pause in milliseconds. If the integer given is 0, then a message window is displayed instructing the user to click to continue.

PAU 0#

### 6.14.14 POSTURE PREDICTION Command

The POSTUREPREDICTION command performs a posture prediction using the hand locations as in the programs posture prediction command. The values to be entered and their order are: : Left hand horizontal location, left hand vertical location, left hand lateral location, right hand horizontal location, right hand vertical location, right hand lateral location, and Hand Orientation. The units can be either inches or cm and will be interpreted depending upon the units mode of the program when the batch file is run. The Hand Orientation value must be either 0,1, or 2 corresponding to pronated, neutral, and supinated.

PPR 15.8 25.8 -6.7 15.8 35.8 6.7 1 #

#### 6.14.15 SEGMENTANGLES Command

The SEGMENTANGLES command is used to enter the posture segment angles as listed in the Segment Angles Menu Dialog for subsequent analyses. All of the values are integers and the data items are input in the order of left side, right side, and trunk. Specifically: Hand left horizontal, hand left vertical, hand left rotation, forearm left horizontal, forearm left vertical, upper arm left horizontal, upper arm left vertical, clavicle left horizontal, clavicle left vertical, upper leg left horizontal, upper leg left vertical, lower leg left horizontal, lower leg left vertical, foot left horizontal, foot left vertical, hand right horizontal, hand right vertical, hand right rotation, forearm right horizontal, forearm right vertical, upper arm right horizontal, upper arm right vertical, clavicle right horizontal, clavicle right vertical, upper leg right horizontal, upper leg right vertical, lower leg right horizontal, lower leg right vertical, foot right horizontal, foot right vertical, head flexion, upper neck flexion, upper neck rotation, upper neck lateral bending, lower neck flexion, lower neck rotation, lower neck lateral bending, trunk flexion, trunk rotation, trunk lateral bending, pelvis rotation, and pelvis lateral bending.

JOA 110 -10 40 85 -25 10 -80 -20 15 90 -35 -90 -70 95 0 70 -10 -40 70 -20 5 -85 -20 15 90 -40 -90 -70 85 0 90 90 0 0 90 0 0 40 -5 10 0 0 #

## 6.14.16 SUPPORT Command

The SUPPORT command allows the support conditions to be entered. The data items are: Feet Support (0=both, 1=left, 2=right, 3=none), Position (0=stand, 1=seated), Front Seat Pan Support (0=no, 1=yes), Seat Has Back Rest (0=no, 1=yes), and Back Rest Center Height (real number in cm, greater than 19.05).

SUP 0 0 0 0 20.0 #

## 6.14.17 Example Batch File

**3DSSPPBATCHFILE #** COM # DES 0 "Sample Batch" "Suzy Anybody" "Nothing very meaningful" "Company" # AUT 0 # PAU 0 # ANT 1 3 64.2 115.0 # COM LHAND LA UA CL UL LL FT RHAND LA UA CL UL LL FT HD UNK LNK PL # TR JOA 90 0 0 90 0 90 -45 -20 15 90 -75 -90-75 90 0 90 0 90 0 90 -45 -20 15 90-75-90-75 900 0 000 000 900000# HAN 15 -20 85 22 -15 80 # EXP # COM # COM # COM Enable auto export and do 5 different hand loads # AUT 1 # DES 0 "Loads A" "Suzy Anybody" "Hand loads case A" "Company" # HAN 15 -20 85 15 -15 80 # DES 0 "Loads B" "Suzy Anybody" "Hand loads case B" "Company" # HAN 20 -20 85 20 -15 80 # DES 0 "Loads C" "Suzy Anybody" "Hand loads case C" "Company" # HAN 25 -20 85 25 -15 80 # DES 0 "Loads D" "Suzy Anybody" "Hand loads case D" "Company" # HAN 30 -20 85 30 -15 80 #

DES 0 "Loads E" "Suzy Anybody" "Hand loads case E" "Company" # HAN 35 -20 85 35 -15 80 # COM # COM # COM Do the 3 different percentiles for female with English output # COM Note: For values of percentile not equal to 3, the height and weight # COM data entries are ignored and may be anything readable (here set to 0) # COM # DES 0 "Anthro A" "Suzy Anybody" "Female 5th" "Company" # ANT 1 2 0 0 # DES 0 "Anthro B" "Suzy Anybody" "Female 50th" "Company" # ANT 1 1 0 0 # DES 0 "Anthro C" "Suzy Anybody" "Female 95th" "Company" # ANT 1000#

## 6.15 OPERATION OF 3DSSPP FROM WITHIN ANOTHER PROGRAM

In the future Version 7 may be configured such that the 3DSSPP calculations can be used within another program through a COM, Common Object Module. It will require a special license from the University of Michigan.

## **Chapter 7: VIEW MENU COMMANDS**

The **View Menu** (Figure 7.1) contains the Dialog boxes for controlling the program display windows, strength limits, and the measurement system coordinate center location.

#### 7.2 TILE NOW

If the *Tile Now* command is selected the view window tiling will be immediately reset to the standard 3 over 2 arrangement.

## 7.1 AUTO TILE

If the *Auto Tile* command is checked, then the standard 3 over 2 arrangement of the view windows will be reset when ever the program window is sized. If an alternative arrangement of the view windows is desired, then the Auto Tile feature should be disabled. To enable or disable simply click on the command.

### 7.3 STRENGTH LIMITS

The strength limits shown on the screens and used in the reports are set in the Strength Limits Dialog (Figure 7.2). The default values are from NIOSH, (Section 1.3.1.1). Custom upper and lower limits for males and female can easily be entered.

| 36 Univ. of Michigan's 3DSSPP 7.0.0 - Un | titled | *                                                                    |               |
|------------------------------------------|--------|----------------------------------------------------------------------|---------------|
| File Edit Task-Input Hand-Model          | View   | Stick-Views Hominoid-View                                            | Animation Rep |
| 30 Top - View from Z Axis                | ✓      | Auto Tile<br>Tile Now                                                | Ctrl+T        |
|                                          |        | Strength Limits<br>Measurement Coordinate Center<br>Windows and Bars |               |
|                                          |        | ዮዮ                                                                   |               |

Figure 7.1: View Menu

## 7.4 MEASUREMENT COORDINATE SYSTEM ORIGIN

The center of the measurement coordinate system can be set using the Measurement Coordinate System Origin Dialog (Figure 7.3). Changing the center will alter all of the entered, displayed, and reported location values. The default center for standing mode cases is at the center of the feet. (Center of the ankles projected downward to the floor support of the lowest foot heel or ball.) For seated mode cases the default center is at the Seat Reference Point (SRP). Center locations other than the default can be set using the Dialog.

## 7.5 WINDOWS AND BARS DISPLAY

The *Windows and Bars* select command (Figure 7.4) can be used to hide or display the main program windows and bars. A window or bar is displayed if the command is checked and hidden if it is not checked. To check or uncheck simply click on the command with the LEFT mouse button.

If a window is accidently closed by selecting a the title bar close box, then it can be re-displayed using this command.

The Status Bar, at the very bottom of the screen displays various help and error messages depending upon the current operation.

| Strength Percentile Limits      | <b>—</b> |
|---------------------------------|----------|
| NIOSH recommended               | ОК       |
| C Custom                        | Apply    |
| Lower limit (%) Upper limit (%) |          |
| Male 25 99                      |          |
| Female 1 75                     | Cancel   |
|                                 |          |

Figure 7.2: Strength Limits Dialog

| Measurement Coordinate System Origin                 | <b>—</b> |
|------------------------------------------------------|----------|
| Center Location                                      |          |
| O Default                                            | ОК       |
| (Center of ankles projected to lowest floor surface) | Apply    |
| C Body part                                          | Арріу    |
| Add Offset                                           |          |
| 0.0 0.0 0.0                                          |          |
| X-Coordinate Y-Coordinate Z-Coordinate               | Cancel   |

Figure 7.3: Measurement Coordinate System Origin Dialog

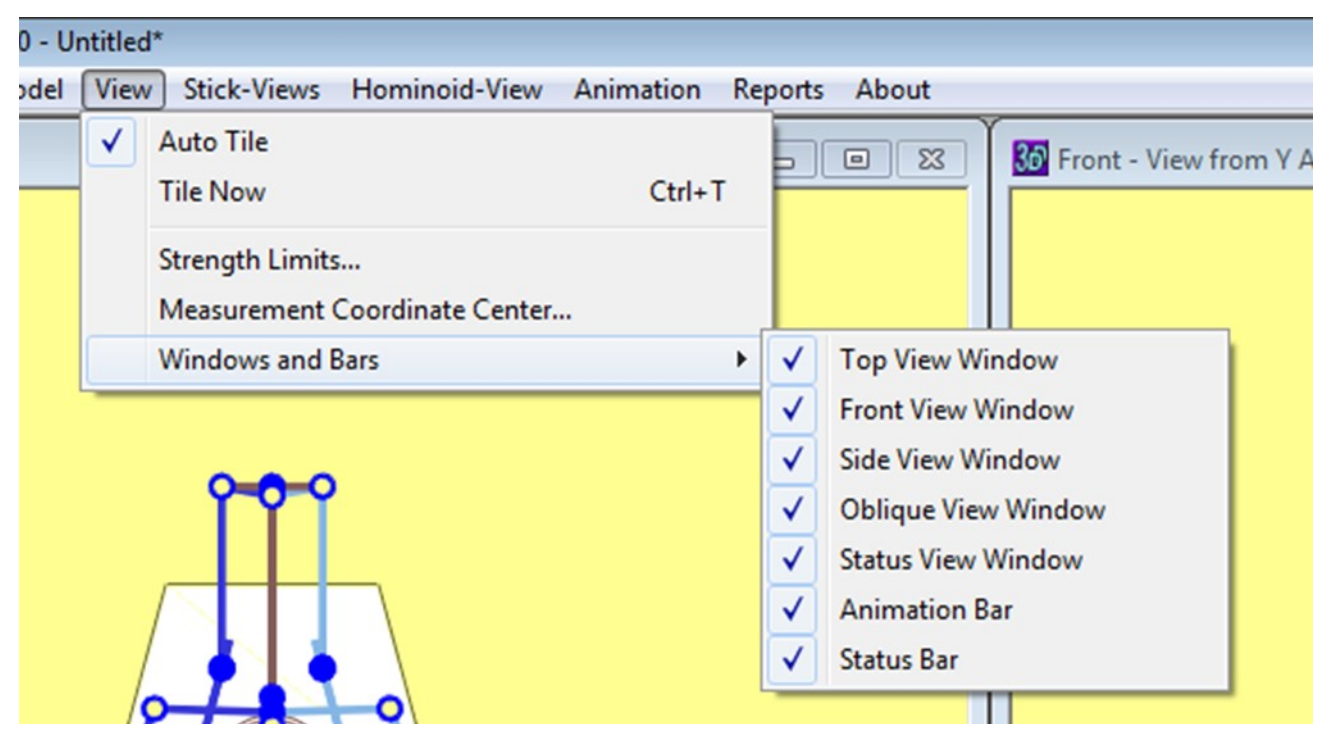

Figure 7.4: Windows and Bar Display

## **Chapter 8: STICK-VIEW MENU COMMANDS**

The Stick-Views Menu (Figure 8.1) contains the Dialog boxes for controlling the display attributes of the three Stick-View Windows. These windows may be rearranged and manipulated as desired by the analyst. The Stick-View Windows consist of three views: top view (horizontal plane), front view (frontal plane), and right side view (sagittal plane). When a new task file is opened, the default layout locates the top view in the top left window, the front view in the top center window, and the side view in the top right window. The figures, representing the posture being modeled, are drawn to scale according to the selected anthropometry and include force direction arrows when applicable (force vectors which are perpendicular to the plane of the screen are not drawn).

These are the only windows in which direct manipulation can be used to adjust the modeled posture; in addition, direct manipulation can only be used when the figures are displayed as stick figures.

#### 8.1 SHOW FORCES

Selecting *Stick-Views* | *Show Hand Forces* allows the user to toggle the display of joint and hand forces in the Stick-View Windows.

#### 8.2 SHOW SUPPORT FORCES

Selecting *Stick-Views* | *Show Support Forces* allows the user to toggle the display of support forces vectors under the feet. The force vector colors can be changed using the Colors Command.

#### 8.3 SHOW CENTER OF MASS

Selecting *Stick-Views* | *Show Support Center of Mass* allows the user to toggle the display of the center of mass symbol on the front and side views.

| 🔀 Univ. of Michigan's 3DSSPP 7.0.2 - Untitled* |        |                                                                       |                                                                                    |              |         |       |
|------------------------------------------------|--------|-----------------------------------------------------------------------|------------------------------------------------------------------------------------|--------------|---------|-------|
| File Edit Task-Input Hand-Model View           | Stick- | Views                                                                 | Hominoid-View                                                                      | Animation    | Reports | About |
| Top - View from Z Axis                         |        | Show H<br>Show Si<br>Show C<br>Colors<br>Grid Op<br>Default<br>Change | and Forces<br>upport Forces<br>enter of Mass<br>tions<br>View<br>Side-View to View | Other Side o | f Body  |       |
|                                                |        |                                                                       |                                                                                    |              |         |       |

Figure 8.1: Stick-Views Menu

See Figure 8.4.

## 8.5 GRID OPTIONS

Selecting *Stick Views* | *Grid Options* opens the dialog in Figure 8.3 where a grid to help judge location can be added to the Stick View windows as in Figure 8.4. Note that the grid lines up with the current center of the coordinate system.

#### Stick-View Colors x Figure Colors Background OK Apply Links Left Links Right Links Background Joints Figure Colors Floor Colors Left Feet Forces **Right Feet Forces** Hand Forces Fill Outline Cancel

Figure 8.2: Color Options Dialog

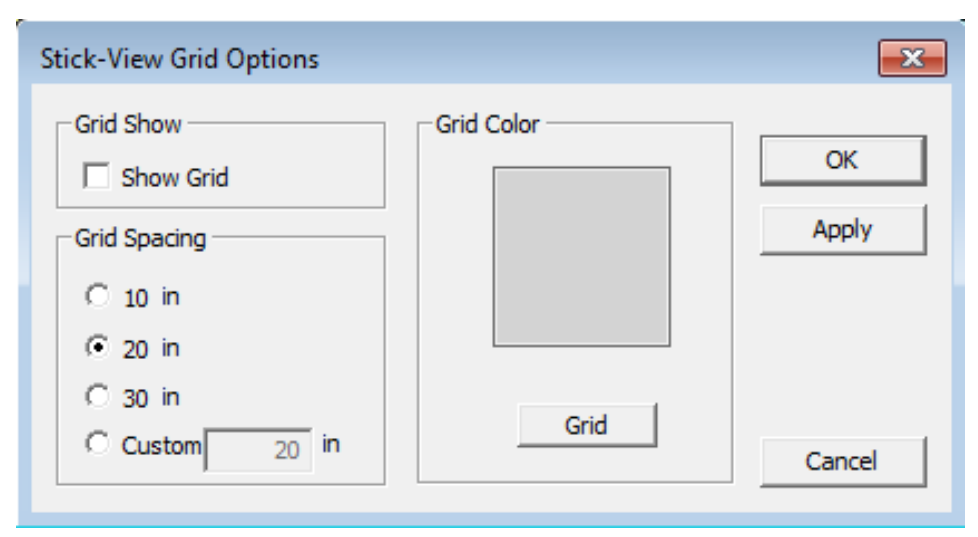

Figure 8.3: Stick-View Grid Options Dialog

Copyright 2018: The Regents of The University of Michigan, ALL RIGHTS RESERVED

## 8.4 COLORS

Selecting *Stick-Views* | *Colors* brings up a Dialog box (Figure 8.2) that allows the user to change the color of elements in the Stick-View Windows. To change any color, simply click the corresponding button and use the Color Selection Dialog box to choose a new color.

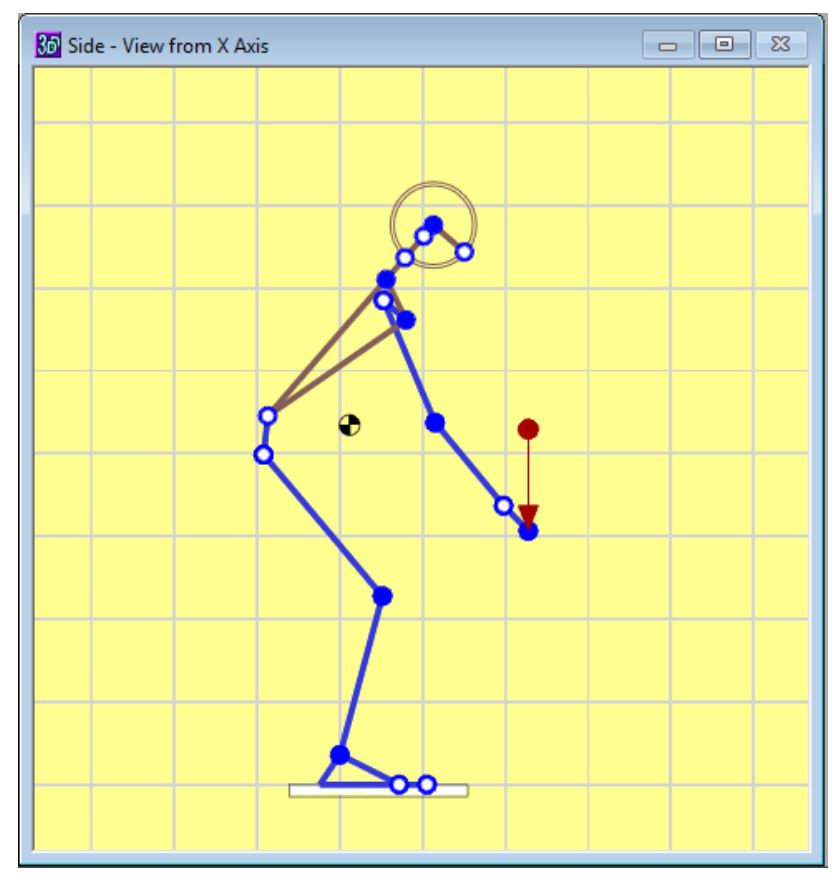

Figure 8.4: Side view with 8 inch grid.

### 8.6 DEFAULT VIEW

Selecting *Stick-Views* | *Default View* returns the stick figures to their default sizes and to the center of the windows.

#### 8.8 BACKGROUND

Selecting *Stick-Views* | *Background* allows the user to set the background of the Hominoid-View and/or the Stick-View Windows for the task being analyzed to either a solid color or a digital image. See Section 9.5 for more information.

## 8.7 CHANGE SIDE-VIEW TO OTHER SIDE

Selecting *Stick-Views* | *Change Side-View* changes the side-view between right and left side views.

## **Chapter 9: HOMINOID-VIEW MENU COMMANDS**

The **Hominoid-View Menu** (Figure 9.1) contains the Dialog boxes for controlling the display attributes of the Hominoid-View Window. While the stick-views are useful for viewing vertical and horizontal angles for data entry, they do not offer an accurate means of comparing the final posture to photographs or video of the actual worker performing the task. 3DSSPP provides this user-defined hominoid-view utilizing a *Graphic Human Model*. This view simplifies the process of comparing the modeled posture to photographs and aids in accurately representing the actual task.

In the Hominoid-View Window the human figure may be viewed from any distance and view angle. Additionally, a camera focal length can be simulated which changes the perspective in the scene. This is very useful when comparing the modeled posture to photographs taken with different focal length lenses since different focal lengths produce different perspective distortions. These can be matched by setting the focal length to match the camera using the *Hominoid-View* | *Camera* command. posture evaluation and realism if environment objects are used. 3DSSPP provides three different kinds of objects that can be placed in the figure's immediate environment: a hand-held object (cube, sphere, or cylinder), a barrier (vertical wall or horizontal table), and a floor. The barrier can be userdefined for length and width as well as positioned using a cylindrical coordinate system centered on the human figure. 3DSSPP automatically fits the handheld object to the space between the figure's hands and always centers the hands on the sides of the hand-held object. If the task being modeled involves an asymmetrically held object, the hominoid-view image will not match the actual task. This is a function of the graphics display and has no bearing on the biomechanical analyses.

The Hominoid-View Window can also enhance

| 10. Univ. of Michigan's 3DSSPP 7.0.0 - Untitled* |                                                                               |               |
|--------------------------------------------------|-------------------------------------------------------------------------------|---------------|
| File Edit Task-Input Hand-Model View Stick-Views | Hominoid-View Animation                                                       | Reports About |
| Top - View from Z Axis                           | Show Frame<br>Human Figure<br>Environment<br>Camera<br>Background<br>Lighting |               |

Figure 9.1: Hominoid-View Menu

## 9.1 SHOW FRAME

Selecting *Hominoid-View* | *Show Frame* dwill toggle on and off the display of the frame number near the bottom center of the hominoid window. This is useful when creating an avi movie file of the hominoid.

## 9.2 HUMAN FIGURE

Selecting *Hominoid-View* | *Human Figure* displays a dialog box (Figure 9.2) which allows the user to select the following display options relevant to the human figure.

## 9.2.1 Model Type

Two graphic models of the human figure are provided. The default is to display the *Flesh* figure model. The *Wireframe* figure model is transparent and shows the surface elements (quadrangles) used in both figure models.

## 9.2.2 Bone Links

These buttons allow the user to view the hominoid's internal "bones". These are not exactly the same as the links in the stick-figures as the bones and joints in the actually model are more true to actual anatomy. For example, a person asked to stand naturally does not necessarily have the ankles, knees, hips all in a vertical line.

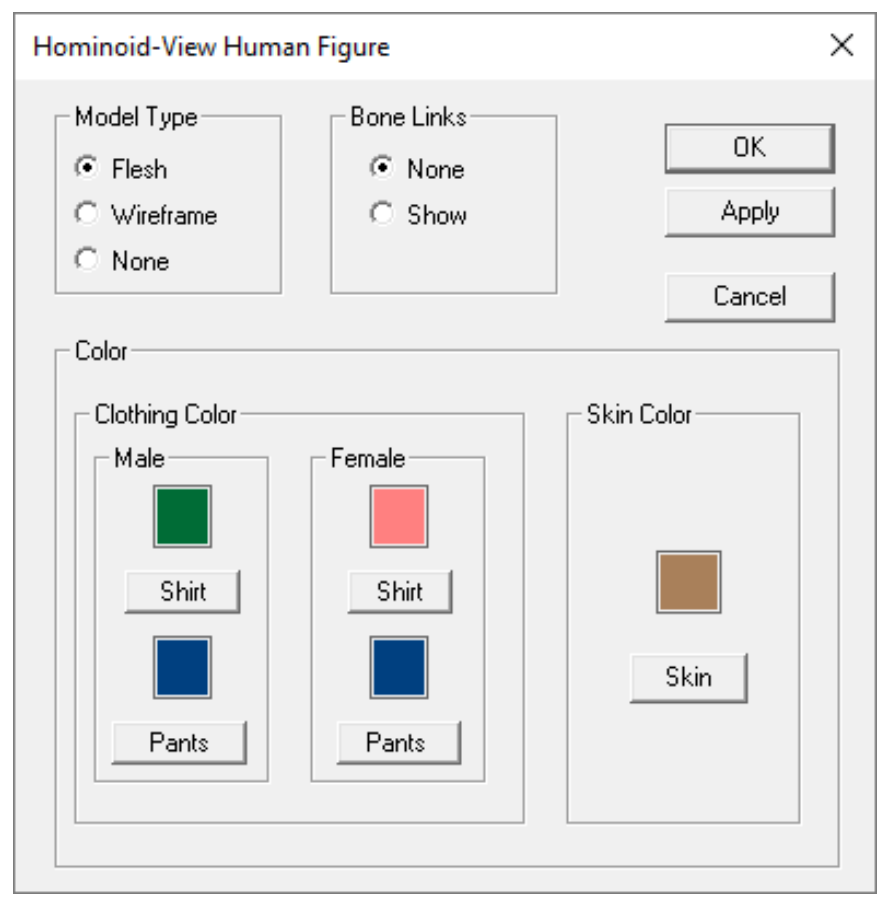

Figure 9.2:Hominoid-View Human Figure Dialog

## 9.2.3 Clothing Color

These buttons allow the user to change the color of the hominoid's apparel. Individual colors can be specified for shirts and pants for both males and females.

### 9.2.4 Skin Color

The figure's skin can be changed to any color. The current skin color is displayed in the color box. To change the color, click "Skin Color" button and select a new color using the provided dialog box.

#### 9.3 ENVIRONMENT

Selecting *Hominoid-View* | *Environment* displays a dialog box (Figure 9.3) which allows the user to select the following display options relevant to environment objects. This feature is provided to aid the analyst in matching postures to photographs or video images. However, physical interaction between the environment items and the human figure is not calculated nor are analysis results affected by the presence or absence of environment objects.

## 9.3.1 Floor

This object (Figure 9.4) has fixed dimensions and is automatically positioned beneath the figure's feet. Click on the box to insert or remove the floor from display.

| Hominoid-View Environment                                                                                                  |                                     | ×           |
|----------------------------------------------------------------------------------------------------|-------------------------------------|-------------|
| Misc Objects                                                                                                    | Color                               | OK<br>Apply |
| Handheld Object<br>Type<br>None<br>Box<br>Cylinder<br>Sphere<br>Height 31 cm<br>Depth 31 cm                                | Fill Color                          |             |
| Barrier<br>Type<br>None Wall<br>Length 102 cm Distance 5<br>Width 51 cm Elevation 5<br>Thickness 5 cm Azimuth 0<br>Pitch 9 | C Table C Table C Cm C Cm Deg D Deg | Cancel      |

Figure 9.3: Hominoid-View Environment Dialog

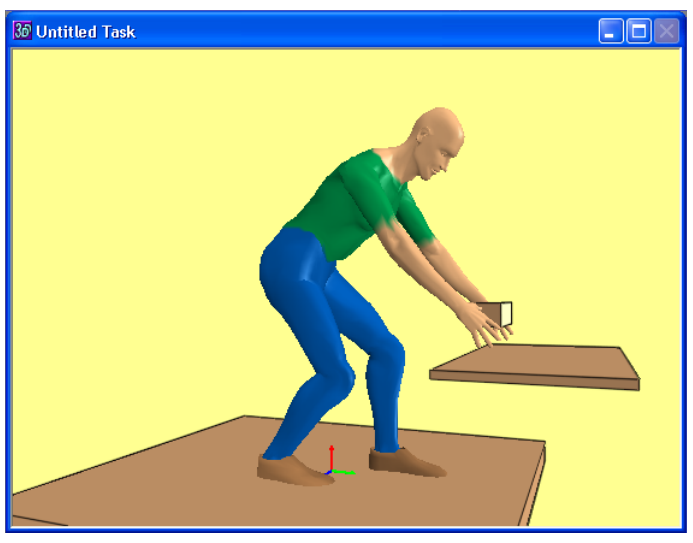

Figure 9.4: Example of Hominoid-View environment

## 9.3.2 Handheld Object

Be aware that 3DSSPP always positions the handheld object between the hands with the hands centered on the sides of the object: if the task being modeled involves an asymmetrically held object, the modeled image will not match the actual task. The inclusion of the hand-held object on the graphics display has no bearing on the biomechanical analyses and is only included for realistic appearance.

- *Type:* Four object options are available none, cube, cylinder, or sphere. The object is automatically positioned at the midpoint of the hands and scaled to fill the space between the hands. The default is no object.
- *Height:* With this field, the vertical dimension of the handheld object is specified in inches or centimeters, depending on the units currently selected. The vertical dimension is measured from the bottom to top of the object at its largest cross section.
- Depth: With this field, the horizontal (forward-backward) dimension of the handheld object can be specified in inches or centimeters, depending on the units currently selected. The horizontal dimension is measured from the front of the object (farthest side from the figure) to its back (closest side to the figure) along a line that lies in the global horizontal plane and is perpendicular to the line connecting the hand centers. In the

three-dimensional display, typically appears as the "depth" of the object when the figure is viewed from the side.

## 9.3.3 Barrier

A barrier represents either a wall or a table as a thin plate of user-defined thickness. A wall and a table cannot be displayed simultaneously. The barrier may be repositioned if it appears to be in contact with the humanoid. The "Distance", "Elevation", and "Azimuth" input fields refer to a cylindrical coordinate system with the origin at the center of the feet at the height of the lowest foot. The central axis points up vertically and the angle reference line projects straight ahead from the figure.

- *Type:* Three barrier options are available none, wall, and table. Only one barrier can be displayed at a time and the default is no barrier. The wall type is oriented vertically and always faces the figure. The table type is oriented horizontally with its inner edge always facing the figure.
- *Length:* This field specifies the barrier's left-toright horizontal dimension. This dimension appears the same and is measured the same for either the wall or the table barrier types.
- *Width:* This field allow the user to specify the barrier's vertical dimension as a wall or its

horizontal front-to-back dimension as a table.

- *Thickness:* This field allows the user to specify thickness of the barrier.
- *Distance:* This input field specifies the radial distance of the barrier from the hominoid's central vertical axis. For both the wall and the table, this dimension is measured horizontally from the vertical axis of the cylindrical coordinate system to the barrier's center (see above).
- Azimuth: This input field specifies, in degrees, the angular position of the barrier's center with respect to a reference line projecting straight out in front of the hominoid from the feet center point. Facing the hominoid from the front, positive azimuth values move the barrier to the viewer's right (the figure's left) in a circular arc centered on the cylindrical coordinate system's vertical axis. Negative azimuth values move the barrier around to the viewer's left. The range of azimuth values is -180 to 180 degrees.
- *Pitch:* This input field specifies, in degrees, the angular tilt of the barrier about the x-axis the hominoid. For a table 90 degrees will be a normal table and for a wall 90 degrees will be a normal wall.
- *Elevation:* For both the wall and the table, this input field asks for the dimension measured vertically from the origin to the barrier's top surface.

#### 9.3.4 Color

Environment items can be displayed in any color including a separate color for the outline.

#### 9.4 CAMERA

For viewing the figure, the human graphic display uses a camera metaphor. Viewing position is changed by moving toward or away from the figure (changing radius); circling around the figure to the right or left (changing rotation); or circling up and over or down and under the figure (change in vertical tilt). As this movement occurs, the camera remains directed on the figure's hips and always upright (e.g., does not roll). In addition, the figure can be made to appear larger or smaller by increasing or decreasing the camera's focal length, similar to using a zoom lens. 3DSSPP provides the camera metaphor for more exact matching of hominoid postures to photographs or video.

Selecting *Hominoid-View* | *Camera* displays a dialog box (Figure 9.5) which allows the user to select the following model viewing options.

*Focal Length:* This field specifies the camera's focal length. High focal length values magnify and flatten the image, low values make the image smaller and distorted.

*Distance:* This field specifies the radial distance of the camera's film plane to the center of the figure's hips.

*Vertical Tilt* This field specifies the vertical angle of the camera in degrees. Vertical tilt is a measure of the angle from the horizontal plane at which the object is being observed. Ranging from -89° to 89°, 0° is at waist level looking at the object and 89° is directly overhead looking down on the object.

*Rotation:* This field specifies the angle from a vertical plane separating the left and right halves of the object from which it is being observed. Ranging from -180 to 180 degrees, 0 degrees is looking directly at the front of the figure while 90 degrees is looking at the figure's left side (observer's right side).

The camera view can be adjusted using the mouse by clicking and dragging in the Hominoid-View Window. See Section 3.6.

| Hominoid-View Camera                                               | <b>—</b>    |
|--------------------------------------------------------------------|-------------|
| Camera Location<br>Focal Length: 50 mm<br>Distance: 90 in          | OK<br>Apply |
| Camera Angle<br>Vertical Tilt: 20 Degrees<br>Rotation: -20 Degrees |             |
| Display Offset<br>Horizontal Offset: 0 in<br>Vertical Offset: 0 in | Cancel      |

Figure 9.5: Hominoid-View Camera Dialog

## 9.5 BACKGROUND

Selecting *Hominoid-View* | *Background* allows the user to set the background of the Hominoid-View and/or the Stick-View Windows for the task being analyzed to either a solid color or a digital image (Figure 9.6).

## 9.5.2 Color

If a background image is not selected then the background is set as a solid color. The solid color can be changed by clicking on *Select Color*. The Windows colors dialog will appear and a new color can be selected or created.

## 9.5.1 Image

Click on *Browse* to load a digital image file and set it as the background for the hominoid window. The Windows file input dialog will appear. Select an image file and click *Open*. Currently supported file types include: gif, ico, and jpeg. Be sure the *Use Image* box is checked and select *Apply*. The digital image will appear in the background of the hominoid window. The Graphic Human Model will be visible on top of the image. Choose either *Center* or *Stretch* to adjust the view of the image.

## 9.5.3 Figure Transparency

The transparency of the figure can be controlled to all the digital photo image to appear through the figure. Adjust the slider to achieve the desired effect.

| Hominoid&Stick-View Background                                          |                                      | ×           |
|-------------------------------------------------------------------------|--------------------------------------|-------------|
| Image<br>© Use Image<br>Position:<br>© Center<br>© Fit Window<br>Browse | Color<br>C Use Color<br>Select Color | OK<br>Apply |
| Figure Transparency                                                     | 100%                                 |             |
| Add background image to                                                 | 🗖 Oblique View                       | Cancel      |

Figure 9.6: Hominoid-View Background Dialog

## 9.6 LIGHTING

The *Hominoid-View* | *Lighting* dialog (Figure 9.7) controls the shading of the hominoid. Automatic shading can be selected by checking the "Use fixed 3-point lighting scheme" button. The light intensity can then be chosen for the desired effect. The Sin-

| the desired effect. The Sin-                                                                                                    |                         |
|----------------------------------------------------------------------------------------------------|-------------------------|
| Hominoid-View Lighting                                                                                                    | <b>—</b>                |
| Lighting Options         O Use single-point light source         Front/Back         Image: Front/Back         Image: Front/Back         Image: Front/Back         Image: Front/Back         Image: Front/Back         Image: Front/Back         Image: Front/Back         Image: Front/Back         Image: Front         Image: Front <td>OK<br/>Apply<br/>Defaults</td> | OK<br>Apply<br>Defaults |
| Use three-point light source Intensity 0% 60%                                                                                                    | Cancel                  |

Figure 9.7: Hominoid-View Lighting Dialog

gle-Point lighting is another option to control the positioning of a single light source illuminating the hominoid.

## **Chapter 10: ANIMATION MENU COMMANDS**

The Animation Menu (Figure 10.1) contains commands to enter a series of frames into 3DSSPP. The frames are assumed to be a sequence of postures forming an animation of a motion, but they could just be a collection of static postures. Body segment angles Hand posture angles Hand type Hand forces, (x, y, z) Hand torques, (x, y, z) External applied forces and moments Standing foot support; right, left, or both

#### 10.1 FRAME PARAMETERS FOR BIO-MECHANICAL ANALYSES

Most 3DSSPP parameters are global and apply to all frames. Others are local and can be specified for each frame individually. The local parameters are listed in Table 10.1. The local parameters are posture angles and loads on the body. This means that the forces on the body can be changed during a simulated motion. Nothing else besides posture and loads can be changed from frame to frame.

Table 10.1 — Local Per-Frame Parameters

#### 10.2 ANIMATION FRAME CONTROL BAR

In 3D Dynamic mode the animation frames are depicted on the Animation Frame Control Bar at the bottom of the program window (Figure 10.2) and appear as a frame timeline. The frame number is below the timeline and the time in seconds is above. Frames may or may not be defined with entered data. Upon default startup only frame one will contain data. Each numbered animation frame generates a biomechanical analysis specific to the posture and other information contained in the frame. To display and analyze a frame simply select it by clicking with the mouse. The right and left cursor arrow keys can be used to scroll through the frames

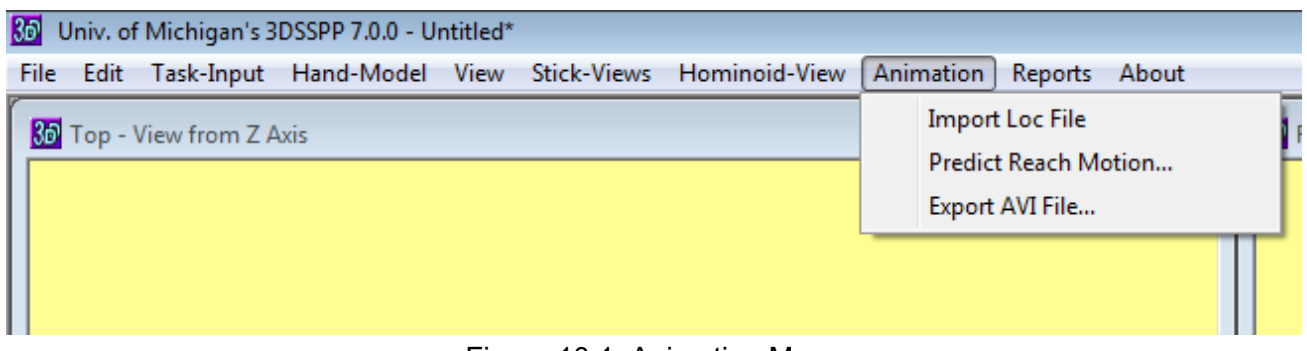

Figure 10.1: Animation Menu

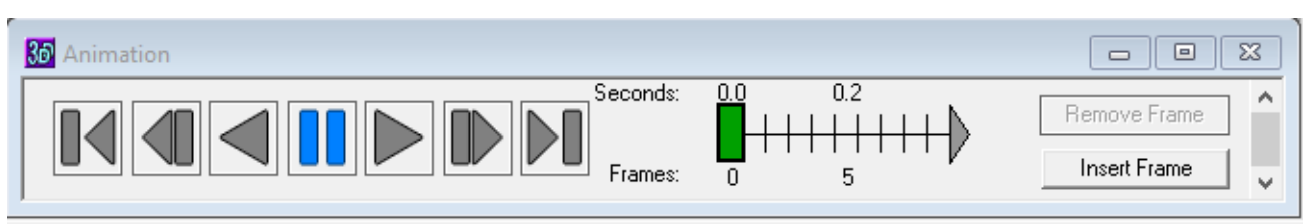

Figure 10.2: Animation Frame Control Bar

as well. Use the SHIFT key to select multiple frames. The loads can be changed for a selection of frames.

The frames shown on the Frame Control Bar are color coded. Green frames are key frames entered by the user. Pink frames are predicted using interpolation. Orange frames are predicted using the Reach Motion Prediction algorithm. Undefined frames are blank.

## 10.2.1 Playing Animation Frames

The defined, or entered, frames can be viewed like an animation by using the "*player*" on the left side of the Animation Frame Control Bar. The player controls include Go to Start, Step Backward, Play Backward, Pause, Play Forward, Step Forward, and Go to Last. They behave as expected.

### 10.2.2 Animation Context Menu

The Animation Frame Control Bar context menu will appear when the bar is right clicked (Figure 10.3). This menu allow the editing of the frame time-line including. Other animation related commands are also available as buttons (Section 10.2.3) or in the Animation Menu.

### 10.2.3 Animation Edit Buttons

Two buttons are available at the right end of the bar to help add and delete frame from the timeline. These are in addition to the editing commands available in the context menu (Section 10.2.2).

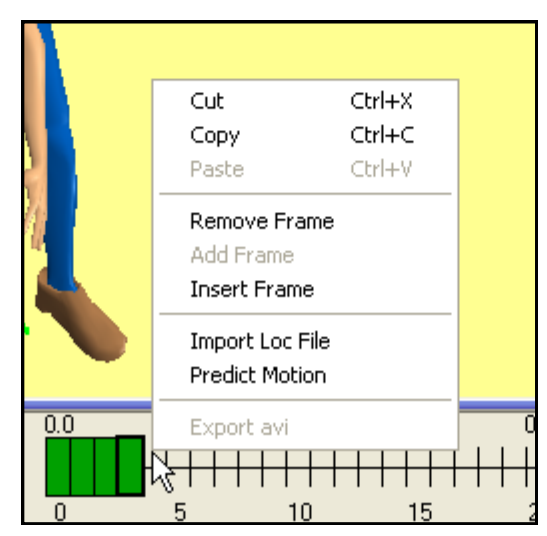

Figure 10.3: Animation Context Menu

## 10.2.4 Inserting a String of Blank Frames

A special command is available to insert a series of frames into the timeline. Place the mouse cursor between two frames and click on the downward arrow the appears. The box shown in Figure 10.4 will allow frames to be inserted at the point of the arrow.

Clicking on the arrow and dragging it to the right will automatically insert frames and do a linear interpolation between the original two frames.

## **10.3 IMPORT LOCATION FILE**

The *Animation* | *Import LOC File* command allows the entry of special files of frames of body joint center locations (X,Y,Z). Each line will be a separate frame. The format must be one of the following three formats each having a different filename extension. (Bold values are required for 3DSSPP):

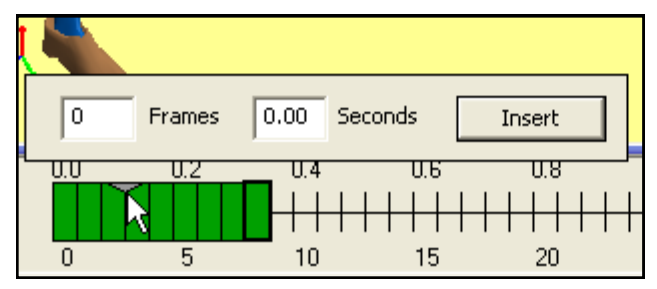

Figure 10.4: Animation frame insert function

#### LOC File filename.loc

| Value     | Anatomical Location       | Attribute     |
|-----------|---------------------------|---------------|
| 1 - 3     | Top Head                  | Skin Surface  |
| 4 - 6     | L. Head                   | Skin Surface  |
| 7 - 9     | R. Head                   | Skin Surface  |
| 10 - 12   | Head origin               | Virtual point |
| 13 - 15   | Nasion                    | Skin Surface  |
| 16 - 18   | Sight end                 | Virtual point |
| 19 - 21   | C7/T1                     | Joint Center  |
| 22 - 24   | Sternoclavicular Joint    | Joint Center  |
| 25 - 27   | Suprasternale             | Skin Surface  |
| 28 - 30   | L5/S1                     | Joint Center  |
| 31 - 33   | PSIS                      | Joint Center  |
| 34 - 36   | L. Shoulder               | Joint Center  |
| 37 - 39   | L. Acromion               | Skin Surface  |
| 40 - 42   | L. Elbow                  | Joint Center  |
| 43 - 45   | L. Lat. Epicon. of Humer. | Skin Surface  |
| 46 - 48   | L. Wrist                  | Joint Center  |
| 49 - 51   | L. Grip Center            | Virtual point |
| 52 - 54   | L. Hand                   | Skin Surface  |
| 55 - 57   | R. Shoulder               | Joint Center  |
| 58 - 60   | R. Acromion               | Skin Surface  |
| 61 - 63   | R. Elbow                  | Joint Center  |
| 64 - 66   | R. Lat. Epicon. of Humer. | Skin Surface  |
| 67 - 69   | R. Wrist                  | Joint Center  |
| 70 - 72   | R. Grip Center            | Virtual point |
| 73 - 75   | R. Hand                   | Skin Surface  |
| 76 - 79   | L. Hip                    | Joint Center  |
| 79 - 81   | L. Knee                   | Joint Center  |
| 82 - 84   | L. Lat. Epicon. of Femur  | Skin Surface  |
| 85 - 87   | L. Ankle                  | Joint Center  |
| 88 - 90   | L. Lateral Malleolus      | Skin Surface  |
| 91 - 93   | L. Ball of Foot           | Virtual point |
| 94 - 96   | L. Metatarsalphalangeal   | Skin Surface  |
| 97 - 99   | R. Hip                    | Joint Center  |
| 100 - 102 | R. Knee                   | Joint Center  |
| 103 - 105 | R. Lat. Epicon. of Femur  | Skin Surface  |
| 106 - 108 | R. Ankle                  | Joint Center  |
| 109 - 111 | R. Lateral Malleolus      | Skin Surface  |
| 112 - 114 | R. Ball of Foot           | Virtual point |
| 115 - 117 | R. Metatarsalphalangeal   | Skin Surface  |

| SLOC Fil                                                                                                    | e filename.sloc                                                                                                    |                                                                                                    |
|----------------------------------------------------------------------------------------------------|----------------------------------------------------------------------------------------------------|----------------------------------------------------------------------------------------------------|
| Value                                                                                                    | Anatomical Location                                                                                                    | Attribute                                                                                                    |
| 1 - 3<br>4 - 6<br>7 - 9<br>10 - 12<br>13 - 15<br>16 - 18<br>19 - 21<br>22 - 24<br>25 - 27<br>28 - 30<br>31 - 33<br>34 - 36<br>37 - 39<br>40 - 42<br>43 - 45<br>46 - 48<br>49 - 51<br>52 - 54<br>55 - 57<br>58 - 60<br>61 - 63<br>64 - 66<br>67 - 69<br>70 - 72<br>73 - 75<br>76 - 78<br>79 - 81<br>82 #<br>LLOC Fil | Head origin<br>Nasion<br>C7/T1<br>Sternoclavicular Joint<br>L5/S1<br>L. Shoulder<br>L. Elbow<br>L. Wrist<br>L. Grip Center<br>L. Hand<br>R. Shoulder<br>R. Elbow<br>R. Wrist<br>R. Grip Center<br>R. Hand<br>L. Hip<br>L. Knee<br>L. Ankle<br>L. Toe of Foot<br>R. Hip<br>R. Knee<br>R. Ankle<br>R. Toe of Foot<br>L. Hand<br>L. Hand<br>R. Toe of Foot<br>L. Hand<br>R. Hand<br>R. Hand<br>R. Hand<br>R. Hand<br>R. Hand<br>End Mark | Virtual point<br>Skin Surface<br>Joint Center<br>Joint Center<br>Joint Center<br>Joint Center<br>Joint Center<br>Joint Center<br>Virtual point<br>Skin Surface<br>Joint Center<br>Joint Center<br>Joint Center<br>Joint Center<br>Joint Center<br>Joint Center<br>Joint Center<br>Joint Center<br>Joint Center<br>Joint Center<br>Virtual point<br>Joint Center<br>Virtual point<br>Joint Center<br>Virtual point<br>Joint Center<br>Virtual point<br>Forces<br>Moments<br>Forces<br>Moments |
| Value                                                                                                    | Anatomical Location                                                                                                    | Attribute                                                                                                    |
|                                                                                                    |                                                                                                    |                                                                                                    |

| 1 - 3   | L. Wrist          | Joint Center |
|---------|-------------------|--------------|
| 4 - 6   | R. Wrist          | Joint Center |
| 7 - 9   | L. Ankle          | Joint Center |
| 10 - 12 | R. Ankle          | Joint Center |
| 13 - 15 | L. Shoulder       | Joint Center |
| 16 - 18 | R. Shoulder       | Joint Center |
| 19 - 21 | L. Hip            | Joint Center |
| 22 - 24 | R. Hip            | Joint Center |
| 25      | Support Selection | Integer      |
| 26 - 28 | L. Ĥand           | Forces       |
| 29 - 31 | R. Hand           | Forces       |
| 32      | #                 | End Mark     |

Support Selection: Integer 0-3, (0=Both Feet, 1=Left Foot, 2=Right Foot, and 3=No Feet)

The wrists and ankles locations are required. Shoulders and hip locations are optional (input as zeros if unknown). The posture will be predicted based on wrist and ankle locations and then will utilize any given shoulder or hip locations.

## **10.4 PREDICT REACH MOTION**

The *Animation* | *Predict Reach Motion* command can be used to predict and enter a reach type motion as a sequence of frames. The prediction is based upon data collected and analyzed at the U of Michigan Center for Ergonomics under the Human Motion Simulation (www.HUMOSIM.org) research project (Faraway, et al., 2000 and 2003). A functional regression approach was taken to analyze approximately 17,000 reaching and transfer tasks demonstrated by male and females of varying stature and age. The model is known as HUMOSIM M1 and was the first attempt to model the collected motion database.

The motions in the database were seated and standing pointing reach motions and seated and standing transfer motions with one or two hands. The motions included both reach and return from target locations spread around the reach envelop. For the transfers the motions were divided into four phases: reach to place the object, return to home without object, reach to get object, and return to home with object. The "home" location was a natural hand location in front of the subjects waist. For seated driving cases it was a natural steering wheel hand location posture.

In addition to the HUMOSIM MI model the prediction dialog allows a motion to be predicted using *linear interpolation* between the body segment angles of two entered postures. The two entered postures could also be predicted using the static posture prediction capability of 3DSSPP.

## 10.4.1 Dialog for HUMOSIM Motion Prediction—Standing or Seated Mode

The Predict Reach Motion Dialog using the HUMOSIM model is shown in Figure 10.5. The

three graphic displays at the top of the dialog display the starting posture, the created motion, and the ending posture. These displays can be set to display either the hominoid figure or one of the Stick-View figures (Figure 10.6). The starting and ending postures can be predicted or specified from previously created frames. Using the middle display the user can play and adjust the motion being created before inserting the motion frames into the frame timeline. Below the three display windows are the parameters required for the motion prediction.

When the **OK** button is selected the frames of the predicted motion will be inserted into the frame timeline after the currently selected frame.

## 10.4.1.1 Reach Type

The reach type is either two handed, one handed neutral, or one handed prone. Two handed is as holding a two handled tote box. One handed neutral would be like holding an open jar of pickles or a vertical pole. One handed prone would be like lifting a lunch pail by the handle in front of you with your palm down or like lifting a horizontal pole.

#### 10.4.1.2 Offset Between Hands

The offset between hands is the distance between the hands when predicting a two handed transfer. The X offset must be positive. The Y and Z values can be positive or negative and direct the location of the right hand with respect to the left.

#### 10.4.1.3 Box Angle

When using two hands, this parameter can be used to simulate the rotation of the box with respect to the human figure. The rotation in degrees can be either positive or negative.

| Standing Handling |                           |             |                      |               |             |       |   |
|-------------------|---------------------------|-------------|----------------------|---------------|-------------|-------|---|
| Internelation     | Initial Frame             |             | Predicted Motion     |               | Final Frame |       | r |
| Interpolation     | ObliqueView               | <u> </u>    | ObliqueView          |               | ObliqueView | •     |   |
| OK<br>Cancel      |                           |             |                      |               |             |       |   |
|                   | Reach Type                | led Neutral | C One Handed Prone   |               |             |       |   |
|                   | With Object     Without C | bject       |                      |               |             |       |   |
|                   | Offset Between Hands (in) |             |                      |               |             |       |   |
|                   | X: 11.81 Y: 0.00          | Z: 0.00     | Box Angle: 0         |               |             |       |   |
|                   | Initial Posture (in)      |             | Final Postu          | ure (in)      |             |       |   |
|                   | Location X: 5     Y:      | 0           | Z: 35 • Lo           | cation X: 5   | Y: 23       | Z: 49 |   |
|                   | C Selected Frame (0)      |             | C Ne                 | ext Frame (1) |             |       |   |
|                   | Motion Length             | y Time Seco | onds: 1.32 Frames: 3 | 3             |             |       |   |
|                   |                           | · ····      |                      |               |             |       |   |

Figure 10.5: Predict Reach Motion standing dialog

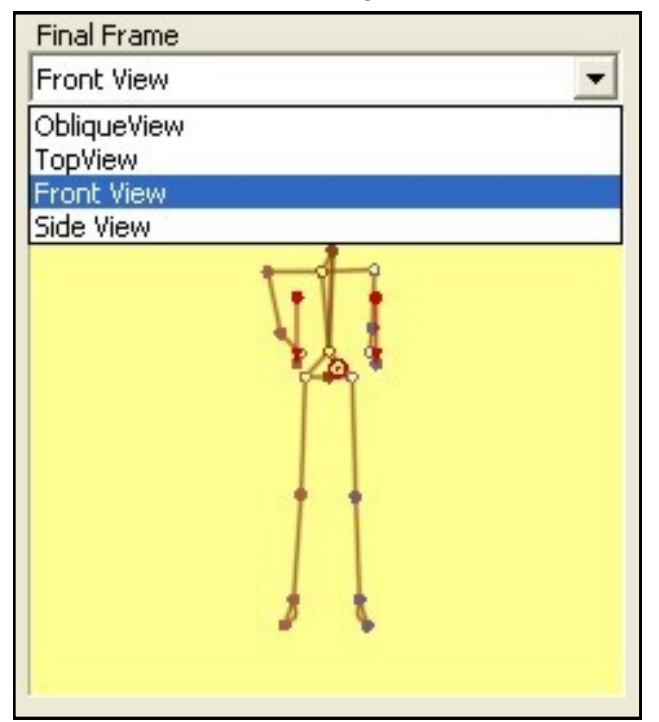

Figure 10.6: Figure graphic choices

## 10.4.1.4 Initial and Final Postures

The initial and final motion postures can be set by specifying a target hand location or by using previously defined frames. The previously defined frames must be the currently selected frame and the immediately following frame.

## 10.4.1.5 Motion Length

The motion length sets the time duration of the motion and can be specified in seconds or by the number of frames. 3DSSPP uses 25 frames per second.

| Predict Reach Motion                               |                                                                                   |                                 |                            |
|----------------------------------------------------|-----------------------------------------------------------------------------------|---------------------------------|----------------------------|
| Standing Handling<br>Interpolation<br>OK<br>Cancel | Initial Frame<br>ObliqueView                                                      | Predicted Motion<br>ObliqueView | Final Frame<br>ObliqueView |
|                                                    | Initial Posture<br>Current Frame (0)<br>Motion Length<br>Seconds: 1.00 Frames: 25 | Final Posture<br>Next Frame (1) |                            |

Figure 10.7: Predict Reach Motion using interpolation

## 10.4.2 Dialog for Interpolation Motion Prediction—Standing or Seated Mode

The Predict Reach Motion Dialog for linear interpolation is shown in Figure 10.7. The three windows at the top of the dialog display are the same as for the HUMOSIM model dialog and serve the same purpose. The interpolation parameters are below the display windows. duplication of the starting frame.

## 10.4.2.2 Motion Length

The motion length sets the time duration of the motion and can be specified in seconds or by the number of frames. 3DSSPP uses 25 frames per second.

## 10.4.2.1 Initial and Final Postures

The initial and final motion postures are set using previously defined frames. The previously defined frames must be the currently selected frame and the immediately following frame. If the immediately following frame is not defined then the created motion is simply a

## 10.5 EXPORT AVI FILE

Thev *Animation* | *Export AVI File* command will create an avi movie file of the frames in the Animation Bar as appearing in one of the stick or hominoid view widows (Figure 10.8). A filename dialog will allow the entry of a filename and location. Note that the frame rate is 25 per second and that avi viewers may not play the avi at that rate.

| Movie Export Options   | ×      |
|------------------------|--------|
| View<br>Overhead Stick | ОК     |
| C Front Stick          |        |
| C Side Stick           |        |
| 3D Hominoid            | Cancel |

Figure 10.8: Movie Export Dialog

## **Chapter 11: REPORTS MENU COMMANDS**

The **Reports Menu** (Figure 11.1) contains the many analysis options available in 3DSSPP. A task input summary report is also available which lists all of the input data entered by the user. Two additional options include commands for printing reports and exporting output data to a file.

When a report is selected, the report data is displayed in a new window overlaying the posture entry windows and it may be tiled as any other window. Its contents can be printed or copied to the clipboard using the *File Menu* commands or the title bar popup menu.

Changes in units, anthropometry, load, posture, etc. will automatically be reflected in any open report windows. Opening additional reports windows or activating any other window may *appear* to close an existing report window by hiding the previous report window, but no existing report windows are closed by this action. To close individual report windows, use the control menu on the report window's title bar.

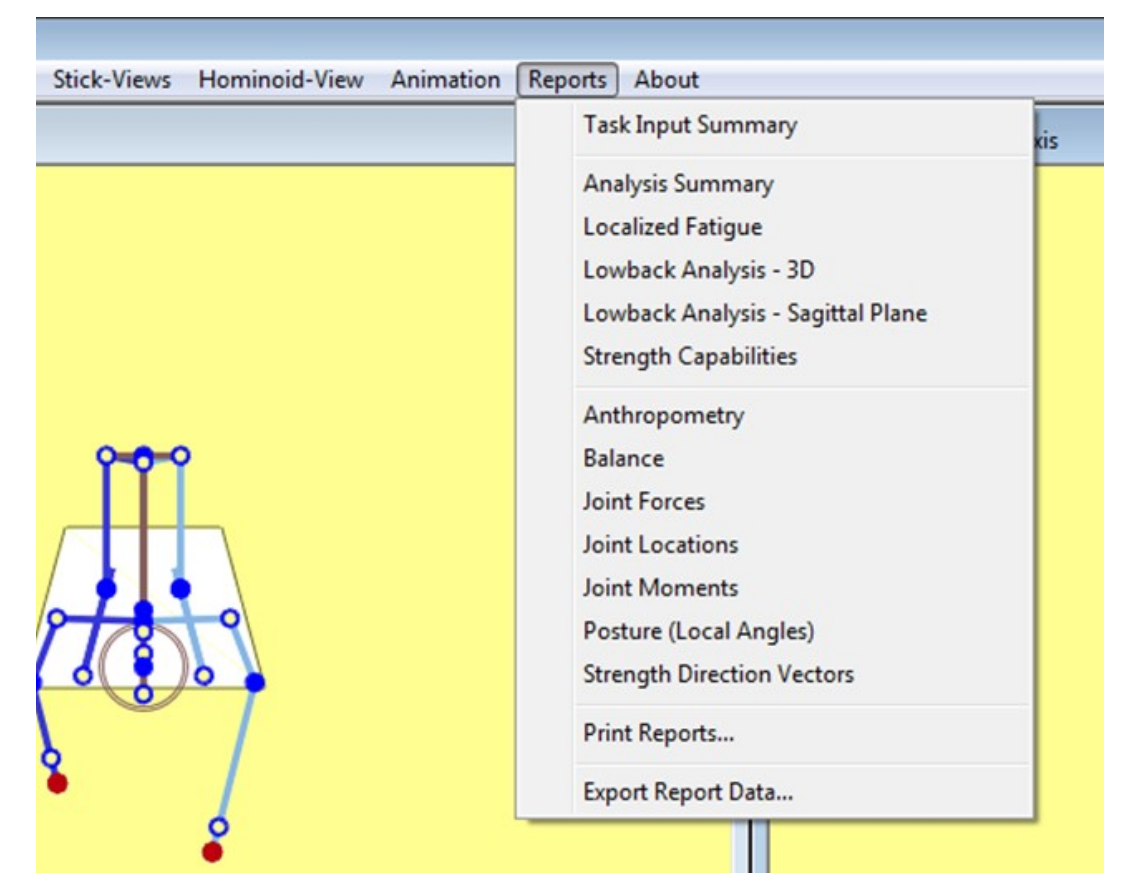

Figure 11.1: Reports Menu

Each report contains a header block with basic information about the analyzed task. Included are the description information, frame number and name, anthropometry, hand loads, and hand locations. For all report screens the output can be tog-gled between English or Metric units by choosing *Task-Input* | *Metric or Task-Input* / *English* (Section 6.2). The windows do not have to be closed to change the units.

Clicking the right mouse button (right-clicking) on the title bar will open a context menu which is useful for printing and copying.

## **11.1 TASK INPUT SUMMARY REPORT**

The *Task Input Summary* (Figure 11.2) displays a summary of the data entered under the Task-Input Menu items including the:

- 1. Joint angles,
- 2. Hand locations,
- 3.
- 3. Hand force magnitude and direction, and
- 4. Additional joint forces.

| Descript<br>Compai<br>Task: L<br>Gender<br>Comme | ion<br>ny: Unknown C<br>Jntitled Task - F<br>r: Male, Percent<br>ent: | ompany, Analı<br>irame 0<br>ile: 50th UN | vst: Unknow<br>IQUE, Heig | vn, Date:<br>ht: 69.4 | 06/23/1<br>in, Weigh     | 6<br>t: 190.5 lb          |              | Hand Fo<br>Left<br>Hand Lo<br>Horizor<br>Vertical<br>Lateral: | orces (lb)<br>: 10.0 Rigi<br>ocations (in) –<br>Lei<br>ntal: 15.8<br>I: 24.4<br>-8.4 | ht: 10.0<br>it Right<br>3 15.8<br>4 24.4<br>4 8.4 |
|--------------------------------------------------|-----------------------------------------------------------------------|------------------------------------------|---------------------------|-----------------------|--------------------------|---------------------------|--------------|---------------------------------------------------------------|--------------------------------------------------------------------------------------|---------------------------------------------------|
| Limb Ang                                         | gles (Deg)                                                            |                                          |                           |                       |                          |                           |              | 」 Trunk —                                                     | Angles                                                                               | (Degrees)                                         |
|                                                  |                                                                       |                                          | Left                      |                       |                          | Right                     |              |                                                               | Elouion:                                                                             | (Degrees)                                         |
|                                                  |                                                                       | Horz                                     | Vert                      | Rot                   | Horz                     | Vert                      | Rot          |                                                               | Potation:                                                                            | 40                                                |
|                                                  | Hand:                                                                 | 104                                      | -45                       | 0                     | 104                      | -45                       | 0            |                                                               | Rendina:                                                                             | 0                                                 |
| l to                                             | -orearm:<br>ner Arm:                                                  | 104<br>69                                | -45                       |                       | 104<br>69                | -45<br>-60                |              | Pelvid                                                        | c Lateral Tilt:                                                                      | ů<br>Ú                                            |
|                                                  | Clavicle:                                                             | -20                                      | Ő                         |                       | -20                      | Ő                         |              | Pelvic A                                                      | kial Rotation:                                                                       | 0<br>0                                            |
| Up)<br>Low                                       | per Leg:<br>wer Leg:                                                  | 90<br>90                                 | -45<br>-90                |                       | 90<br>90                 | -45<br>-90                |              |                                                               |                                                                                      |                                                   |
| 20,                                              | Foot:                                                                 | 75                                       | 0                         |                       | 75                       | 0                         |              | -Head/N                                                       | eck                                                                                  |                                                   |
|                                                  |                                                                       |                                          |                           |                       |                          |                           |              |                                                               | Flexion:<br>Botation:                                                                | 90<br>Statio                                      |
|                                                  |                                                                       |                                          |                           |                       |                          |                           |              |                                                               | Bending:                                                                             | Static                                            |
| -Hands-                                          |                                                                       |                                          | Loft                      |                       |                          |                           |              | Right                                                         |                                                                                      |                                                   |
| Neutral                                          |                                                                       | Horz                                     | Vert                      |                       | Lat                      |                           | Horz         | r ngrik<br>Vert                                               | اجا                                                                                  |                                                   |
| ricada                                           | Location(in):                                                         | 15.8                                     | 24.4                      |                       | -8.4                     |                           | 15.8         | 24.4                                                          | 8.4                                                                                  |                                                   |
|                                                  |                                                                       | Horz(Dea)                                | Vert(Dea)                 | Mag                   | з(Ib)                    | Horzí                     | Dea)         | Vert(Dea)                                                     | Mag(lb)                                                                              |                                                   |
|                                                  | Force:                                                                | 90                                       | -90                       | -                     | 10.0                     | ,                         | 90           | -90                                                           | 10.0                                                                                 |                                                   |
|                                                  | Copyrigł                                                              | nt 2016, The F                           | 3DSSPP 7<br>Regents of t  | 7.0.0 Lic<br>he Unive | ensed to:<br>ersity of M | Unprotecto<br>ichigan - A | ed<br>LL RII | GHTS RESE                                                     | RVED                                                                                 |                                                   |

Figure 11.2: Task Input Summary report

#### **11.2 ANALYSIS SUMMARY REPORT**

The *Analysis Summary* report (Figure 11.3) displays five areas of information: Hand Forces, Low Back Disc Compression, Percent Capable, Balance, Coefficient of Friction, and Localized Fatigue.

#### 11.2.1 Hand Forces

The forces on the hand are listed as the vector components of the load projected onto the X, Y and Z axes and also as the resultant magnitude.

1. A positive X-component indicates a task requiring a sideways push to the left while a negative X-component indicates a task requiring a sideways push to the right.

- 2. If the task involves pulling towards the body, the Y-component will be positive if the task involves forward pushing, the Y-component will be negative.
- 3. If the task involves lifting, the Z-component of the hand forces will be negative (-); a positive Z-component (+) indicates a task using a downward push.

#### 11.2.2 Percent Capable

The upper portion of the report below the report header is devoted to the strength capability of the selected gender and anthropometry at the major joints. The displayed value for each joint is the lowest value obtained from the strength capabilities

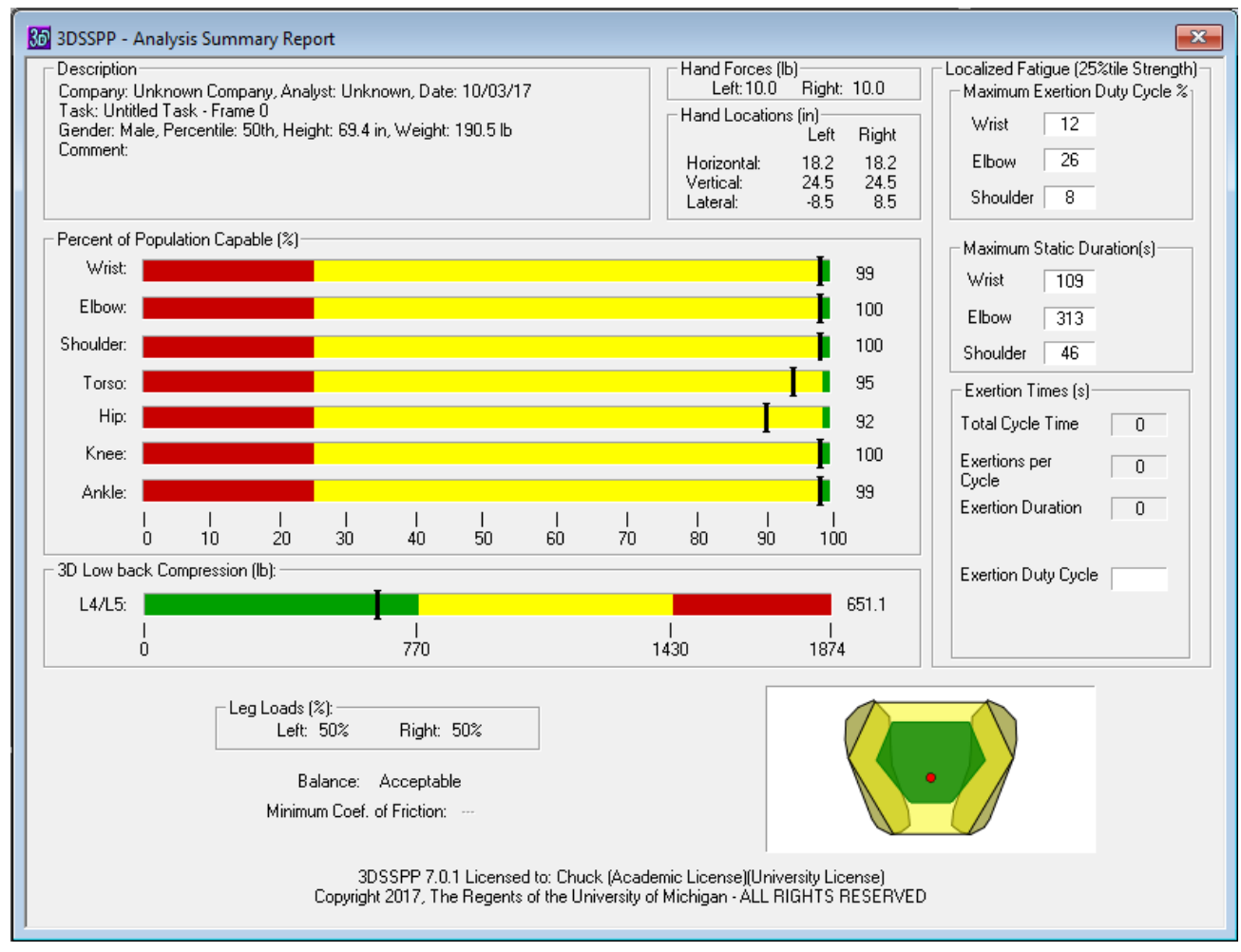

Figure 11.3: Analysis Summary report

Copyright 2018: The Regents of The University of Michigan, ALL RIGHTS RESERVED

calculated for the joint actions on the left and right side of the body. The torso value is the smallest of axial rotation strength, lateral bending strength and flexion/extension strength. All of the strength capability percentages can be viewed in the *Strength Capabilities* report described in Section 11.6.

#### 11.2.2.1 Strength Limits

SDL and SUL are the Strength Design Limit and the Strength Upper Limit and, by default, correspond to the NIOSH Action Limit and Maximum Permissible Limit. Other limits may be set by the user (Section 7.3).

The SDL designation is delimited by the green to yellow transition in the bar graphs and is set at 99% for men or 75% for women. The SUL designation, on the other hand, is delimited by the yellow to red transition and is set at 25% for men or 1% for women. These values are discussed in Section 1.3.1.1.

#### 11.2.3 Disk Compression Force

The 3D low-back compression force at L4/L5 is displayed below the Percent Capable values. Both a numeric value and a bar graph are shown. The disc compression force predictions are compared with the Back Compression Design Limit (BCDL = 770 pounds or 3400 newtons) and the Back Compression Upper Limit (BCUL = 1430 pounds or 6400 newtons) as specified by NIOSH.

The back compression results should be interpreted with care. Refer to Section 1.3 for technical details on the algorithms used to determine the disc compression forces and the following sections for the NIOSH guidelines used to establish the strength capability and disc compression limits. (Section 1.3.3.1). In the bar graphs the Back Compression Design Limit (BCDL) is delimited in the bar graphs by the green to yellow transition and the Back Compression Upper Limit (BCUL) is delimited by the yellow to red transition.

#### 11.2.4 Localized Fatigue

The right side of the report lists the localized fatigue maximum limit values and the Exertion Duty Cycle input values and calculation. See Section 11.3 for the detailed report.

#### 11.2.5 Leg Load and Balance

The leg load fraction and balance results are given at the bottom of the report. The "percentage load" refers to the fraction of total weight (body and load) supported by that leg. For example, if the task involves a forward leaning posture with the right foot forward, then the right foot might be expected to bear a greater fraction of the overall load. Conversely, for a lateral bending left posture, the upper torso weight and hand loads would be borne primarily by the left foot.

In addition to calculating the percent load on each foot, the program calculates the center of pressure (COP) of the forces applied to the supporting surfaces. For standing, these are the front and heel of the feet, and for sitting, these are the ischial tuberosities and back of the thighs or the feet.

The center of pressure is compared to the Basis of Support and the Functional Stability Region (green area) to determine if the balance condition is either ACCEPTABLE, CRITICAL, or UNAC-CEPTABLE. See Section 11.9 for definitions and the detailed balance reports..

#### 11.2.3.1 Compression Limits

The 3DSSPP compares the low back compression values to the NIOSH recommended limits
## 11.2.6 Required Coefficient of Ground Friction

Any horizontal or lateral external forces will require corresponding opposite forces from the supporting surface. The ratio of horizontal forces to the sum of body weight and all external vertical forces is the <u>required minimum</u> coefficient of ground friction at the feet. This value is useful in analyzing pushing and pulling tasks for risk of falls due to slippage. It is the coefficient of *static* friction between the floor and the shoe soles required to prevent slippage given the posture and loads on the body. The actual coefficient of friction is dependant upon the type of shoe and floor surfaces and their conditions. This analysis is applicable to standing only.

## 11.3 LOCALIZED FATIGUE REPORT

The *Localized Fatigue* report (Figure 11.4) displays the calculated percent of maximum voluntary contraction (MVC) of the required effort at each joint (Moment Required/Population Strength from Strength Report). Percentages are calculated for one of three selected Population Strengths: 5, 25, and 50 percentile corresponding to very weak, weak, and average strength workers. The upper extremities limit valves are listed as recommended by the ACGIH (2016), see Section 3.7.7. These limits are the maximum recommended exertion duty cycle listed as a percentage of job time. Also listed is the maximum static (continuous) allowed exertion time. Values in red type are above the recommendations.

| 3DSSPP -                                                             | Localized Fatig                                              | gue Repo                      | rt                         |                                 |                           |                                       |                                          |                                                                                |                                                              |                                         |  |
|----------------------------------------------------------------------|--------------------------------------------------------------|-------------------------------|----------------------------|---------------------------------|---------------------------|---------------------------------------|------------------------------------------|--------------------------------------------------------------------------------|--------------------------------------------------------------|-----------------------------------------|--|
| - Descriptio<br>Company: L<br>Task: Untitl<br>Gender: Ma<br>Comment: | n<br>Jnknown Compa<br>ed Task - Frame<br>Ile, Percentile: 50 | ny, Analy:<br>O<br>Dth, Heigh | st: Unknov<br>It: 69.4 in, | wn, Date: 06/<br>Weight: 190.   | 09/17<br>4 Ib             |                                       |                                          | Hand Forces  <br>Left<br>Hand Location<br>Horizontal:<br>Vertical:<br>Lateral: | lb)<br>:10.0 Righ<br>ns (in)<br>Left<br>18.2<br>25.5<br>-8.5 | t: 10.0<br>Right<br>18.2<br>25.5<br>8.5 |  |
|                                                                      |                                                              |                               |                            |                                 |                           | <b>B</b> : 1.                         |                                          | Entere                                                                         | d Exertion Tim                                               | e (s)                                   |  |
|                                                                      |                                                              |                               | Left                       |                                 |                           | Right                                 | :                                        | Total C                                                                        | ycle Time                                                    | 100                                     |  |
| Populatio                                                            | n Strength                                                   | , N                           | Weak (25                   | %tile)                          | <u> </u>                  | Weak (25                              | i%tile)                                  | Exertion                                                                       | Exertions per Cycle<br>Exertions Duration                    |                                         |  |
| Fercentile                                                           | ;                                                            | %MVC N                        | MAX%DC                     | Duration(s)                     | %MVC                      | MAX%DC                                | Duration                                 | (s) Exertio                                                                    | n Duty Cycle 🤅                                               | «                                       |  |
| Wrist                                                                | Flex/Ext                                                     | 29                            | 14.4                       | 126                             | 27                        | 16.6                                  | 141                                      |                                                                                |                                                              | 12.0                                    |  |
| ι                                                                    | JInar/Rad Dev<br>Forearm Rot                                 | 31<br>1                       | 12.0<br>100.0              | 109<br>1200                     | 29<br>1                   | 14.0<br>100.0                         | 122<br>1200                              | Strengt                                                                        | h Population -                                               | enath                                   |  |
| Elbow                                                                | Flex/Ext                                                     | 20                            | 26.3                       | 314                             | 19                        | 29.0                                  | 368                                      |                                                                                | 25%tile St                                                   | renath                                  |  |
| Shoulder                                                             | Humeral Bot                                                  | 9                             | 55.4                       | 565                             | 9                         | 58.0                                  | 645                                      |                                                                                | C 50%tile St                                                 | renath                                  |  |
| orioaldoi                                                            | Rot'n Bk/Fd                                                  |                               | -                          |                                 |                           | -                                     | -                                        |                                                                                | 00000000                                                     | longar                                  |  |
|                                                                      | Abduc/Adduc                                                  | 37                            | 8.1                        | 46                              | 34                        | 9.8                                   | 53                                       |                                                                                |                                                              |                                         |  |
| Neck                                                                 | Flex/Ext                                                     | 19                            | 28.1                       |                                 |                           |                                       |                                          |                                                                                |                                                              |                                         |  |
|                                                                      | Lat'l Bending                                                | -                             | -                          |                                 |                           |                                       |                                          |                                                                                |                                                              |                                         |  |
|                                                                      | Rotation                                                     | -                             | -                          |                                 |                           |                                       |                                          |                                                                                |                                                              |                                         |  |
| Torso                                                                | Flex/Ext                                                     | 61                            | 1.5                        |                                 |                           |                                       |                                          |                                                                                |                                                              |                                         |  |
|                                                                      | Lat'l Bending                                                | -                             | -                          |                                 |                           |                                       |                                          |                                                                                |                                                              |                                         |  |
|                                                                      | Rotation                                                     | -                             | -                          |                                 |                           |                                       |                                          |                                                                                |                                                              |                                         |  |
| Hip                                                                  | Flex/Ext                                                     | 64                            |                            |                                 | 64                        |                                       |                                          |                                                                                |                                                              |                                         |  |
| Knee                                                                 | Flex/Ext                                                     | 8                             |                            |                                 | 8                         |                                       |                                          |                                                                                |                                                              |                                         |  |
| Ankle                                                                | Flex/Ext                                                     | 30                            |                            |                                 | 30                        |                                       |                                          |                                                                                |                                                              |                                         |  |
|                                                                      |                                                              |                               |                            |                                 | %MVC<br>MAX%DI<br>[       | = Percent<br>C = Maxim<br>)uration(s) | : of Maximu<br>num Exertio<br>) = Maximu | ım Voluntary C<br>ın Duty Cycle f<br>m Static Durat                            | ontraction<br><sup>D</sup> ercentage<br>ion                  |                                         |  |
|                                                                      | Copyrig                                                      | 30<br>ht 2017, T              | DSSPP 7.<br>he Reger       | 0.0 Licensed<br>its of the Univ | to: Chuck<br>rersity of M | (Academi<br>lichigan -                | ic License<br>ALL RIGH                   | TS RESERVE                                                                     | D                                                            |                                         |  |

Figure 11.4: Fatigue report

Note that the ACGIH limits only apply to the upper extremities. For other joints one will have to find estimates of localized muscular fatigue from other sources. See Rohmert (1973) and other more recent work.

# 11.4 3D LOW BACK ANALYSIS RE-PORT

The predicted disc compression force shown in the analysis summary screen are detailed in *3D Low Back Analysis* (Figure 11.5). The report lists the L4/L5 disc compression force and can be compared to the NIOSH BCDL of 3400 newtons (or 770 pounds) and BCUL of 6400 newtons (or 1430

pounds.). See Appendix III for details on the NIOSH guidelines.

The 3D Low Back Analysis linear programming optimization algorithm calculates the L4/L5 disc rotated moments and forces and optimizes the resultant disc compression force on the disc as a result of a three dimensional analysis of the contractile forces expected from ten major muscles in the lumber region, upper body weight above the disc, and the hand forces. Refer to Section 1.3.3 for a diagram of the torso cross section at the L5/L4 lumbar level, depicting the ten muscles taken into account in this three dimensional back compression algorithm, and additional technical details on the algorithm.

| Description                                           |                           | ,               |             |                      |          |               |            | Hand Forces (lb)                                                                   |                              |
|-------------------------------------------------------|---------------------------|-----------------|-------------|----------------------|----------|---------------|------------|------------------------------------------------------------------------------------|------------------------------|
| Company: Unknowr                                      | n Company.                | Analyst: Ur     | hknown. D   | late: OB             | 5/23/16  |               |            | Left: 10.0 Right                                                                   | 10.0                         |
| Task: Untitled Task<br>Gender: Male, Perc<br>Comment: | - Frame 0<br>entile: 50th | UNIQUE,         | , Height: 6 | 9.4 in, <sup>1</sup> | Weight:  | 190.5 lb      |            | Hand Locations (in)<br>Left<br>Horizontal: 15.8<br>Vertical: 24.4<br>Lateral: -8.4 | Right<br>15.8<br>24.4<br>8.4 |
| Muscles                                               |                           |                 |             |                      |          |               | L          | L4/L5 Disc                                                                         |                              |
| Muscle                                                |                           | For             | ces (ID)    |                      |          | Mom. Arm      | s(in)      | Compression                                                                        | (lb)                         |
|                                                       | Result                    | Shear           | ×           | Y                    | Z        | X             | Y          | Total                                                                              | 734                          |
| L.Erector Spi.                                        | 295                       | 0               | 0           | 0                    | 295      | 1.3           | 2.3        |                                                                                    |                              |
| R.Erector Spi.                                        | 287                       | 0               | 0           | 0                    | 287      | 1.3           | 2.3        |                                                                                    |                              |
| L.Rectus Abdo.                                        | 0                         | 0               | 0           | 0                    | 0        | 1.6           | 3.3        | Shear (lb)                                                                         |                              |
| R.Rectus Abdo.                                        | 0                         | 0               | 0           | 0                    | 0        | 1.6           | 3.3        | Total                                                                              | 79                           |
| L Internal Ob                                         | Ο                         | Ο               | Ω           | Ω                    | Ω        | 46            | 14         |                                                                                    |                              |
| R.Internal Ob.                                        | ĭ                         | ĩ               | ŏ           | ĩ                    | ĩ        | 4.6           | 1.4        | Components                                                                         |                              |
| L Eutomal Ob                                          | 0                         | 0               | 0           | .0                   | 0        | 52            | 12         | Anterior                                                                           | 79                           |
| D. Eutomal Ob.                                        | 1                         | 1               | 0           | -0                   | 1        | 5.2           | 1.0        | Posterior                                                                          |                              |
| n.External OD.                                        | 1                         | 1               | U           | -1                   | '        | 0.2           | 1.5        | Laboral                                                                            | 0                            |
| L.Latis. Dorsi.<br>R.Latis. Dorsi.                    | 63<br>63                  | 45<br>45        | -45<br>45   | 0<br>0               | 45<br>45 | 2.8<br>2.8    | 2.1<br>2.1 | Lateral                                                                            | -0                           |
|                                                       | i-lat 201                 | 3<br>16 The Ber | DSSPP 7.    | 0.0 Lic              | ensed to | : Unprotected | DICU       |                                                                                    |                              |

Figure 11.5: 3D Low Back Analysis report

## 11.5 SAGITTAL PLANE LOW BACK ANALYSIS REPORT

The *Sagittal Plane Low Back Analysis* report (Figure 11.6) displays low-back data for the gender selected. Positive muscle force values or segment weights indicate the downward direction of the forces acting on the vertebral disc. Shear forces on the vertebral disc are due to the upper body weight, posture, and the horizontal hand forces. When appropriate and known +/- one standard deviation is displayed.

The L5/S1 disc compression force analysis is based on a model using the contraction forces from the Erector Spinae and Rectus Abdominus muscles. Although this yields acceptable results for symmetric lifts in the sagittal plane, such results may underestimate the disc compression force generated in asymmetric lifting. Because asymmetric lifts require recruitment of additional torso muscles, large asymmetric muscle activities and loads may be created about the spine. In these cases, the use of the *3D Low-back Analysis* is recommended. For further details on the L5/S1 model, refer to Section 1.3.2.

#### 11.5.1 Estimated L5/S1 Ligament Strain

At the bottom of the report, the estimated L5/S1 ligament strain for the gender selected is displayed. This represents the strain in the lumbodorsal fascia, which is attached between the L5 and S1 vertebrae and plays a major role in resisting forward flexion. Since the observed elastic limit for the lumbodorsal fascia is 30%, estimated L5/S1 ligament strain values which exceed 30% may indicate risk for injury. See Anderson et al (1985), Anderson (1983), Bazergui et al (1978), and Farfan (1973).

| Description -<br>Company: Ur<br>Task: Untitle<br>Gender: Make<br>Comment: | agittal Plane Lowback (<br>hknown Company, Analys)<br>d Task - Frame 0<br>e, Percentile: 50th UNIG | Analysis<br>t: Unknow<br>lUE, Heigh | n, Date: 06/2<br>nt: 69.4 in, We | 3/16<br>eight: 1        | Hand Forces (lb)<br>Left: 10.0 Right:<br>Hand Locations (in)<br>Left<br>Horizontal: 15.8<br>Vertical: 24.4<br>Lateral: -8.4 | 10.0<br>Right<br>15.8<br>24.4<br>8.4 |  |  |
|---------------------------------------------------------------------------|----------------------------------------------------------------------------------------------------|-------------------------------------|----------------------------------|-------------------------|----------------------------------------------------------------------------------------------------|--------------------------------------|--|--|
|                                                                           | Force at L5/S1:                                                                                    |                                     |                                  | Shea                    | ar Force at L5/S1                                                                                                    |                                      |  |  |
| Total Comp                                                                | ression (lb):                                                                                      | +/- 57                              | To                               | otal Shear (lb):        | 91                                                                                                    |                                      |  |  |
| Com                                                                       | ponents                                                                                            |                                     |                                  |                         | Components                                                                                                    |                                      |  |  |
|                                                                           | Erector Spinae:                                                                                    | 731                                 | +/- 57                           |                         | Sagittal Plane:                                                                                                    | 91                                   |  |  |
|                                                                           | Rectus Abdominus:                                                                                  | 0                                   | +/-0                             |                         | Frontal Plane:                                                                                                    | 0                                    |  |  |
|                                                                           | Abdominal:                                                                                         | -25                                 |                                  |                         |                                                                                                    |                                      |  |  |
|                                                                           | Hand Loads:                                                                                        | 13                                  |                                  |                         |                                                                                                    |                                      |  |  |
|                                                                           | Upper Body Weight:                                                                                 | 64                                  |                                  | Estir                   | nated Ligament Strain (%):                                                                                                  | 16                                   |  |  |
| Cop                                                                       | 3DSS<br>byright 2016, The Regent:                                                                  | PP 7.0.0 L<br>s of the Un           | icensed to: U<br>iversity of Mic | Inprotect<br>:higan - A | ed<br>ALL RIGHTS RESERVED                                                                                                   |                                      |  |  |

Figure 11.6: Sagittal Plane Low Back Analysis report

# 11.6 STRENGTH CAPABILITIES RE-PORT

The *Strength Capabilities* report (Figure 11.7) outputs the results of the strength model.

The Required Moments (torque) produced by the load and body weight for each joint are calculated using a biomechanical model based on a static linkage algorithm and are dependent upon the anthropometry, posture, and hand load.

The Population Mean Strengths and their standard deviations are computed from empirical mean strength equations. The equations are based on experimental strength studies by Stobbe (1980); Shanne (1972); Burgraaff (1972); Clarke (1966); Smith and Mayer (1985); Mayer et al. (1985); Kishino et al. (1985); Kumar, Chaffin, and Redfern (1985); and many others.

The Population Strength Means depend upon the gender and posture. They are not stratified by height or weight (anthropometry) because the correlation is weak. Also there is currently insufficient data to stratify the strength means by age.

The Percent Capable is the percentage of the population with the strength capability to generate a moment larger than the resultant moment. It is calculated as a function of the resultant moment, mean

| 👪 3DSSPP - Strength Ca                                                                                                    | pabilities                                                                                                    | ;                            |                          |                      |               |        |                                 |                                       |                           | ×                   |  |  |
|----------------------------------------------------------------------------------------------------|----------------------------------------------------------------------------------------------------|------------------------------|--------------------------|----------------------|---------------|--------|---------------------------------|---------------------------------------|---------------------------|---------------------|--|--|
| Description<br>Company: Unknown Com<br>Task: Untitled Task - Frai<br>Gender: Male, Percentile:                               | ipany, An<br>me O<br>: 50th U                                                                                                    | alyst: Unknov<br>NIQUE, Heig | wn, Date:<br>ght: 69.4 i | 06/23/1<br>n, Weighl | 6<br>:: 190.! | 5 lb   | Hand Fo                         | rces (lb)—<br>: 10.0 F<br>cations (ir | Right: 10<br>1)<br>Left R | l.O                 |  |  |
|                                                                                                    |                                                                                                    |                              |                          |                      |               |        | Horizon<br>Vertical<br>Lateral: | ital: 1<br>: 2                        | 5.8 1<br>24.4 2<br>8.4    | 15.8<br>24.4<br>8.4 |  |  |
|                                                                                                    |                                                                                                    | L                            | .eft                     |                      |               |        | F                               | Right                                 |                           |                     |  |  |
|                                                                                                    | Re                                                                                                    | quired                       | Popula                   | tion Strer           | igth          | Re     | quired                          | Popula                                | tion Strer                | ngth                |  |  |
| Moment Muscle Mean SD Cap Moment Muscle Mean SD Cap<br>(in-lb) Effect (in-lb) (in-lb) (%) (in-lb) Effect (in-lb) (in-lb) (%) |                                                                                                    |                              |                          |                      |               |        |                                 |                                       |                           |                     |  |  |
| Wrist Flex/Ext 17.8 EXTEN 67.2 21.5 98.9 17.8 EXTEN 72.3 23.1 99.1                                                           |                                                                                                    |                              |                          |                      |               |        |                                 |                                       |                           |                     |  |  |
| Ulnar/Radial Dev                                                                                                    | Ulnar/Radial Dev -20.1 RDLDEV 90.5 29.0 99.2 -20.1 RDLDEV 97.4 31.2 99.3                                                                                                    |                              |                          |                      |               |        |                                 |                                       |                           |                     |  |  |
| Forearm Rot -0.0 100 -0.0 11                                                                                                 |                                                                                                    |                              |                          |                      |               |        |                                 |                                       |                           | 100                 |  |  |
| Elbow Flex/Ext -89.7 FLEXN 528.0 129.7 100 -89.7 FLEXN 567.8 139.5                                                           |                                                                                                    |                              |                          |                      |               |        |                                 |                                       |                           | 100                 |  |  |
| Shoulder Humeral Rot                                                                                                    | -34.4                                                                                                    | LATERL                       | 342.6                    | 77.6                 | 100           | -34.4  | LATERL                          | 368.4                                 | 83.4                      | 100                 |  |  |
| Rot'n Bk/Fd                                                                                                    | 1.0                                                                                                    | BACKWD                       | 615.1                    | 179.7                | 100           | 1.0    | BACKWD                          | 661.4                                 | 193.2                     | 100                 |  |  |
| Abduc/Adduc                                                                                                    | -219.7                                                                                                    | ABDUCT                       | 620.0                    | 152.6                | 99.6          | -219.7 | ABDUCT                          | 666.6                                 | 164.0                     | 99.7                |  |  |
| Neck Flex/Ext                                                                                                    | -78.6                                                                                                    | EXTEN                        | 199.6                    | 75.2                 | 94.6          |        |                                 |                                       |                           |                     |  |  |
| Lat'l Bending                                                                                                    | 0.0                                                                                                    |                              |                          |                      | 100           |        |                                 |                                       |                           |                     |  |  |
| Rotation                                                                                                    | 0.0                                                                                                    |                              |                          |                      | 100           |        |                                 |                                       |                           |                     |  |  |
| Torso Flex/Ext                                                                                                    | -1807.0                                                                                                    | EXTEN                        | 3526.8                   | 1111.2               | 93.9          |        |                                 |                                       |                           |                     |  |  |
| Lat'l Bending                                                                                                    | 0.0                                                                                                    |                              |                          |                      | 100           |        |                                 |                                       |                           |                     |  |  |
| Rotation                                                                                                    | 0.0                                                                                                    |                              |                          |                      | 100           |        |                                 |                                       |                           |                     |  |  |
| Hip Flex/Ext                                                                                                    | -945.8                                                                                                    | EXTEN                        | 1963.0                   | 788.1                | 90.2          | -945.8 | EXTEN                           | 1963.0                                | 788.1                     | 90.2                |  |  |
| Knee Flex/Ext                                                                                                    | 127.9                                                                                                    | EXTEN                        | 1467.8                   | 513.7                | 99.5          | 127.9  | EXTEN                           | 1467.8                                | 513.7                     | 99.5                |  |  |
| Ankle Flex/Ext                                                                                                    | 132.5                                                                                                    | FLEXN                        | 1228.2                   | 406.2                | 99.7          | 132.5  | FLEXN                           | 1228.2                                | 406.2                     | 99.7                |  |  |
| Copyrigh                                                                                                    | Ankle Flex/Ext 132.5 FLEXN 1228.2 406.2 99.7 132.5 FLEXN 1228.2 406.2 99.7<br>3DSSPP 7.0.0 Licensed to: Unprotected<br>Copyright 2016, The Regents of the University of Michigan - ALL RIGHTS RESERVED |                              |                          |                      |               |        |                                 |                                       |                           |                     |  |  |

Figure 11.7: Strength Capabilities report

strength, and standard deviation of the mean strength using a normal distribution as follows:

Percent Capable =

 $\Phi(Z) = [(2^{-1/2})/\pi] f^{z}_{-\infty} \exp(-x^{2}/2) dx$ 

where  $Z = \{$ Required Moment at joint -

Mean Strength } / Std Dev of Strength.

# 11.7 SHOULDER MUSCLE MODEL RE-PORT-NOT FUNCTIONAL

The *Shoulder Muscle Model* report (Figure 11.8) outputs the results of the shoulder muscle model. The model analyzes the left and right shoulder independently. Given the reactive forces and moments along with the joint posture, the model determines which of the 38 shoulder muscles are active and how much force each is producing.

This analysis is expected to be available in a future Version 7.

| rescription<br>ompany: Unknown<br>ask: Untitled Task<br>ender: Male, Perce | Company, A<br>• Frame 0<br>entile: 50th | nalyst: Un<br>UNIQUE, | known, Date<br>Height: 69.4 | : 06/23/<br>in, Weigl | 16<br>ht: 190.5 lb | )                        |          |            |     |      |           |     |                                             | Hand Force<br>Left: 10.              | s (Ib)<br>0 Right:            | 10.0                |
|----------------------------------------------------------------------------|-----------------------------------------|-----------------------|-----------------------------|-----------------------|--------------------|--------------------------|----------|------------|-----|------|-----------|-----|---------------------------------------------|--------------------------------------|-------------------------------|---------------------|
| omment:                                                                    |                                         |                       | -                           | -                     |                    |                          |          |            |     |      |           |     |                                             | - Hand Locati                        | ions (in) —                   |                     |
|                                                                            |                                         |                       |                             |                       |                    |                          |          |            |     |      |           |     |                                             |                                      | الم ال                        | Bight               |
|                                                                            |                                         |                       |                             |                       |                    |                          |          |            |     |      |           |     |                                             | Horizontal:<br>Vertical:<br>Lateral: | 15.8<br>24.4<br>-8.4          | 15.8<br>24.4<br>8.4 |
|                                                                            |                                         |                       |                             |                       |                    |                          |          |            |     |      |           |     |                                             |                                      |                               |                     |
| fuscle Force Predic                                                        | ctions                                  |                       |                             |                       |                    |                          |          |            |     |      |           |     | Total Joint Loads-                          |                                      | Bight                         |                     |
|                                                                            | Rig                                     | ht .                  | Left                        |                       |                    |                          |          | Ri         | ght |      | Left      |     |                                             | ×                                    | Y                             | 7                   |
| Elbow Elevion                                                              | Force (lb)                              | %                     | Force (lb)                  | %                     | – Humeral          | Adduction                |          | Force (lb) | %   | F    | orce (lb) | %   | SForce(lb)                                  | 0.0                                  | 0.0                           | -20.0               |
| Biceps I                                                                   | 0.0                                     | 0.0                   | 0.0                         | 0.0                   | Co                 | racobrachi               | ialis    | 0.0        | 0.0 |      | 0.0       | 0.0 | SMoment(in lb)                              | -222.1                               | 11.5                          | 0.0                 |
| Biceps II                                                                  | 0.0                                     | 0.0                   | 0.0                         | 0.0                   | Upper La           | atissimus D              | orsi     | 0.0        | 0.0 |      | 0.0       | 0.0 | EMoment(in b)                               | -116.4                               | -29.0                         | 0.0                 |
| Brachialis                                                                 | 0.0                                     | 0.0                   | 0.0                         | 0.0                   | Lower La           | atissimus D              | orsi     | 0.0        | 0.0 |      | 0.0       | 0.0 |                                             |                                      |                               |                     |
| Brachioradialis                                                            | 0.0                                     | 0.0                   | 0.0                         | 0.0                   | Pe                 | ctoralis Ma              | jor I    | 0.0        | 0.0 |      | 0.0       | 0.0 |                                             |                                      | Loft                          |                     |
| Elbow Extension -                                                          |                                         |                       |                             |                       | Peo                | toralis Maj              | or II    | 0.0        | 0.0 |      | 0.0       | 0.0 |                                             |                                      | Len                           |                     |
| Triceps I                                                                  | 0.0                                     | 0.0                   | 0.0                         | 0.0                   | Scapular           | Adduction                |          |            |     |      |           |     | 05 (1)                                      | ~                                    | Υ<br>Ο Ο                      | ~ ~                 |
| Triceps II                                                                 | 0.0                                     | 0.0                   | 0.0                         | 0.0                   | ocapaia            | Trapesi                  | usl      | 0.0        | 0.0 |      | 0.0       | 0.0 | SForce(Ib)                                  | 0.0                                  | 0.0                           | -20.0               |
| Triceps III                                                                | 0.0                                     | 0.0                   | 0.0                         | 0.0                   |                    | Trapesiu                 | ıs II    | 0.0        | 0.0 |      | 0.0       | 0.0 | SMoment(in:Ib)                              | -222.1                               | -11.5                         | 0.0                 |
|                                                                            |                                         |                       |                             |                       |                    | Trapesiu                 | s III    | 0.0        | 0.0 |      | 0.0       | 0.0 | EMoment(in Ib)                              | -116.4                               | 29.0                          | 0.0                 |
| Humeral Internal R                                                         | lotation —                              | 0.0                   | 0.0                         | 0.0                   |                    | Trapesiu:                | s IV     | 0.0        | 0.0 |      | 0.0       | 0.0 |                                             |                                      |                               |                     |
| Teres Major<br>Subscapularia                                               | 0.0                                     | 0.0                   | 0.0                         | 0.0                   | P                  | ectoralis Mi             | inor     | 0.0        | 0.0 |      | 0.0       | 0.0 | Note: Once any par                          | ameter is chang                      | jed, press t                  | outton              |
| Subscapularis I                                                            | 0.0                                     | 0.0                   | 0.0                         | 0.0                   | Consular           | Elevation                |          |            |     |      |           |     | to update report val<br>to a minute to comp | ues. The analy<br>lete, Matlab mu    | sis can taki<br>st be install | e up<br>ed.         |
| Subscapularis III                                                          | 0.0                                     | 0.0                   | 0.0                         | 0.0                   | - scapulai<br>Lev  | ator Scanu               | ılae     | 0.0        | 0.0 |      | 0.0       | 0.0 |                                             |                                      |                               |                     |
|                                                                            |                                         |                       |                             |                       | BI                 | nomboid Mi               | inor     | 0.0        | 0.0 |      | 0.0       | 0.0 |                                             |                                      |                               |                     |
| Humeral External F                                                         | Rotation                                |                       |                             |                       | BI                 | nomboid M                | ajor     | 0.0        | 0.0 |      | 0.0       | 0.0 |                                             |                                      |                               |                     |
| Teres Minor                                                                | 0.0                                     | 0.0                   | 0.0                         | 0.0                   |                    |                          |          |            |     |      |           |     |                                             |                                      |                               |                     |
| Infraspinatus I                                                            | 0.0                                     | 0.0                   | 0.0                         | 0.0                   | - Scapular         | Protraction              | 1        | 0.0        | 0.0 |      | 0.0       | 0.0 | Let Chaulder Outer                          |                                      |                               |                     |
| iniraspinatus ii                                                           | 0.0                                     | 0.0                   | 0.0                         | 0.0                   | Middle Se          | matus Ante<br>matus Ante | rior     | 0.0        | 0.0 |      | 0.0       | 0.0 | Len shoulder outpu                          | 11                                   |                               |                     |
| Humeral Abduction                                                          | า                                       |                       |                             |                       | Lower Se           | aratus Ante              | rior     | 0.0        | 0.0 |      | 0.0       | 0.0 |                                             |                                      |                               |                     |
| Supraspinatus                                                              | 0.0                                     | 0.0                   | 0.0                         | 0.0                   |                    |                          |          | 0.0        | 0.0 |      | 0.0       | 0.0 |                                             |                                      |                               |                     |
| Middle Deltoid                                                             | 0.0                                     | 0.0                   | 0.0                         | 0.0                   | Other              |                          |          |            |     |      |           | _   |                                             |                                      |                               |                     |
| Anterior Deltoid                                                           | 0.0                                     | 0.0                   | 0.0                         | 0.0                   |                    | Sternohy                 | oid      | 0.0        | 0.0 |      | 0.0       | 0.0 |                                             |                                      |                               |                     |
| Posterior Deltoid                                                          | 0.0                                     | 0.0                   | 0.0                         | 0.0                   |                    | Umohym                   | ioid<br> | 0.0        | 0.0 |      | 0.0       | 0.0 |                                             |                                      |                               |                     |
|                                                                            |                                         |                       |                             |                       | Sterno             | cleidomas                | toid     | 0.0        | 0.0 |      | 0.0       | 0.0 |                                             |                                      |                               |                     |
| uscle Force Predic                                                         | tions - Additi                          | onal Inform           | nation                      |                       |                    |                          |          |            |     |      |           |     |                                             |                                      |                               |                     |
|                                                                            | Right                                   | Left                  |                             |                       |                    | Right                    |          |            | L   | .eft |           |     | Distriction of the                          |                                      |                               |                     |
| Ligaments                                                                  | 0.0                                     | 0.0                   | Joint Conta                 | act Force             | s                  | Y                        | 7        |            | ×   | Y    | 7         |     | night shoulder Uutp                         | Jul                                  |                               |                     |
| coraconumeral                                                              | 0.0                                     | 0.0                   | Sternoo                     | lavicular             | 0.0                | 0.0                      | 0.0      |            | 0.0 | 0.0  | 0.0       |     |                                             |                                      |                               |                     |
| trapezoid                                                                  | 0.0                                     | 0.0                   | Acromico                    | lavicular             | 0.0                | 0.0                      | 0.0      |            | 0.0 | 0.0  | 0.0       |     |                                             |                                      |                               |                     |
| uapezoia                                                                   | 0.0                                     | 0.0                   | Glen                        | ohumeral              | 0.0                | 0.0                      | 0.0      |            | 0.0 | 0.0  | 0.0       |     |                                             |                                      |                               |                     |
| Glenohumeral Stab                                                          | ility Coefficie                         | nts                   | n<br>Glenohum               | eral Stabi            | lity Coeffici      | ents                     |          |            |     |      |           |     |                                             |                                      |                               |                     |
| superior angle                                                             | 0.0                                     | 0.0                   | 0.0                         | 0.0                   | 0.0                | 0.0                      |          | 0.0        | 0.0 | 0.0  | 0.0       |     |                                             |                                      |                               |                     |
| inferior angle                                                             | 0.0                                     | 0.0                   | 0.0                         | 0.0                   | 0.0                | 0.0                      |          | 0.0        | 0.0 | 0.0  | 0.0       |     |                                             |                                      |                               |                     |
|                                                                            |                                         |                       | 0.0                         | 0.0                   | 0.0                | 0.0                      |          | 0.0        | 0.0 | 0.0  | 0.0       |     |                                             |                                      |                               |                     |
|                                                                            |                                         |                       |                             |                       |                    |                          | _        |            |     |      |           |     |                                             |                                      |                               |                     |

Figure 11.8: Shoulder Muscle Model report

# **11.8 ANTHROPOMETRY REPORT**

The *Anthropometry* report (Figure 11.9) displays anthropometric data including: the link lengths, the center of gravity distances, and the link weights. The lower arm shown in the first row combines the hand and lower arm links. Hence, the hand weight is included in the link weight. The center of gravity distance for the elbow is similarly adjusted. As noted by the citation, the L5 to shoulder link includes the head and neck weight <u>but not the head and neck length</u>: the length displayed is that of the L5/S1 to the center between the shoulders. The Hip-to-L5 link represents the pelvic bone and surrounding muscles to the L5/S1 disc. Finally, the center of gravity distances are measured from the end of the link which is internally closest to the feet; the proximal end for the upper extremity and the distal end for the lower extremity.

Near the end of the report is the name of the population used for the analysis as set in the Anthropometry Dialog (Section 6.6).

| 3DSSPP - Anthropometry Report      | t                                                    |                             |                                 |                           |                                      |                      | ×                   |  |  |
|------------------------------------|------------------------------------------------------|-----------------------------|---------------------------------|---------------------------|--------------------------------------|----------------------|---------------------|--|--|
| C Description                      |                                                      |                             |                                 |                           | Hand Forces (Ib)                     | )———                 |                     |  |  |
| Company: Unknown Company, Anal     | yst: Unknown,                                        | , Date: 10/0                | 4/17                            |                           | Left: 10.0                           | Right:               | 10.0                |  |  |
| Task: Untitled Task - Frame 0      |                                                      | -:                          | IL.                             |                           | Hand Locations                       | (in) ——              | D: 11               |  |  |
| Comment:                           | jnt: 69.4 in, W                                      | eight: 190.5                | ID                              |                           |                                      | Left                 | Right               |  |  |
|                                    |                                                      |                             |                                 |                           | Horizontal:<br>Vertical:<br>Lateral: | 18.2<br>24.5<br>-8.5 | 18.2<br>24.5<br>8.5 |  |  |
| Link                               | Link Length (in) CG-to-Proximal End<br>Distance (in) |                             |                                 |                           |                                      |                      |                     |  |  |
|                                    | Left                                                 | Right                       | Left                            | Right                     | Left                                 | Right                |                     |  |  |
| Hand Grip Center:                  | 3.5                                                  | 3.5                         |                                 |                           |                                      |                      |                     |  |  |
| Hand With Fingers:                 | 7.5                                                  | 7.5                         | 2.7                             | 2.7                       | 1.2                                  | 1.2                  |                     |  |  |
| Lower Arm                          | 10.5                                                 | 10.5                        |                                 |                           | 22                                   | 2.2                  |                     |  |  |
| Lower Arm:<br>Upper Arm:           | 10.5                                                 | 10.5                        | 4.4<br>6.9                      | 4.4<br>69                 | 3.3<br>55                            | 3.3<br>55            |                     |  |  |
| oppor Ann.                         | 10.0                                                 | 10.0                        | 0.0                             | 0.0                       | 0.0                                  | 0.0                  |                     |  |  |
| Head Radius(Tragion/Nasion Link):  | 4.0                                                  |                             | n/a                             |                           | n/a                                  |                      |                     |  |  |
| Head,Base to Tragion:              | 1.4                                                  |                             | 2.4                             |                           | 11.1                                 |                      |                     |  |  |
| Upper Neck:                        | 2.8                                                  |                             | 1.4                             |                           | 2.0                                  |                      |                     |  |  |
| LowerNeck:                         | 2.8                                                  |                             | 1.4                             |                           | 2.0                                  |                      |                     |  |  |
| Torso 15 to C7T1:                  | 17.5                                                 |                             | 125                             |                           | 64.5                                 |                      |                     |  |  |
| L5 and Above:                      |                                                      |                             |                                 |                           | 99.4                                 |                      |                     |  |  |
| Diaphragm Moment Arm:              | 5.9                                                  |                             |                                 |                           |                                      |                      |                     |  |  |
| Pelvis, Hip to L5:                 | 3.8                                                  |                             | 1.9                             |                           | 21.0                                 |                      |                     |  |  |
| Hip to Hip:                        | 7.0                                                  |                             |                                 |                           | n/a                                  |                      |                     |  |  |
| lloper Leer                        | 17.0                                                 | 17.9                        | 10.9                            | 10.9                      | 24.2                                 | 24.2                 |                     |  |  |
| l ower Leg:                        | 17.3                                                 | 15.9                        | 9.4                             | 94                        | 24.2                                 | 24.2                 |                     |  |  |
| Foot Length:                       | 10.7                                                 | 10.7                        | 6.1                             | 6.1                       | 2.7                                  | 2.7                  |                     |  |  |
| * Population:                      | Production 7                                         | .0.0                        |                                 |                           |                                      |                      |                     |  |  |
| 3DSSPP 7.0.<br>Copyright 2017, The | 1 Licensed to:<br>e Regents of t                     | Chuck (Aca<br>he University | ademic License<br>of Michigan - | e)(University<br>ALL RIGH | /License)<br>TS RESERVED             |                      |                     |  |  |

Figure 11.9: Anthropometry report

## **11.9 BALANCE REPORTS**

The *Balance* reports (Figures 11.10 and 11.11) display the body support and balance details for standing and seated modes. The stability condition as well as intermediate calculation values are listed and are most helpful in validating the balance calculations. To select the type of support, seated or standing, see the Support Selection Dialog.

# 11.9.1 Center of Body Mass Calculation

The Center of Body Mass is defined as the center of body mass projected downward and can also be called Center of Gravity (CoG). In 3DSSPP this is calculated for the body part masses only, not including the mass of objects which might be in the hands. No external forces or moments are included. The Center of Body Mass is shown on the balance

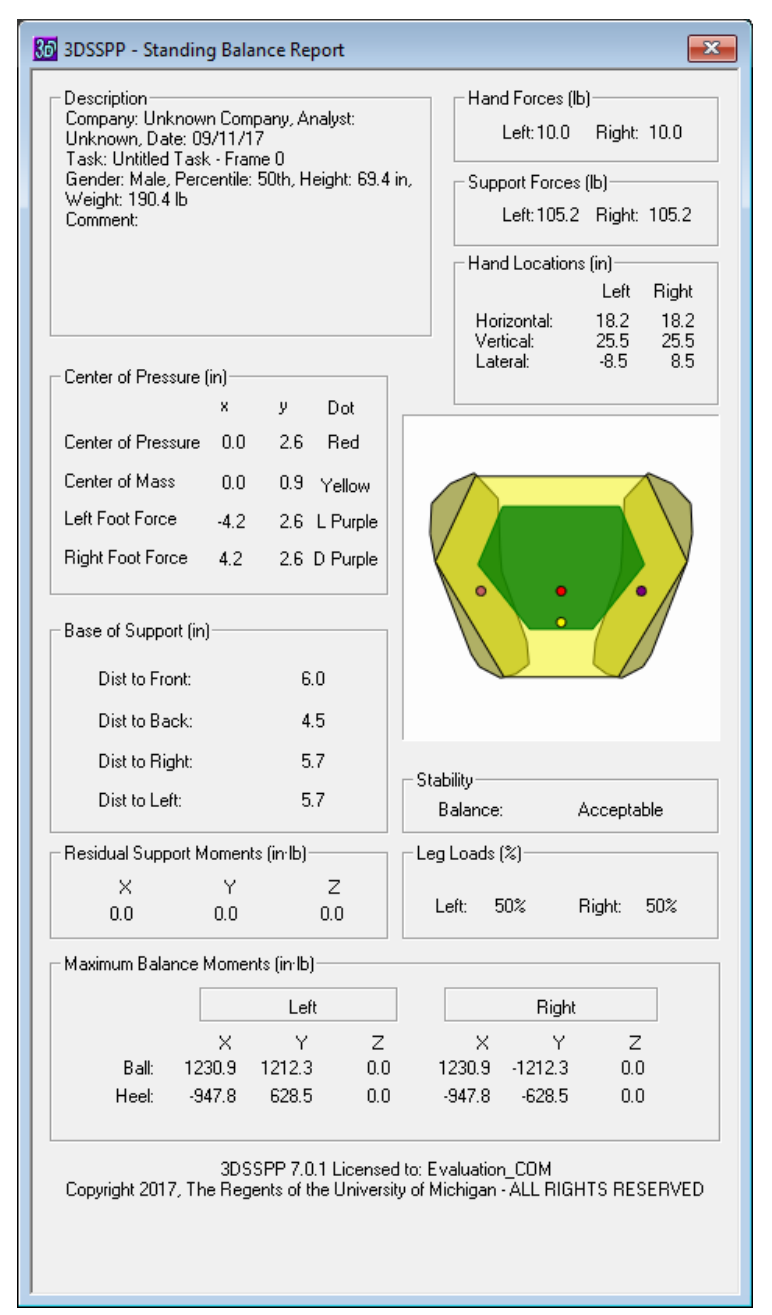

Figure 11.10: Standing balance report

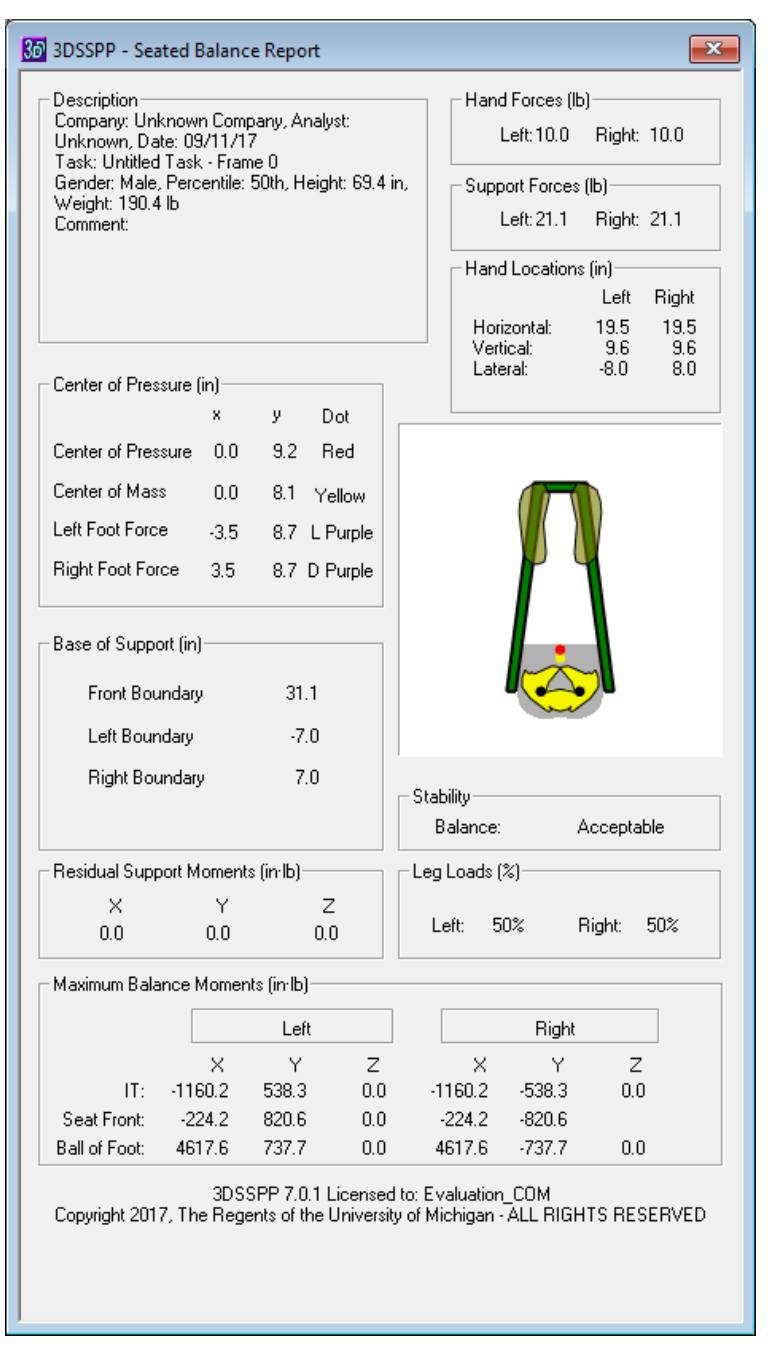

Figure 11.11: Seated balance report

graphic as a yellow dot. The reported measurements are the location of the center with respect to the center of ankles as projected onto the supporting surface.

# 11.9.2 Center of Pressure Calculation

The *Center of Pressure (COP)* is defined as the center of the supporting forces. It is calculated similar to the COG, but includes all external forces and moments as well as the body part masses. The Center of Pressure is shown on the balance graphic as a red dot. The reported measurements are the location

of the center with respect to the center of ankles. As ac projected onto the supporting surface.

adjust.

## 11.9.3 Base of Support

For balance to be obtained the COP must be contained within a stability region defined by the supporting surfaces. Two stability regions are determined and considered. The Basis of Support (BOS) is a region defined by the size and location of the supporting surfaces. For example, in standing mode the feet can only support a posture if the Center of Pressure is within the outline of the feet, otherwise the person will fall over. However it has been shown that people do not normally let the Center of Pressure get close to the edge of the BOS, supposedly as a safety factor (Holbein-Jenny, et al., 2007). Therefore a Functional Stability Region (FSR) has been defined and experimentally determined within which people tend to keep the Center of Pressure. Between the perimeter of these two regions is a critical region of balance where a person may feel insecure.

## 11.9.4 Center of Pressure Graphic

The balance report includes a graphical depiction of the COP, COG, BOS boundary, and the supporting surfaces. The graphic is also included in the Status Window of the main screen. The COP appears as a small red dot. The COG appears as a small yellow dot.

For the standing case the graphic shows the feet and the green BOS region. The images of the feet will change as the posture of the lower extremity is changed and the BOS will automatically adjust.

For the seated case the graphic shows the pelvis and feet if feet support has been selected in the Support Selection Dialog. The BOS region is depicted by the outer edge of the green band. It will adjust according to the type of seat support selected.. The small black dots show the location of the ischial tuberosities, which are the lowest most bone surfaces of the pelvis. The images of the pelvis and feet will change as the posture of the lower extremity is changed and the BOS boundary will automatically

#### 11.9.5 Stability Balance Condition

The stability balance condition depends upon the location of the Center of Pressure with respect to the Base of Support. The output is either *Acceptable*, *Critical*, or *Unacceptable*.

- *Acceptable CP Balance:* The Center of Pressure location is within the FSR and the posture is stable.
- *Critical CP Balance:* The Center of Pressure location is outside the FSR and yet within the BOS. The posture is stable but the person will not feel secure.
- *Unacceptable CP Balance:* The Center of Pressure is outside the BOS and posture cannot be maintained.

#### 11.9.6 Leg Loads

The reported Leg Load is the percentage of total pelvic resultant force supported by each leg. It is calculated based upon the estimated support forces from Section 11.9.9. It most often is only applicable to standing support cases.

## 11.9.7 Support Forces

These are the reported foot forces from the supporting surface. These forces are completely reported in the Forces Report.

# 11.9.8 Residual Support Moments

The loads on the lower extremity joints are calculated bottom up starting with the estimated external forces from Section 11.9.1. To be in balance the total moments at the pelvis must be zero. Excess pelvic resultant moments that cannot be offset by the moments from the supporting forces are reported as residual support moments. Again these must be zero to be in balance. The magnitude and direction of the residual support moments indicate the magnitude and direction of the balance problem.

## **11.9.9 Maximum Balance Moments**

The 3DSSPP uses a top down calculation approach; forces and moments are summed from the hands "down" to the pelvis. To be balanced the pelvic resultant forces and moments must be offset by forces and moments from the legs and supporting surfaces. The model estimates external supporting forces and locations based on total moment magnitudes. They are reported as the Maximum Balance Moments. Note that the calculation of the external support forces is an indeterminate problem with multiple possible solutions if any.

# 11.10 CENTER OF MASS LOCATIONS REPORT

The *Center of Mass Locations* report (Figure 11.12) lists the centers of mass of each body segment and of the whole body according to the current measurement center. External forces and torques are not included in the calculations. The X-axis extends laterally from the origin with positive to the subject's right. The Y-axis extends from the origin to

the front and the back of the body with positive being forward. Lastly, the Z-axis extends vertically from the origin with positive upwards. This definition follows the right hand rule.

| Description<br>Company: Unknown C<br>10/17/16<br>Task: Untitled Task - F<br>Gender: Male, Percen<br>190.4 lb<br>Comment: | iompany, An<br>Frame O<br>tile: 50th, He | alyst: Unkn<br>eight: 69.4 ir | own, Date:<br>n, Weight: | Hand Force<br>Left: 10<br>Hand Loca<br>Horizontal<br>Vertical:<br>Lateral: | es (Ib)<br>.0 Right<br>tions (in)<br>Left<br>: 8.5<br>66.8<br>-8.4 | : 10.0<br>Right<br>8.5<br>66.8<br>8.4 |
|----------------------------------------------------------------------------------------------------|------------------------------------------|-------------------------------|--------------------------|----------------------------------------------------------------------------|--------------------------------------------------------------------|---------------------------------------|
| Locations (in)                                                                                                    |                                          |                               |                          |                                                                            |                                                                    |                                       |
| (-)                                                                                                    |                                          | Left                          |                          |                                                                            | Right                                                              |                                       |
|                                                                                                    | ×                                        | Y                             | Z                        | X                                                                          | Y                                                                  | Z                                     |
| Hand:                                                                                                    | -8.6                                     | 15.6                          | 25.0                     | 8.6                                                                        | 15.6                                                               | 25.0                                  |
| Lower Arm:                                                                                                    | -10.7                                    | 9.2                           | 30.6                     | 10.7                                                                       | 9.2                                                                | 30.6                                  |
| Upper Arm:                                                                                                    | -10.2                                    | 4.2                           | 39.1                     | 10.2                                                                       | 4.2                                                                | 39.1                                  |
| Head:                                                                                                    | 0.0                                      | 5.8                           | 54.4                     |                                                                            |                                                                    |                                       |
| Upper Neck:                                                                                                    | 0.0                                      | 3.7                           | 51.3                     |                                                                            |                                                                    |                                       |
| Lower Neck:                                                                                                    | 0.0                                      | 2.6                           | 48.7                     |                                                                            |                                                                    |                                       |
| Torso:                                                                                                    | 0.0                                      | 0.1                           | 42.9                     |                                                                            |                                                                    |                                       |
| Pelvis:                                                                                                    | 0.0                                      | -4.8                          | 29.5                     |                                                                            |                                                                    |                                       |
| Upper Leg:                                                                                                    | -3.5                                     | 3.8                           | 20.9                     | 3.5                                                                        | 3.8                                                                | 20.9                                  |
| Lower Leg:                                                                                                    | -3.5                                     | 3.8                           | 9.0                      | 3.5                                                                        | 3.8                                                                | 9.0                                   |
| Foot:                                                                                                    | -4.2                                     | 2.7                           | 2.8                      | 4.2                                                                        | 2.7                                                                | 2.8                                   |
| Whole Body:                                                                                                    | 0.0                                      | 2.2                           | 33.0                     |                                                                            |                                                                    |                                       |

Figure 11.12: Center of Mass Locations report

# **11.11 JOINT FORCES REPORT**

The *Joint Forces* report (Figure 11.12) lists the resultant forces produced by the loads and body weight in the direction of the main reference axes (x, y, and z) at each joint or surface. The forces reported do not include the internal muscle forces or abdominal pressure. The X-axis extends laterally from the origin with positive to the subject's right.

The Y-axis extends from the origin to the front and the back of the body with positive being forward. Lastly, the Z-axis extends vertically from the origin with positive upwards. This definition follows the right hand rule.

| Description                                                                                   |                                 |                          |                  | Hand Ford                          | ces (lb)                 |                           |
|-----------------------------------------------------------------------------------------------|---------------------------------|--------------------------|------------------|------------------------------------|--------------------------|---------------------------|
| Company: Unknown Co<br>Date: 06/23/16<br>Task: Untitled Task - Fra<br>Gender: Male, Percentik | mpany, Ar<br>ame O<br>e: 50th L | ialyst: Unk<br>JNIQUE, H | nown,<br>leight: | Left: 1                            | 10.0 Rigł                | nt: 10.0                  |
| 69.4 in, Weight: 190.5 lb<br>Comment:                                                         | )                               |                          |                  |                                    |                          |                           |
| comment.                                                                                      |                                 |                          |                  | _ ⊢ Hand Loc                       | ations (in)—             |                           |
|                                                                                               |                                 |                          |                  |                                    | Lef                      | t Right                   |
|                                                                                               |                                 |                          |                  | Horizonta<br>Vertical:<br>Lateral: | al: 32.6<br>-8.3<br>-8.4 | 6 32.6<br>8 -8.3<br>8 8.4 |
| Force (Ib) Due to Body '                                                                      | Weight an                       | d External               | Applied Lo       | ads                                |                          |                           |
|                                                                                               |                                 | Left                     |                  |                                    | Right                    |                           |
|                                                                                               | Х                               | Y                        | z                | ×                                  | Y                        | Z                         |
| Hand:                                                                                         | 0.0                             | 0.0                      | -10.0            | 0.0                                | 0.0                      | -10.0                     |
| Wrist                                                                                         | 0.0                             | 0.0                      | -11.2            | 0.0                                | 0.0                      | -11.2                     |
| Elbow:                                                                                        | 0.0                             | 0.0                      | -14.5            | 0.0                                | 0.0                      | -14.5                     |
| Shoulder:                                                                                     | 0.0                             | 0.0                      | -20.0            | 0.0                                | 0.0                      | -20.0                     |
| Head:                                                                                         | 0.0                             | 0.0                      | 0.0              |                                    |                          |                           |
| C1:                                                                                           | 0.0                             | 0.0                      | -11.1            |                                    |                          |                           |
| C3/C4:                                                                                        | 0.0                             | 0.0                      | -13.1            |                                    |                          |                           |
| U//11:<br>14/15:                                                                              | 0.0                             | 0.0                      | -15.1            |                                    |                          |                           |
| L5/S1:                                                                                        | 0.0                             | 0.0                      | -119.5           |                                    |                          |                           |
| Forward Seat Edge:                                                                            |                                 |                          |                  |                                    |                          |                           |
| i orwaru Seat Luge.<br>Jaakiel Tubarasitur                                                    | 0.0                             | 0.0                      | 40.0             | 0.0                                | 0.0                      | 40.0                      |
| Backrest:                                                                                     | 0.0                             | 0.0                      | -40.0            | 0.0                                | 0.0                      | -40.0                     |
|                                                                                               |                                 |                          | 24.2             |                                    |                          | 24.2                      |
| Hip:<br>Kanar                                                                                 | 0.0                             | 0.0                      | -24.2<br>AQ A    | 0.0                                | 0.0                      | -24.2<br>AO A             |
| Nnee:<br>Antia                                                                                | 0.0                             | 0.0                      | -40.4            | 0.0                                | 0.0                      | -40.4                     |
| Heel of Foot                                                                                  | 0.0                             | 0.0                      | 0.0              | 0.0                                | 0.0                      | 0.0                       |
| Front of Foot:                                                                                | 0.0                             | 0.0                      | -59.3            | 0.0                                | 0.0                      | -59.3                     |
|                                                                                               | RESPR                           | 7 0 0 Lice               | nsed to: Un      | protected                          |                          |                           |

Figure 11.12: Forces report

# **11.12 JOINT LOCATIONS REPORT**

The *Joint Locations* report (Figure 11.13) lists the calculated locations of each joint, hand, and supporting surface. The locations (x, y, z) are referenced to the current measurement coordinate center. The default center for standing mode cases is at the center of the feet. (Center of the ankles projected downward to the floor support of the lowest foot.) For seated mode cases the default center is at the Seat Reference Point (SRP). The SRP is automatically calculated from the intersection of the trunk

and upper leg angles and is displaced perpendicular to the body segments by population factors which are fraction of stature.

The X-axis extends laterally from the origin with positive to the subjects right. The positive Yaxis extends forward from the origin and the positive Z-axis extends vertically from the origin with positive upwards. This forms a right-had coordinate system.

| Description                          | anu Analus  | t Hakaaum     | Data         | Hand Ford             | es (lb)                  |              |
|--------------------------------------|-------------|---------------|--------------|-----------------------|--------------------------|--------------|
| Company: Unknown Comp<br>10/03/17    | any, Analys | C UNKNOW      | i, Date:     |                       | iu.u nigr<br>-Viewe Cert | 10.0         |
| Task: Untitled Task - Fran           | ne O        |               |              | - Hariu Luc           | auons (in) –<br>Lef      | t Riaht      |
| Gender: Male, Percentile:<br>1905 Ib | 50th, Heigh | t: 69.4 in, W | /eight:      | Horizonta             | √ 182                    | , 182        |
| Comment:                             |             |               |              | Vertical:<br>Lateral: | 24.5<br>-8.5             | 24.5<br>8.5  |
| Locations (in)                       |             |               |              |                       |                          |              |
|                                      |             | Left          |              |                       | Right                    |              |
|                                      | ×           | Y             | Z            | ×                     | Ý                        | Z            |
| Hand:                                | -8.5        | 18.2          | 24.5<br>27.0 | 8.5                   | 18.2                     | 24.5         |
| Wilst.                               | -3.1        | 10.0          | 27.0         | 10.2                  | 10.0                     | 27.0         |
| Shoulder:                            | -10.3       | 9.2<br>4.2    | 35.0<br>46.8 | 8.0                   | 9.2<br>4.2               | 35.0<br>46.8 |
| Tragion:                             | 0.0         | 9.3           | 53.8         |                       |                          |              |
| Nasion:                              | 0.0         | 12.6          | 52.4         |                       |                          |              |
| U1:<br>C3/C4:                        | 0.0         | 8.1<br>6.3    | 53.1<br>51.0 |                       |                          |              |
| C7/T1:                               | 0.0         | 4.5           | 48.9         |                       |                          |              |
| SCJ:                                 | 0.0         | 6.4           | 44.9         |                       |                          |              |
| L5/S1:<br>Hip Center:                | 0.0         | -7.0          | 35.7         |                       |                          |              |
| Hip:                                 | -3.5        | -7.4          | 31.9         | 3.5                   | -7.4                     | 31.9         |
| Knee:                                | -3.5        | 4.1           | 18.2         | 3.5                   | 4.1                      | 18.2         |
| Ankle:                               | -3.5        | 0.0           | 2.9          | 3.5                   | 0.0                      | 2.9          |
| Heel of Foot:                        | -3.0        | -1.9          | 0.0          | 3.0                   | -1.9                     | 0.0          |
| Center of Foot:                      | -3.5        | 0.0           | 0.0          | 3.5                   | 0.0                      | 0.0          |
| Ball of Foot:                        | -5.0        | 5.7           | 0.0          | 5.0                   | 5.7                      | 0.0          |
| LOG OLEOOL                           | -5.8        | 8.4           | 0.0          | 5.8                   | 8.4                      | 0.0          |
| Center between Feet:                 | 0.0         | 0.0           | 0.0          |                       |                          |              |
| Center between Toes:                 | 0.0         | 5.7           | 0.0          |                       |                          |              |
| IT Center:                           |             |               |              |                       |                          |              |
| Seat Back Center:                    |             |               |              |                       |                          |              |
| Seat Reference:                      |             |               |              |                       |                          |              |
| Forward Seat Center:                 |             |               |              |                       |                          |              |
| Ischial Tuberosities:                |             |               |              |                       |                          |              |

Figure 11.13: Locations report

# **11.13 JOINT MOMENTS REPORT**

The *Joint Moments* report (Figure 11.14) lists the resultant moments produced by the loads and body weight about the main reference axes (x, y, and z) at each joint and support surface. The moments reported here do not include the moments produced by the internal muscle forces or abdominal pressure. The X-axis extends laterally from the origin

with positive to the subject's right. The Y-axis extends from the origin to the front and the back of the body with positive being forward. Lastly, the Zaxis extends vertically from the origin with positive upwards. A negative (-) moment value indicates a clockwise moment about the given joint axis; a positive moment represents a counterclockwise moment. This definition follows the right hand rule.

| Left         Right           X         Y         Z         X         Y           Hand:         0.0         0.0         0.0         0.0         0.0           Wrist:         -26.0         6.5         0.0         -26.0         -6.5           Elbow:         -116.4         29.0         0.0         -116.4         -29.0           Shoulder:         -222.1         -11.5         0.0         -222.1         11.5 | Z<br>0.0<br>0.0  |
|----------------------------------------------------------------------------------------------------|------------------|
| X         Y         Z         X         Y           Hand:         0.0         0.0         0.0         0.0         0.0           Wrist:         -26.0         6.5         0.0         -26.0         -6.5           Elbow:         -116.4         29.0         0.0         -116.4         -29.0           Shoulder:         -222.1         -11.5         0.0         -222.1         11.5                              | Z<br>0.0<br>0.0  |
| Hand: 0.0 0.0 0.0 0.0 0.0<br>Wrist: -26.0 6.5 0.0 -26.0 -6.5<br>Elbow: -116.4 29.0 0.0 -116.4 -29.0<br>Shoulder: -222.1 -11.5 0.0 -222.1 11.5                                                                                                    | 0.0<br>0.0       |
| Head: 0.0 0.0 0.0                                                                                                    | 0.0<br>0.0       |
| C1:         -24.7         0.0         0.0             C3/C4:         -50.7         0.0         0.0             C7/T1:         -81.1         0.0         0.0             L4/L5:         -1778.9         0.0         0.0             L5/S1:         -1856.1         0.0         0.0             Ischial Tuberosities:         0.0         0.0         0.0         0.0         0.0                                     | <br><br><br>0.0  |
| Hip:-974.9-129.40-974.9129.4Knee:-483.1-129.40-483.1129.4Ankle:-483.1-129.40-483.1129.4Heel of Foot:0000Front of Foot:0000                                                                                                    | 0<br>0<br>0<br>0 |

Figure 11.14: Moments report

# 11.14 POSTURE REPORT

The *Posture* report (Figure 11.15) displays the limb and torso angles calculated by vector analysis of the input posture. They are the included joint angles (local angles) often used to describe postures. These angles are required as parameters in the empirical strength prediction equations. Since the population percent capable values are highly sensitive to variations in the mean strengths and standard deviations, these corrected angles are used as independent vari-

| 3DSSPP - Posture (Loc                                                                                        | al Angles                         | ) Report                       |                                    |               |                     |                               |                                              |                     |
|----------------------------------------------------------------------------------------------------|-----------------------------------|--------------------------------|------------------------------------|---------------|---------------------|-------------------------------|----------------------------------------------|---------------------|
| - Description<br>Company: Unknown Com<br>Task: Untitled Task - Frar<br>Gender: Male, Percentile:<br>Comment: | pany, Analį<br>ne O<br>50th, Heig | yst: Unknown<br>ht: 69.4 in, W | ı, Date: 12/13<br>'eight: 190.4 lt | /17           |                     | Hand For<br>Left:<br>Hand Loc | ces (lb)<br>10.0 Righ<br>cations (in)<br>Lef | nt: 10.0<br>t Right |
|                                                                                                    |                                   |                                |                                    |               |                     | Vertical:                     | 24.5<br>-8.5                                 | 24.5                |
| Limb Angles (degrees)                                                                                        |                                   |                                |                                    |               | Head and Trunk Ar   | ngles (degrees)-              |                                              |                     |
|                                                                                                    | Calc<br>Posture                   | ulated<br>e Angles             | Range of<br>Limi                   | Motion<br>its | Po                  | Calculated<br>osture Angles   | Range (<br>Lir                               | of Motion<br>nits   |
| Wrist                                                                                                    | Left                              | Right                          | Min                                | Max           |                     |                               | Min                                          | Max                 |
| Flexion                                                                                                    | 0                                 | 0                              | -63                                | 0             | Head/Torso:         | 0 -                           | -56                                          |                     |
| Extension                                                                                                    | 1                                 | 1                              | 0                                  | 66            | Axial Botation      | 0 Rec                         | -63                                          | nip 43<br>63        |
| Ulnar deviation                                                                                              | 0                                 | 0                              | 0                                  | 38            | Lateral Bending     | 0<br>0                        | -34                                          | 34                  |
| Radial deviation                                                                                             | -6                                | -6                             | -21                                | 0             | Head/Upper Neck:    |                               |                                              |                     |
| Arm:                                                                                                    |                                   |                                |                                    |               | Flexion/Extension   | 0                             | -12                                          | 10                  |
| Forearm Rotation                                                                                             | 0                                 | 0                              | -90                                | 90            | Upper Neck/Lower    | Neck:                         |                                              |                     |
| Elbow Included                                                                                               | 156                               | 156                            | 15                                 | 180           | Flexion/Extension   | 0                             | -34                                          | 30                  |
| Shoulder Vertical                                                                                            | 64                                | 64                             | 0                                  | 180           | Axial Rotation      | 0                             | -53                                          | 53                  |
| Shoulder Horizontal                                                                                          | 79                                | 79                             | -100                               | 180           | Lateral Bending     | 0                             | -19                                          | 19                  |
| Humeral Rotation                                                                                             | 50                                | 50                             | -5                                 | 180           | Lower Neck/Torso:   |                               |                                              |                     |
| Upper leg:                                                                                                   |                                   |                                |                                    |               | Flexion/Extension   | 0                             | -10                                          | 9                   |
| Hip Included                                                                                                 | 105                               | 105                            | 0                                  | 210           | Axial Rotation      | 0                             | -10                                          | 10                  |
| Hip Vertical                                                                                                 | 46                                | 46                             | 0                                  | 180           | Lateral Bending     | 0                             | -15                                          | 15                  |
| Hip Horizontal                                                                                               | 90                                | 90                             | -120                               | 120           | Torso/Pelvis (L5S1) | :                             |                                              |                     |
| Femoral Rotation                                                                                             | 0                                 | 0                              | -90                                | 90            | Flexion/Extension   | 49                            | -90                                          | 180                 |
| Lower leg:                                                                                                   |                                   |                                |                                    |               | Axial Rotation      | 0                             | -45                                          | 45                  |
| Leg Rotation                                                                                                 | 16                                | 16                             | -90                                | 90            | Lateral Bending     | 0                             | -40                                          | 40                  |
| Knee Included                                                                                                | 125                               | 125                            | 15                                 | 180           | Pelvis:             |                               |                                              |                     |
| Ankle Included                                                                                               | 76                                | 76                             | 72                                 | 138           | Forward Rotation    | 6                             | -90                                          | 90                  |
| Toe:                                                                                                    |                                   |                                |                                    |               | Lateral Rotation    | 0                             | -45                                          | 45                  |
| Ball Flexion/Extension                                                                                       | 0                                 | 0                              | -40                                | 90            | L5S1 Forward Tilt   | 46                            |                                              |                     |

3DSSPP 7.0.2 Licensed to: Unprotected Copyright 2017, The Regents of the University of Michigan - ALL RIGHTS RESERVED

Figure 11.15: Posture report

ables in the empirical strength equations to reduce the mean strength variability. Note that the torso and pelvic angles combine to form the entered trunk flexion angle and that a lateral trunk rotation will induce a torso rotation if the trunk is also flexed. postures, for example Shoulder Humeral Rotation when the Elbow Included angle nears 180 degrees. In this case exceeded limits may be ignored as an anomaly. Rotation limits can be altered by the user, see Section 6.6.7.6.

## 11.14.1 Range of Joint Motion Limits

The posture report also lists the range of motion limits for each direction of joint rotation. If a posture is entered such that a joint angle is outside the range of motion for the joint then the text of the values on the report and the joint marker on the stick-view graphics are set to red. The calculation of some angles may be indeterminate for certain

## 11.15 SHOULDER GEOMETRY REPORT

The *Shoulder Geometry* report (Figure 11.16) lists important locations used in the shoulder muscle analysis model and is mostly for use in monitoring the proper function of the analysis.

| 36 3DSSPP - Shoulder Geom                                                                                                | netry        |            |               |                |       |      | Σ                                | × |  |
|----------------------------------------------------------------------------------------------------|--------------|------------|---------------|----------------|-------|------|----------------------------------|---|--|
| Description                                                                                                    |              |            |               |                |       |      | Hand Forces (lb)                 | 5 |  |
| Company: Unknown Compa                                                                                                   | ny, Analysi  | :: Unknown | , Date: 06/3  | 28/16          |       |      | Left: 10.0 Right: 10.0           |   |  |
| Task: Untitled Task - Frame<br>Gender: Male, Percentile: 50                                                              | U<br>No UNIO | LIE Height | - 69 Alin W   | aiabt: 190 5 I | ь     |      | Hand Locations (in)              |   |  |
| Comment:                                                                                                    |              | OL, Height | . 03.4 11, 11 | eigni: 100.01  | 0     |      | Left Bight                       |   |  |
|                                                                                                    |              |            |               |                |       |      | Horizontal: -8.4 15.8            |   |  |
|                                                                                                    |              |            |               |                |       |      | Vertical: 15.8 24.4              |   |  |
|                                                                                                    |              |            |               |                |       |      | Lateral: 24.4 8.4                |   |  |
| Location (in)                                                                                                    |              |            |               |                |       |      | J L                              | _ |  |
|                                                                                                    |              | Left       |               |                | Right |      |                                  |   |  |
|                                                                                                    | ×            | Y          | z             | ×              | Y     | Z    |                                  |   |  |
| 1st Thoracic Vertebra (S):                                                                                               | 0.0          | 0.0        | 0.0           |                |       |      |                                  |   |  |
| 12th Thoracic Vertebra (I):                                                                                              | 0.0          | 0.0        | 0.0           |                |       |      |                                  |   |  |
| 1st Thoracic Vertebra (M):                                                                                               | 0.0          | 0.0        | 0.0           |                |       |      | Note: Once any parameter is      |   |  |
| Sternoclavicular Joint:                                                                                                  | 0.6          | -0.2       | 42.8          | 0.6            | -0.2  | 42.8 | report values. The analysis can  |   |  |
| Acromioclavicular Joint:                                                                                                 | 0.0          | 0.0        | 0.0           | 0.0            | 0.0   | 0.0  | take up to a minute to complete. |   |  |
| Scapula Angle:                                                                                                    | 0.0          | 0.0        | 0.0           | 0.0            | 0.0   | 0.0  | Matlab must be installed.        |   |  |
| Scapular Spine:                                                                                                    | 0.0          | 0.0        | 0.0           | 0.0            | 0.0   | 0.0  |                                  |   |  |
| Humeral Head:                                                                                                    | 0.0          | 0.0        | 0.0           | 0.0            | 0.0   | 0.0  |                                  |   |  |
| Elbow Joint:                                                                                                    | 10.0         | 4.9        | 35.8          | 10.0           | 4.9   | 35.8 |                                  |   |  |
| Wrist Joint:                                                                                                    | 8.4          | 11.3       | 29.2          | 8.4            | 11.3  | 29.2 |                                  |   |  |
| Shoulder Joint Center:                                                                                                   | 5.5          | -1.8       | 43.8          | 5.5            | -1.8  | 43.8 |                                  |   |  |
| Acromion:                                                                                                    | 5.2          | -0.4       | 44.5          | 44.5           | -0.4  | 44.5 |                                  |   |  |
| LECT Vertibrar Joint:                                                                                                    | 0.0          | 12.0       | 47.1          | 0.0            | 12.0  | 47.1 |                                  |   |  |
| Los i vertibrai Joint:                                                                                                   | 0.0          | -12.0      | 30.9          | 0.0            | -12.0 | 30.9 |                                  |   |  |
| 3DSSPP 7.0.0 Licensed to: Unprotected<br>Copyright 2016, The Regents of the University of Michigan - ALL RIGHTS RESERVED |              |            |               |                |       |      |                                  |   |  |

Figure 11.16: Shoulder Geometry report

# 11.16 STRENGTH DIRECTION VEC-TORS REPORT

The *Strength Direction Vectors* report (Figure 11.17) displays the unit vectors for the directions of the strength moments in the main reference (global) coordinate system. The X-axis extends laterally from the origin with positive to the subjects right.

The Y-axis extends from the origin to the front and the back of the body with positive being forward. Lastly, the Z-axis extends vertically from the origin with positive upwards.

| Description                                                                                                    | - Hand Forces (It | )      |        |        |                  |                     |  |
|----------------------------------------------------------------------------------------------------|-------------------|--------|--------|--------|------------------|---------------------|--|
| Company: Unknown Company, Analyst: Unknown, Date: 06/23/16<br>Task: Untitled Task - Frame 0<br>Gender: Male, Percentile: 50th UNIQUE, Height: 69.4 in, Weight: 190.5 lb |                   |        |        |        |                  |                     |  |
|                                                                                                    |                   |        |        |        | - Hand Location: | s(in)<br>Left Bight |  |
| Comment:                                                                                                    |                   |        |        | -      | Horizontal       | 326 326             |  |
|                                                                                                    |                   |        |        |        | Vertical:        | -8.3 -8.3           |  |
|                                                                                                    |                   |        |        |        | Lateral:         | -8.4 8.4            |  |
| Moment Direction Vecto                                                                                                    | ors               |        |        |        |                  |                     |  |
| [                                                                                                    | Left              |        |        |        | Right            |                     |  |
| for                                                                                                    | Х                 | Y      | Z      | X      | Y                | Z                   |  |
| Wrist                                                                                                    |                   |        |        |        |                  |                     |  |
| Flex/Ext                                                                                                    | -0.772            | -0.352 | -0.529 | -0.772 | 0.352            | 0.529               |  |
| Ulnar/Radial Dev                                                                                                    | 0.612             | -0.637 | -0.47  | 0.612  | 0.637            | 0.47                |  |
| Forearm Rot                                                                                                    | -0.171            | -0.686 | 0.707  | -0.171 | 0.686            | -0.707              |  |
| Elbow Flex/Ext                                                                                                    | 0.612             | -0.637 | -0.47  | 0.612  | 0.637            | 0.47                |  |
| Shoulder                                                                                                    |                   |        |        |        |                  |                     |  |
| Rot'n Bk/Fd                                                                                                    | 0.033             | -0.877 | -0.479 | 0.033  | 0.877            | 0.479               |  |
| Abduc/Adduc                                                                                                    | 0.983             | 0.114  | -0.142 | 0.983  | -0.114           | 0.142               |  |
| Humeral Rot                                                                                                    | 0.179             | -0.467 | 0.866  | 0.179  | 0.467            | -0.866              |  |
| Neck                                                                                                    |                   |        |        |        |                  |                     |  |
| Flex/Ext                                                                                                    | 1                 | 0      | 0      |        |                  |                     |  |
| Lat'l Bending                                                                                                    | 0                 | 0.628  | -0.778 |        |                  |                     |  |
| Rotation                                                                                                    | 0                 | 0.778  | 0.628  |        |                  |                     |  |
| L5S1                                                                                                    |                   |        |        |        |                  |                     |  |
| Flex/Ext                                                                                                    | 1                 | 0      | 0      |        |                  |                     |  |
| Lat'l Bending                                                                                                    | 0                 | 0.628  | -0.778 |        |                  |                     |  |
| Rotation                                                                                                    | 0                 | 0.778  | 0.628  |        |                  |                     |  |
| Hip Flex/Ext                                                                                                    | 1                 | 0      | 0      | 1      | 0                | 0                   |  |
| Knee Flex/Ext                                                                                                    | 1                 | 0      | 0      | 1      | 0                | 0                   |  |
| Ankle Flex/Ext                                                                                                    | 0.966             | 0.259  | 0      | 0.966  | -0.259           | 0                   |  |
|                                                                                                    |                   |        |        |        |                  |                     |  |

Figure 11.17: Strength Direction Vectors report

# 11.17 PRINT REPORTS COMMAND

A series of reports can be printed using the *Reports* | *Print Reports* command (Figure 11.18). The selected reports will print in the order they are listed. Use| *Print Setup* to change printers or printer options. The *Select All* and *Select None* buttons can speed the selection of desired combinations of reports.

frame or for a range of selected frames (use the SHIFT Key to select the end of a range of frames). Other than this data, no reports can be exported as text files. The text file can be either tab or comma delimited and the data can be appended to a file or overwrite data in a file. Column headers can be included as an additional line if desired.

# 11.18 EXPORT REPORT DATA

Through *Reports* | *Export Report Data*, selected data generated by 3DSSPP can be saved as an external text file for export to and further analysis in spreadsheet or other application software (Figure 11.19). Data can be exported from one selected

| Print Reports                                                                                                    | ×                                                                                                    |        |  |  |  |  |
|----------------------------------------------------------------------------------------------------|----------------------------------------------------------------------------------------------------|--------|--|--|--|--|
| All                                                                                                    | Open Reports                                                                                                    | None   |  |  |  |  |
| Select<br>Task Inp<br>Analysis<br>Localize<br>Lowback<br>Strength<br>Anthropo<br>Balance<br>Center o<br>Joint For<br>Joint Loo<br>Shoulde<br>Shoulde | Select Task Input Summary Analysis Summary Localized Fatigue Lowback Analysis - 3D Lowback Analysis - Sagittal Plane Strength Capabilities Anthropometry Balance Center of Mass Joint Forces Joint Locations Joint Locations Posture (Local Angles) Shoulder Analysis Shoulder Gaamstry |        |  |  |  |  |
| ОК                                                                                                    | Print Setup                                                                                                    | Cancel |  |  |  |  |

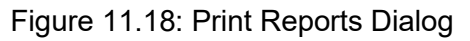

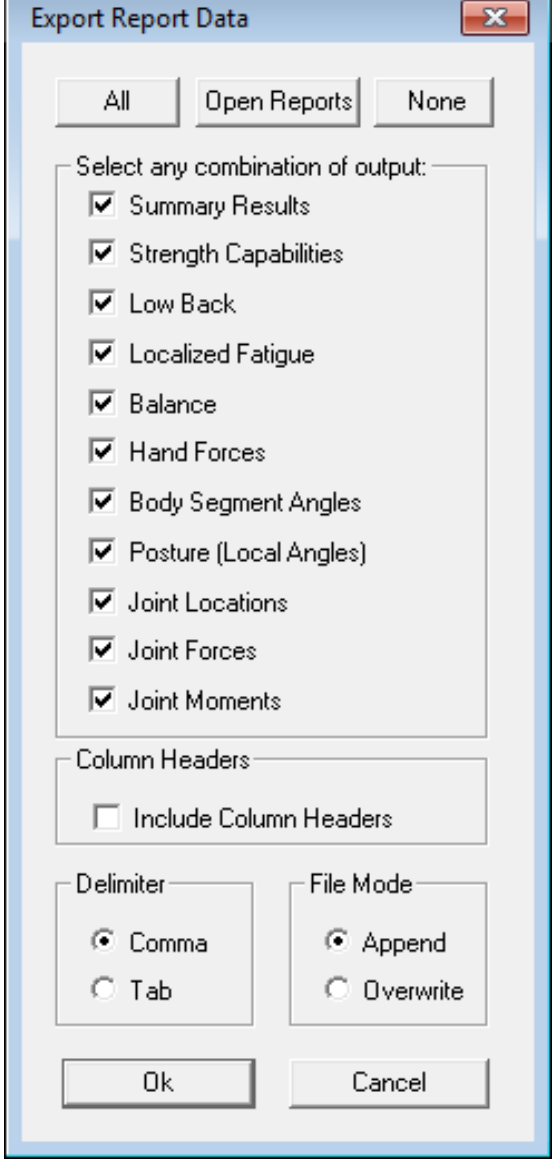

Figure 11.19: Export Summary Options

# 11.18.1 Export Output File Format

All selected output values for each analysis are exported on one line as text values. The following values are always exported at the beginning of the line: Analyst, company, units, task name, gender, height, and body weight. Immediately thereafter follow selected blocks of data values. Each block begins with the block abbreviation text (string value).

The block names, block abbreviations, and the data values in order of listing are in the columns below.

Note there are some missing values that will be fixed in Version 7.0.3. Be sure to turn on the Column Headers. This makes it much easier to identify the columns of data.

L Hip

#### Balance

"balance" COG X COG Y COP X COP Y Stability Left load Right load

#### **Body Segment Angles**

"seg ang" R Hand Vert R Hand Horz R Hand Rot **R** Forearm Vert R Forearm Horz R Upper arm Vert R Upper arm Horz R Clavicle Vert R Clavicle Horz R Upper leg Vert R Upper leg Horz R Lower leg Vert R Lower leg Horz R Foot Vert R Foot Horz L Hand Vert L Hand Horz L Hand Rot L Forearm Vert L Forearm Horz L Upper arm Vert L Upper arm Horz L Clavicle Vert L Clavicle Horz L Upper leg Vert L Upper leg Horz

L Lower leg Vert L Lower leg Horz L Foot Vert L Foot Horz L Neck Lat. Bend L Neck Flexion L Neck Axial Trunk Lateral Bending Trunk Flexion Trunk Axial Rotation Pelvis Lateral Bending Pelvis Forward Tilt Pelvis Axial Rotation

#### **Fatigue Values**

"fatigue" Nine values are given for each of the strengths below: 5th%[%MVC, %DC, Dur(s)] 25th% 5% MVC, %DC, Dur(s)] and 50th% [%MVC, %DC, Dur(s)] R Wrist Flexion **R** Wrist Deviation **R** Forearm Rotation **R** Elbow Flexion **R** Humeral Rotation **R** Shoulder Rotation **R** Shoulder Abduction **R** Hip Flexion **R** Knee Flexion **R** Ankle Flexion L Wrist Flexion L Wrist Deviation L Forearm Rotation L Elbow Flexion L Humeral Rotation L Shoulder Rotation

L Shoulder Abduction L Hip Flexion L Knee Flexion L Ankle Flexion Torso Flexion Torso Lateral Bending Torso Rotation Neck Flexion Neck Lat. Bending Neck Rotation

## **Hand Forces**

"hand forces" R Force Magnitude R Force Vert Angle R Force Horz Angle L Force Magnitude L Force Vert Angle L Force Horz Angle

#### **Joint Forces**

"jnt forces" Three values are given for each joint below: (x, y, z).R Hand R Wrist **R** Elbow R Shoulder R Hip R IT R Knee R Ankle R Heel R Foot center R Ball of foot L Hand L Wrist L Elbow L Shoulder

LIT L Knee L Ankle L Heel L Foot Center L Ball of foot Tragion Nasion C3/C4C7/T1 SCJ L5/S1 Hip center IT center Ankle center Center of balls of feet [Bug: Five extra sets of values] R Seat Edge L Seat Edge Back Rest

#### **Joint Locations**

"int loc" Three values are given for each joint below: (x, y, z).R Hand **R** Wrist R Elbow R Shoulder R Hip R IT R Knee R Ankle R Heel R Foot center R Ball of foot L Hand L Wrist

L Elbow L Shoulder L Hip L IT L Knee L Ankle L Heel L Foot Center L Ball of foot Tragion Nasion C3/C4C7/T1 SCJ L5/S1 Hip center IT center Ankle center Center of balls of feet [Bug: Five extra sets of values]

#### **Joint Moments**

"int mom" *Three values are given* for each joint below: (x, y, z).R Hand **R** Wrist R Elbow R Shoulder R Hip R IT R Knee R Ankle R Heel R Foot center R Ball of foot L Hand L Wrist L Elbow L Shoulder L Hip L IT L Knee L Ankle L Heel L Foot Center L Ball of foot Tragion Nasion C3/C4C7/T1 SCJ

L5/S1 Hip center IT center Ankle center Center of balls of feet [Bug: Five extra sets of values]

## Low-Back

"low back" L5/S1 Compression L5/S1 Comp SD L5/S1 Sagittal Shear L5/S1 Forward Shear L4/L5 Compression L4/L5 Forward Shear L4/L5 Lateral Shear Five values are given for each muscle below: resultant force, shear force, X, Y, and Z forces. R Erector Spi R Rectus Abdo. R Internal Ob. R External Ob. R Latis. Dorsi. L Erector Spi. L Rectus Abdo. L Internal Ob. L External Ob. L Latis. Dorsi.

#### **Posture Angles**

"post ang" R Hand Flexion **R** Hand Deviation **R** Forearm Rot **R** Elbow Included R Shoulder Vert R Shoulder Horz **R** Humerus Rotation R Hip Included R Hip Vert R Hip Horz **R** Femur Rotation R Lower leg Rot R Knee Incl R Ankle Incl L Hand Flexion L Hand Deviation L Forearm Rot L Elbow Incl

L Shoulder Vert L Shoulder Horz L Humerus Rotation L Hip Incl L Hip Vert L Hip Horz L Femur Rotation L Lower leg Rot L Knee Incl L Ankle Incl Head Flexion Upper Neck Flexion Upper Neck Axial Rotation Upper Neck Lat. Bending Lower Neck Flexion Lower Neck Axial Rotation Lower Neck Lat. Bending Trunk Flexion From L5/S1 Adjusted Trunk Axial Rotation Adjusted Trunk Lateral Bending **Pelvis** Flexion Pelvis Axial Rotation Angle Pelvis Lateral Bending Angle L5S1 Tilt Angle

## **Shoulder Analysis**

"shoulder"

# **Shoulder Geopmetry**

"shld geo"

## **Strength Capabilities**

"str cap" R Wrist Flex/Ext R Wrist Ulnr/Rad Dev R Forearm Rot R Elbow Flex/Ext R Shldr Humeral Rot R Shldr Fwd/Bkwd R Shldr Adduc/Abduc R Hip Flex/Ext R Knee Flex/Ext R Ankle Flex/Ext L Wrist Flex/Ext L Wrist Ulnr/Rad Dev L Forearm Rot L Elbow Flex/Ext L Shldr Humeral Rot L Shldr Fwd/Bkwd L Shldr Adduc/Abduc L Hip Flex/Ext L Knee Flex/Ext L Ankle Flex/Ext Torso Flex/Ext Torso Lat Bend Torso Axial Rot Neck Flex/Ext Neck Lat Bend Neck Axial Rot

## **Summary Results**

"summary" L5/S1 Compression L4/L5 Compression Wrist Summary Cap Elbow Summary Cap Shldr Summary Cap Torso Summary Cap Neck Summary Cap Hip Summary Cap Knee Summary Cap Ankle Summary Cap Coef of Friction Load on Left Foot (%) Bal Condition ( $\theta =$ Acceptable, 1 = Critical, or 2 = Unacceptable)

# REFERENCES

- ACGIH; "Upper Limb Localized Fatigue: TLV(R) Physical Agents 7th Edition Documentation;" Report number 7DOC-782; ACGIH, Cincinnati, Ohio, 2016.
- Anderson, C.K., Chaffin, D.B., Herrin, G.D., and Matthews, L.S.; "A Biomechanical Model of the Lumbosacral Joint During Lifting Activities"; J. Biomechanics, 18(8):571-584, 1985.
- Anderson, C.K.; "A Biomechanical Model of the Lumbosacral Joint for Lifting Activities;" Ph.D. thesis; Department of Industrial and Operations Engineering, The University of Michigan, 1983.
- Anderson, P.A., Chanoski, C.E., Devan, D.L., McMahon, B.L., Whelan, E.P.; "Normative Study of Grip and Wrist Flexion Strength Employing a BTE Work Simulator"; Journal of Hand Surgery, 15A(3):420-425, 1990.
- Bazergui, A., Lamy, CX., and Farfan, H.F.;
  "Mechanical Properties of the Lumbodorsal Fascia;" Paper number IA-08; Proceedings of the 1978 Society for Experimental Stress Analysis Meeting, Wichita, KS, 1978.
- Bean J. C., Chaffin D. B., Schultz A. B.; "Biomechanical Model Calculation of Muscle Contraction Forces: A Double Linear Programming Method;" J. Biomechanics, 21:59-66, 1988.
- Beck, D. J.; "An Evaluation of Inverse Kinematics Models for Posture Prediction;" Computer-Aided Ergonomics and Safety Conference, Tampere, Finland, 1992.
- Bjornstrup, J.; "Estimation of Human Body Segment Parameters – Statistical Analysis of Results from Prior Investigations;" Technical report ISSN 0906-6233; LIA 96-7, Laboratory of

Image Analysis, Institute of Electronic Systems, Aalborg University, June 1996.

- Burgraaff, J. D.; "An Isometric Biomechanical Model for Sagittal Plane Leg Extension;" Unpublished MS Thesis; Industrial and Operations Engineering, College of Engineering, University of Michigan, Ann Arbor, 1972.
- Centers for Disease Control and Prevention (CDC), National Center for Health Statistics (NCHS), National Health and Nutrition Examination Survey Data, Hyattsville, MD: U.S. Department of Health and Human Services, Centers for Disease Control and Prevention, 2010. http:// www.cdc.gov/nchs/nhanes/nhanes \_question naires.htm
- Chaffin, D. B.; "On the Validity of Biomechanical Models of the Low-back for Weight Lifting Analysis;" ASME Proceedings, 75-WA-Biol. Amer. Soc. of Mech. Eng., New York (1975).
- Chaffin, D. B.; "Biomechanical Modeling for Simulation of 3D Static Human Exertions;" Chapter in <u>Computer Applications in Ergonomics</u>, Occu-<u>pational Safety and Health</u>; Elsevier Publishers, B.V., 1992.
- Chaffin, D. B., Andersson, G. B. J., and Martin, B. J.; <u>Occupational Biomechanics (4th edition)</u>; John Wiley & Sons, New York, 2006.
- Chaffin, D.B., Faraway, J.J., Zhang, X., and Woolley, C.B.; "Stature, Age, and Gender Effects on Reach Motion Postures;" Human Factors, 42 (3):408-420, 2000.
- Chaffin, D. B., Freivalds, A., & Evans, S. M. (1987). On the validity of an isometric biomechanical model of worker strengths. *IIE transac*-

*tions*, 19(3), 280-288. Chaffin, Schultz and Snyder, 1972

- Chaffin, D. B., Redfern, M. S., Erig, M., Goldstein S. A.; Lumbar Muscle Size and Locations from CT Scans of 96 Women of age 40 to 63 Years;" Clinical Biomechanics, 5(1):9-16, 1990.
- Clarke, H. H.; <u>Muscle Strength and Endurance in</u> <u>Man</u>, Prentice-Hall, Englewood Cliffs, pp 39-51, 1966.
- Clauser, C.E., McConville, J.T., and Young, J.W.; "Weight, Volume, and Center of Mass of Segments of the Human Body"; Report number AMRL-TR-69-70, Aerospace Medical Research Laboratories, Wright-Patterson Air Force Base, Ohio, NASA CR-11262, 1969.
- De Leva, P.; "Adjustments to Zatsiorsky-Seluyanov's Segment Inertia Parameters;" J. Biomechanics, 29(9):1223-1230, 1996.
- Delp, S.L., Grierson, A.E., Buchanan, T.S.; "Maximum Isometric Moments Generated by the Wrist Muscles in Flexion-Extension and Radial-Ulnar Deviation"; Journal Biomechanics, 29(10):1371-1375, 1996.
- Dempster, W. T.; "Space Requirements of the Seated Operator;" Report number: WADC-TR-55-159, Aerospace Medical Research Laboratories, Dayton, Ohio, 1955.
- Dickerson, C.R.; "A Biomechanical Analysis of Shoulder Loading and Effort During Load Transfer Tasks;" Ph.D. thesis, Biomedical Engineering, University of Michigan, Ann Arbor, 2005.
- Dickerson, C.R., Chaffin, D.B., and Hughes, R.E.; "A Mathematical Musculoskeletal Shoulder Model for Proactive Ergonomic Analysis," Computer Methods in Biomechanics and Biomedical Engineering, 10(6):389-400, 2007.
- Dickerson, C.R., Hughes, R.E., and Chaffin, D.B.; "Experimental Evaluation of a Computational Shoulder Musculoskeletal Model," Clinical Biomechanics, 23:886-894, 2008.
- Diffrient, N., Tilley, A., Bardagjy, J.; <u>Humanscale</u> <u>1/2/3</u>; Henry Dreyfuss Associates, The MIT

Press. Cambridge, Massachusetts. ISBN: 0-262-54027-4, 1974.

- Drillis, R., and Contini, R.; "Body Segment Parameters;" Report number: 1166-03, (Office of Vocational Rehabilitation, Dept. of Health, Education and Welfare). NY Univ. School of Engineering and Science, New York, 1966.
- Durkin, J.L., and Dowling, J.J.; "Analysis of Body Segment Parameter Differences between Four Human Populations and the Estimation Errors of Four Popular Mathematical Models;" Journal of Biomechanical Engineering, 125:515-522, 2003.
- Faraway, J.J.; "Statistical Modeling of Reaching Motions using Functional Regression with Endpoint Constraints"; Journal of Visualization and Computer Animation, 14:31-41, 2003.
- Faraway, J.J.; "Data-Based Motion Prediction;" Journal of Passenger Cars—Electronic and Electrical Systems, Proceedings of SAE Digital Human Modeling for Design and Engineering Conference, Montreal, Canada, pp 722-732, 2003
- Farfan, H.F.; <u>Mechanical Disorders of the Low</u> <u>Back</u>; Lea and Febiger, Philadelphia, 1973.
- Frey Law, L.A., and Avin, K.G.; "Endurance Time is Joint-Specific: A Modelling and Meta-Analysis Investigation;" Ergonomics, 53(1):109-129, 2010
- Garg, A.; "The Development and Validation of a 3-Dimensional Hand Force Capability Model", Department of Industrial and Operations Engineering, The University of Michigan, 1973.
- Hallbeck, M.S.; "Flexion and Extension Forces Generated by Wrist-Dedicated Muscles Over the Range of Motion"; Applied Ergonomics, 25 (6):379-385, 1994.
- Holbein, M. A., and Chaffin, D. B.; "Stability Limits In Extreme Postures: Effects of Load Positioning, Foot Placement, and Strength;" Human Factors, 39(3):456-468, 1997.
- Holbein-Jenny, M. A., McDermott, K., Shaw, C., Demchak, J.; "Validity of Functional Stability Limits as a Measure of Balance in Adults Aged 23-73 Years;" Ergonomics, 50(5):631-646, 2007

- Kerk, C. J., Chaffin, D. B., Keyserling, W. M.; "Stability as a Constraint in Sagittal Plane Human Force Exertion Modeling;" Occupational Ergonomics, 1(1):23-39, 1998.
- Kerk, C. J., Chaffin, D. B., Page, G. B., Hughes, R. E.; "A Comprehensive Biomechanical Model Using Strength, Stability, and COF Constraints to Predict Hand Force Exertion Capability under Sagittally Symmetric Static Conditions;" IIE Transactions, 26(3):57-67, 1994.
- Kishino, N.D., Mayer, T.G., Gatchel, R.J., McCrate Parrish, M., Anderson, C., Gustin, L., Mooney, V.; "Quantification of Lumbar Function: Part 4;" Spine, 10(10):921-927, 1985.
- Kramer, J.F., Nusca, D., Bisbee, L., MacDermid, J., Kemp, D., Boley, S.; "Forearm Pronation and Supination: Reliability of Absolute Torques and Nondominant/Dominant Ratios"; Journal of Hand Therapy, 7(1):15-20, 1994.
- Kumar, S.; "Moment Arms of Spinal Musculature determined from CT Scans;" Clinical Biomechanics, 3:137-44, 1988.
- Kumar, S., Chaffin, D. B., and Redfern, M.; "Isometric and Isokinetic Back and Arm Lifting Strengths: Device and Measurement;" J Biomechanics, 21(1):35-44. 1988.
- Mayer, T.G., Smith, S.S., Keeley, J., Mooney, V.; "Quantification of Lumbar Function: Part 2 and Part 3;" Spine, 10(8):765-772 and 10(10):912-920, 1985.
- McGill, S. M. and Norman, R. W.; "Partitioning of the L4/L5 Dynamic Moment into Disc, Ligamentous, and Muscular Components during Lifting;" Spine, 11: 666-78, 1986.
- McGill, S. M. and Norman, R. W.; "Effects of an Anatomically Detailed Erector Spinae Model of L4/L5 Disc Compression and Shear;" J. Biomechanics, 20:591-600, 1987.
- McGill, S. M., Patt, N., Norman, R. W.; "Measurement of the Trunk Musculature of Active Males using CT Scan Radiography: Implications for Force and Moment Generating Capacity about the L4/L5 Joint;" J Biomechanics, 21:329-41, 1988.

- National Institute for Occupational Safety and Health; <u>Work Practices Guide for Manual Lift-</u> <u>ing</u>; Technical report number: 81-122, U.S. Dept. of Health and Human Services (NIOSH), Cincinnati, Ohio, 1981.
- Nemeth, G. and Ohlsen, H.; "Moment Arm Lengths of Trunk Muscles to the Lumbosacral Joint Obtained in Vivo with Computed Tomography;" Spine, 11:158-60, 1986.
- Ogden, C.L., Fryar, C.D., Carroll, M.D., Flegal, K.M.; "Mean Body Weight, Height, and Body Mass Index, United States 1960-2002"; Report number 347, Advance Data From Vital and Health Statistics, National Center for Health Statistics, Hyattsville, Maryland, 2004.
- O'Sullivan, L.W., Gallwey, T.J.; "Forearm Torque Strengths and Discomfort Profiles in Pronation and Supination"; Ergonomics, 48(6):703-721, 2005.
- Parkinson, M.B., Chaffin, D.B., and Reed, M.P.; "Center of Pressure Excursion Capability in Performance of Seated Lateral-Reaching Tasks;" Clinical Biomechanics, 21:26-32, 2006.
- Pheasant, S.; <u>Bodyspace Anthropometry, Ergo-</u> <u>nomics and the Design of Work;</u> Taylor & Francis, 2001.
- Reid, J. G., Costigan, P. A., and Comrie, W.; "Prediction of Trunk Muscle Areas and Moment Arms by use of Anthropometric Measures;" Spine, 12:273-5, 1987.
- Roebuck, J.A.; "Anthropometric Methods: Designing to Fit the Human Body;" Human Factors and Ergonomics Society, 1995.
- Roebuck, J.A., Kroemer, K.H.E., Thomson, W.G.; <u>Engineering Anthropometry Methods</u>; Wiley-Interscience, New York, 1975.
- Rohmert, W.; "Problems of Determination of Rest Allowances, Part 2: Determining Rest Allowances in Different Human Tasks;" Applied Ergonomics, 4:158-162, 1973.
- Shanne, T.A.; "A Three-Dimensional Hand Force Capability Model for the Seated Operator;" Unpublished Ph.D. thesis, Industrial and Opera-

tions Engineering, University of Michigan, Ann Arbor, 1972.

- Smith, S.S. and Mayer, T.G.; "Quantification of Lumbar Function: Part 1;" Spine, 10(8):757-764, 1985.
- Stobbe, T.; "The Development of a Practical Strength Testing Program for Industry;" Unpublished Ph.D. thesis, Industrial and Operations Engineering, University of Michigan, Ann Arbor, 1980.
- Tilley, A.R.; <u>The Measure of Man and Woman –</u> <u>Human Factors in Design</u>; Henry Dreyfuss Associates, 1993.
- Tracy, M., Gibson, M.J., Szypryt, E.P., Rutherford, A., Corlett, E.N.; "The Geometry of the Muscles of the Lumbar Spine determined by Magnetic Resonance Imaging;" Spine, 14:186-93, 1989.
- Waters, T.R., Putz-Anderson, V., Garg, A., Fine, L. J.; "Revised NIOSH Equation for the Design and Evaluation of Manual Lifting Tasks;" Ergonomics, 36(7):749 -776, 1993.
- Webb Associates, <u>Anthropometric Source Book</u>, <u>Vol. I</u>; NASA 1024, National Aeronautics and Space Administration, Washington, DC, 1978.
- Wilhelm, G.A.; "The Effects of Gender, Wrist Angle, Exertion Direction, Angular Velocity, and Simultaneous Grasp Force on Isokinetic Wrist Torque"; Master's Thesis Graduate College at the University of Nebraska, 1997.
- Zatsiorsky, V.M., Seluyanov, V.N., Chugunova, L.G.; "Methods of Determining Mass-Inertial Characteristics of Human Body Segments;" In <u>Contemporary Problems of Biomechanics</u> (Edited by C.G. Chernyi and S.A. Regirer), pp. 272-291, CRC Press, Massachusetts, 1990.

# **Index to Sections**

3D low-back; see Disc compression force

Abdominal force, 1.3.2, 11.5 Action Limit; see NIOSH limits Active window, see Printing, Active window Adjusting posture Body segment angles; see Body segment angles Direct manipulation, 3.5 Analyst name (task description), 6.1 Animation Editing frames, 5.2, 10.2.3 Frame control bar, 10.2 Insert frames, 10.2.4 Interpolation, 10.4.2 Length, 10.4.1.5, 10.4.2.2 Predicted, 10.4 Ankle Included angle, 11.13 Anthropometry, 6.6 Center of mass, 11.8 Factors; see Population factors Gender, 6.6.1 Height, 6.6.2 Link lengths, 6.6.4, 11.8 Link weights, 6.6.4, 11.8 Percentiles, 6.6.2 Report, 11.8 Weight, 6.6.2 Applied forces and moments, 6.14 Hand Loads, 6.12, 6.13 Force display, 8.1

AVI file; 10.5 Axial rotation; *see Body segment angles* Azimuth; *see Environment objects* 

Back compression force; see Disc compression force Back compression design limit; see NIOSH limits Back compression upper limit; see NIOSH limits Background Color; ; see Color Image, 9.4.1 Back rest, 6.5.2 See also Support selection Balance Basis of support, 11.9.6 Center of Body Mass, 11.9.4 Center of Gravity, 11.9.4 Center of Pressure, 11.2.5 Calculation of, 11.9.1 Conditions, 11.9.7 Functional stability region, 11.9.6 Reports, 11.9 Status window, 3.7.5 Barrier; see Environment objects Batch files operation, 6.15 Command structure, 6.15.1.2 Example file, 6.15.13 Body segment angles, 6.7 Angle descriptions, 6.7.3 Clavicles angles Horizontal, 6.7.3.5 Vertical, 6.7.3.6

Dialog box, 6.7.1 Femoral rotation, 6.7.3.4 Head angles Axial rotation, 6.7.3.15 Flexion, 6.7.3.13 Lateral bending, 6.7.3.14 Horizontal angles, 6.7.3.1 Humeral rotation, 6.7.3.3 Increment, 6.7.1 Neutral, 6.7.1 Pelvic angles Forward rotation, 6.7.3.10 Lateral tilt, 6.7.3.11 Trunk angles Axial rotation, 6.7.3.9 Calculated (torso), 6.7.3.7 Direct manipulation, 3.5.3.2, 3.5.3.3 Flexion, 6.7.3.7 Lateral bending, 6.7.3.8 Vertical angles, 6.7.3.2

Camera, 9.3 Distance, 1.7, 9.3 Focal length, 1.7, 9.3 Rotation, 1.7, 9.3 Vertical tilt, 1.7, 9.3 Center of gravity; see Balance Center of mass; see Anthropometry Center of pressure, see Balance Clavicles; see Body segment angles Clipboard, see Printing, Using Window's clipboard Copy application, 4.13 Copy desktop, 4.14 Coefficient of ground friction, 11.2.6 Status window, 3.7.6 Color Background, 9.4.2 Clothing, 9.1.3 Environment, 9.2.4 Human figure, 9.1 Comments (task description), 6.1

Compression force; *see Disc compression force* Context "pop-up" menu Animation frame control bar, 10.2.2 Hominoid-view, 3.6 Stick-view, 3.4 Coordinate system, 7.5 Center, 1.4, 7.5 Changing, 7.5 Definition, 1.4 Forces report, 11.10 Cube; *see Environment object, Handheld object* Cylinder; *see Environment object, Handheld object* 

Default task Setting, 4.5 Resetting to program default, 4.6 Description (task description), 6.1 Digital image; see Background, Image Direct manipulation; see Posture entry methods Disc compression force Analysis summary report, 11.2.3 3D low-back report, 11.4 L4/L5 disc, 1.3.3 L5/S1 disc, 1.3.2 L5/S1 report, 11.5 Limits, 1.3.3.1 NIOSH guidelines, 1.3.3.1 Sagittal plane low-back, 1.3.2, 11.5 Status window, 3.7.3 Optimization algorithm, 1.3.3, 11.4 Distance; see Camera or Environment objects, Barrier Dynamic mode; see Mode

Elevation; *see Environment objects, Barrier* Environment objects, 9.2 Azimuth, 9.2.3 Barrier, 9.2.3 Color, 9.2.4 Elevation, 9.2.3 Floor, 9.2.1 Handheld object, 9.2.2 Erector spinae muscle, 1.3.2, 11.4, 11.5 Error reporting, 1.6 Exit, 4.16 Export output summary, 11.16 File format, 11.16.1

Fatigue, 11.3 Feet Balance, 11.9 Center of feet as coordinate system center, 7.5 Direct manipulation, 3.5 Ground friction, 11.2.5 Load on feet, 11.10 Location, 11.11 Shoes, 9.1.2 Support, 6.5.1 File Operations, 4.1 to 4.4 Flesh; see Human figure, Model type Floor; see Environment objects Focal length; see Camera Force Hands; see Hand loads Report, 11.10

Forearm angles; *see Body segment angles* Frontal plane, 8

Gender; *see Anthropometry* Graphic human model; *see Human figure* Gravity, 6.4

Hand forces; *see Hand loads* Handheld object; *see Environment objects* Hand loads Arrow display, 8.1 Arrow colors, 8.2

Dialog, 6.12 Descriptor, 6.12 Force vectors, 6.12.1 Magnitude, 6.12 Torques, 6.13 Vector components, 6.13, 11.2.1 Hand locations Direct manipulation, 3.5.3.4 Measurement, 1.4 Status window, 3.7.2 Hand orientation; see Posture prediction see Hand posture Hand position; see Hand locations Hand posture Horizontal angle, 6.8.2.1 Rotation angle, 6.8.2.3 Type, 6.8.1 Vertical angle, 6.8.2.2 Height, see Anthropometry Stature entry, 6.6.2 Hand object height, 9.2.2 Population value, 6.6.7.5 Hips Included angle, 11.13 Direct manipulation, 3.5.3.1 Hominoid; see Human figure Horizontal plane, 8 Human figure, 9.1 Color, 9.1.3, 9.1.4 Model (figure) types, 9.1.1 Hand type, 6.8.1 Lighting, 9.5 Transparency, 9.4.3 Humeral rotation angle; see Shoulder HUMOSIM, 10.4

Included joint angles, 11.13 Increment Body segment angles, 6.7.1 Hand loads, 6.12 Hand posture, 6.8 Inverse kinematics; see Posture entry method

Joint angles; see Body segment angles or Included joint angles Joint locations Report, 11.11

Knee Included angle, 11.13

L4/L5 disc, 1.3.3 Report, 11.4 L5/S1 disc; see Disc compression force Definition, 1.3.2 Forces and moments, 1.3.2 Ligament strain, see Ligament strain Location, 11.11 Report, 11.5 Lateral bending; see Body segment angles Leg loads, 11.2.5 Length of barrier; see Environment objects, Barrier Ligament strain (L5/S1), 11.5.1 Lighting (graphic display), 9.5 Link lengths; see Anthropometry Link weights; see Anthropometry Localized Fatigue, 11.2.4 Locking mode, 6.11 Lower arm angle; see Body segment angles Lower leg angle; see Body segment angles Lumbar Forces and moments; see L5/S1 Lumbodorsal fascia, 11.5.1

Maintain hand positions, 6.6.5 Maximum permissible limit (MPL); *see NIOSH limits* Mean strength, 11.6 Model type; *see Human figure*  Moments Hand, 6.13 Report, 11.12 Motion, *see A nimation* 

NIOSH limits Action limit (AL), 1.3.1.1 Disc compression guidelines, 1.3.3.1, 11.2.3.1 Strength guidelines, 1.3.1.1, 11.2.2.1 Maximum permissible limit (MPL), 1.3.1.1

Hominoid-view, 1.7, 3.6, 9
Context menu, 3.6
Opening files; *see File, Operations*Stick-view, 1.7, 3.4
Force vectors, 8.1
Colors, 8.2
Context menu, 3.4

Pelvic Forward rotation angle, 6.7.3.10 Adjustment, 6.5.2 From trunk flexion, 3.5.3.2 Lateral tilt angle, 6.7.3.11 Reported, 11.13 Percent capable; see Strength percent capable Percentiles; see Anthropometry Population factors, 6.6.6, 6.6.7 Weight and stature, 6.6.7.5 Population strength, 1.3.1, 11.6 Altering, 6.6.7.4 Posture report, 11.13 Posture entry methods Body segment angle entry, 6.7 Direct manipulation, 3.5 Inverse kinematics, 1.3, 3.5.1, 6.10.1 Posture prediction, 6.10 Pre-set posture, 6.9 Printer, 4.8

# Printing Active window, 4.9 Application, 4.10 Desktop, 4.11 Preview, 4.7 Reports, 4.9, 11.15 Setup, 4.8 Using Window's clipboard, 4.15 Pronation; *see Hand posture, Rotation* Prone; *see Hand orientation*

Quitting program; see Exit

Range of Joint Motion Limits, 3.5.4, 6..6.7.6, 11.13.1
Rectus abdominus muscle, 1.3.2, 11.5
Reactive load, 1.7,
Reactive moments, 1.3.1
Redo, 5.1, 5.2
Reports, 11, 3.10
Printing, 4.7 to 4.11
Printing multiple reports, 11.15
Units, 6.2
see also Exporting output summary
Resultant load moment, 1.7
Rotation; see Camera

SDL, SUL; see NIOSH limits
SRP; see Seat reference point
Sagittal plane, 8

Low-back report, 11.5

Saving data; see Files
Seat; see Support selection

Pan, 6.5.2

Seat reference point, 6.5, 6.5.2
Seated mode; see Support mode
Segment locking; see Locking mode
Shear forces, 1.3.2, 1.3.3, 11.4, 11.5
Shoes, 9.1.2

Height, 6.6.3 Shoulder Included angles, 11.13 Location, 11.11 Muscle model, 11.7 Slips and falls; see Coefficient of ground friction Sphere; see Environment objects, Handheld object Standing mode support; see Support mode Static mode; see Mode Static strength model, 1.3.1 Status bar, 3.9, 7.3 Strength Data base, 1.3.1, 11.6 Direction vectors, 11.14 Model, 1.3.1 Limits; see NIOSH limits Changing, 7.4 Strength percent capable Analysis summary report, 11.2.2 Concept, 1.3.1, 11.6 Limits; see NIOSH limits Reported, 11.6 Status window, 3.7.4 Supination; see Hand posture, Rotation Supine; see Hand orientation Support mode, 6.5 Support Selection, 6.5 Back rest, 6.5.2 Feet, 6.5.1 Seat type, 6.5.2 Seat pan, 6.5.2 Seated mode, 6.5.2 Standing mode, 6.5.2 Symmetry Body segment angles, 6.7.1 Hand posture, 6.8 Posture prediction, 6.10.2

Table; see Environment objects, BarrierTask name (task description), 6.1Thickness; see Environment objects, Barrier

Tile now, 7.2
Tiling, 3.3, 7.2

Auto tiling, 7.1

Top-down model, 1.3.1
Torque; see Moments

Hand, 6.13

Transparent; see Human figure
Type; see Environment objects, Barrier or Handheld objects
Typefaces, 1.8

Undo, 5.1, 5.2 Units (English/metric), 6.2 Unlocking body segments; *see Locking mode* 

Vectors (force); *see Hand loads* Vertical tilt; *see Camera* Video file; *see AVI file* 

Wall; see Environment objects, Barrier
Weight; see Anthropometry
Width; see Environment objects, Barrier or Handheld objects

Zoom; see Print preview see also Camera, Focal length